### Evaluates: MAX17852

#### **General Description**

The MAX17852 evaluation kit (EV kit) is used to demonstrate the features and capabilities of the MAX17852 14-channel high-voltage smart sensor data-acquisition interface IC. The EV kit is coupled with a MAX17841B EV kit to establish communication to a host PC. With communication established, control of the MAX17852 EV kit is executed through the EV kit graphical user interface (GUI) on the host PC. The GUI is Windows XP<sup>®</sup>, Windows Vista<sup>®</sup>, Windows<sup>®</sup> 7, and Windows 10 compatible and is available through your local Maxim Integrated sales office. **Note:** References to the MAX17841B as well.

The MAX17852 EV kit design provides a convenient platform for evaluating the features and functions of the IC, in addition to the IC's electrical parameters. The EV kit with vertical communication connectors (P2, P3, P5, and P6) and snap and lock battery pack connector enable the user to quickly build and evaluate a system with up to 32 daisy-chain devices.

Ordering Information appears at end of data sheet.

#### **Features**

- Provides a Convenient Platform for Evaluating the Features and Functions of the MAX17852
- Versatile GUI Interface for Features Evaluation
- Plug-and-Play Architecture for Rapid System
   Prototyping
- Force and Sense Pin Headers for Precision Measurement Assessment
- Built-In Resistor Stack for Battery Emulation
- Proven PCB Layout
- Fully Assembled and Tested

#### MAX17852 EV Kit Files

| FILE                          | DESCRIPTION                                 |
|-------------------------------|---------------------------------------------|
| MAX17853_EV kit_Installer.exe | Software: Graphical<br>User Interface (GUI) |
| MAX1785X_EVKIT_A.pdf          | Schematic File pdf                          |
| MAX1785X_EVKIT_A.pdf          | PCB Layout File pdf                         |

Windows, Windows XP, and Windows Vista are registered trademarks and registered service marks of Microsoft Corporation.

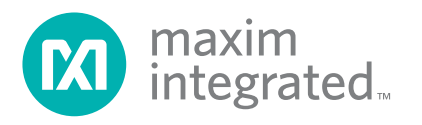

### Quick Start (Single UART)

This procedure describes the setup and initialization of a two-module distributed daisy-chained system using the MAX17852 in a single UART with external loopback communication mode. The user may choose to expand the system with additional EV kit modules depending on their requirements and testing needs.

#### **Required Hardware**

- Two MAX17852 EV kits (cables included)
- One Single UART MAX17841B EV kit (includes the MINIQUSB+ interface board)
- 9V to 65V DC power supplies (refer to the MAX17852 IC data sheet for recommended operating range)
- User-supplied Windows XP-, Windows Vista-, Windows 7-, or Windows 10-compatible PC with a spare USB port

**Note:** In the following sections, software-related items are identified by bolding. Text in **bold** refers to items directly from the EV kit software. Text in **bold and underlined** refers to items from the Windows operating system.

#### Procedure

The MAX17852 EV kit is fully assembled and functionally tested prior to shipment. Follow the steps below to become acquainted with the MAX17852 EV kit and initialize the single-UART EV kit communication. Enable power supplies only after all connections have been completed:

- 1) Install the MAX17852 EV kit software on your computer by running the MAX17853\_EV kit\_Installer.exe.
- 2) Connect the MINIQUSB+ to the J3 and J4 headers on the single-UART MAX17841B EV kit.
- 3) Connect the USB cable from the PC to the MINIQUSB+ board. A Building Driver Database window pops up in addition to a New Hardware Found message if this is the first time the EV kit board is connected to the PC. If a window is not seen like the one described above after 30s, remove the USB cable from the MINIQUSB+ and reconnect again. Administrator privileges are required to install the USB device driver on Windows XP, Windows Vista, Windows 7, and Windows 10.
- 4) Follow the directions of the Add New Hardware Wizard to install the USB device driver. Choose the

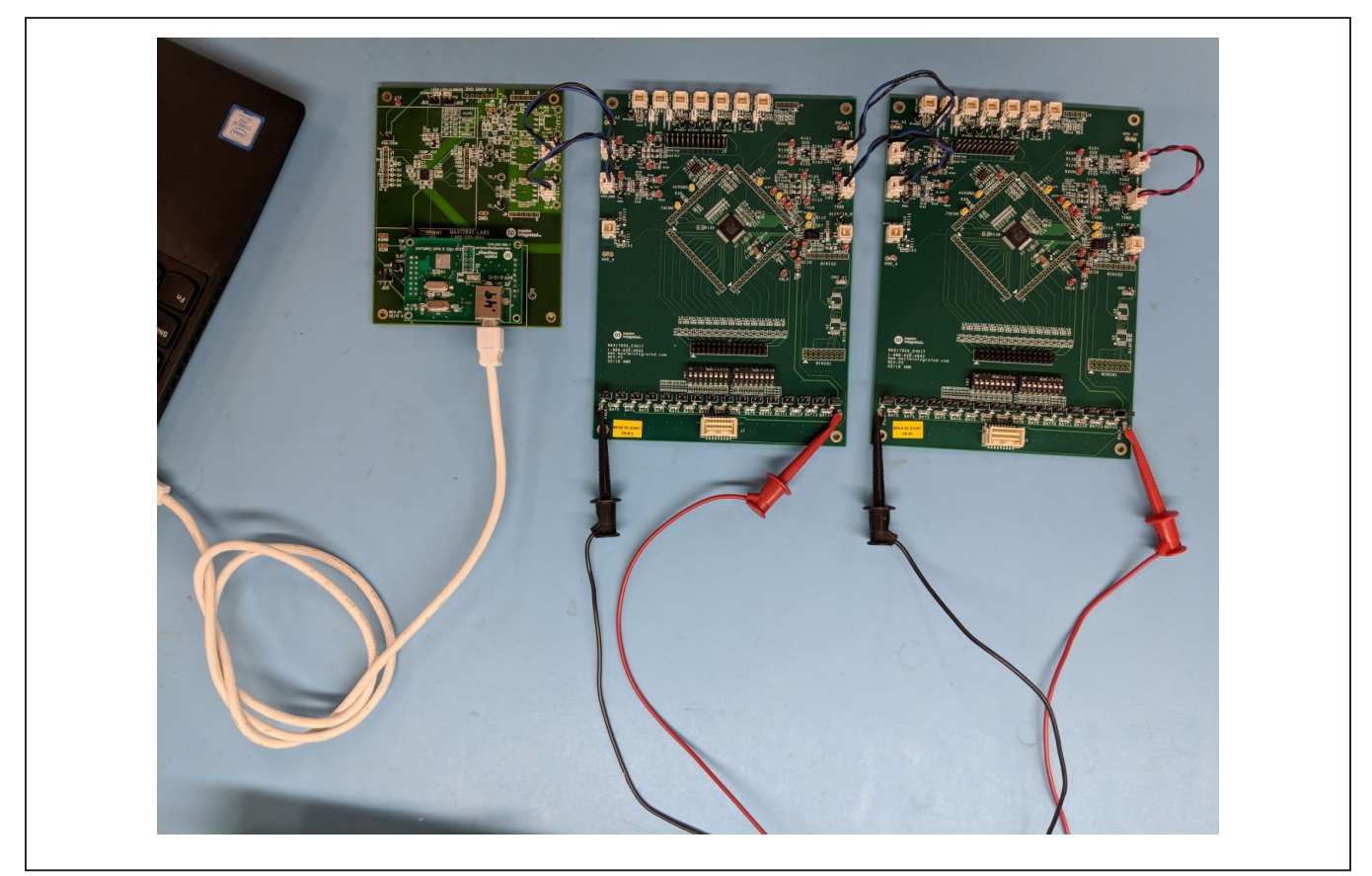

Figure 1. MAX17852 EV Kit System for Single UART

### Evaluates: MAX17852

Search for the Best Driver for Your Device option. Specify the location of the device driver to be C:\Program Files\MAX17852 (default installation directory) using the Browse button. Refer to the USB\_Driver\_ Help.pdf document included with the software for additional information.

- Download and install the appropriate FTDI drivers from https://www.ftdichip.com/Drivers/D2XX.htm if required.
- 6) Ensure that all jumper shunts and switches are configured as listed in <u>Table 1</u>, <u>Table 2</u>, and <u>Table 3</u>.
- 7) For purposes of evaluation a single power supply can be used to power all MAX17852 EV kits in a system with a common ground. Configure the DC power supply and disable the output.
- Connect each MAX17852 EV kit PACK+ and PACKto the power-supply output. Terminate PACK+ to the power-supply positive output and PACK- to the power-supply negative output.
- 9) Connect the four 2-wire black/blue crossover cables, as described below:
  - a) Connect P1 on the MAX17841B EV kit to RXLP\_CONN on the first MAX17852 EV kit
  - b) Connect P2 on the MAX17841B EV kit to TXLP CONN on the first MAX17852 EV kit
  - c) Connect TXUP\_CONN on the first MAX17852 EV kit to RXLP\_CONN on the second MAX17852 EV kit
  - d) Connect RXUP\_CONN on the first MAX17852 EV kit to TXLP\_CONN on the second MAX17852 EV kit

**Note:** The connections mentioned in steps 1–4 can be generalized for any number of devices within a daisy-chain (up to 32). These connections are also illustrated within the GUI for quick reference.

- 10) On the second MAX17852 EV kit, connect the 2-wire red/black loopback cable from TXUP\_CONN to RXUP\_CONN.
- 11) Enable the DC power supply.
- 12) Start the MAX17852 EV kit software by opening its icon in the Start Programs menu. The EV kit GUI software automatically establishes communication with the Maxim MINIQUSB+ interface. The status bar at the bottom of the GUI displays Maxim MINIQUSB+ V02.05.xx and UART Not Initialized (see Figure 8). With the MINIQUSB detected, the user can proceed to the next step.

- 13) In the **Communication** tab (Figure 8), click on the **Single UART with External Loopback** radio button.
- 14) Select the Initialization tab (Figure 13).
- 15) Click the Wakeup button.
- 16) Click the **Hello ALL** button.
- 17) In the bottom-right side of status bar, verify communication is established with the UART. Status reads **Single UART Connected**.

In the **Event Log** group box, verify: 18-08-13 14:22:20 HelloAll Successful 18-08-13 14:22:20 Dev0 MAX17852 Ver 4 18-08-13 14:22:20 Dev1 MAX17852 Ver 4 18-08-13 14:22:20 UART device ready

18) The EV kit is now ready for further evaluation.

# Table 1. MAX17852 EV KitDefault Jumper Settings

| JUMPER        | SHUNT POSITION  |
|---------------|-----------------|
| P+B14, B0P-   | Installed       |
| THERM1-THERM6 | On one pin only |

# Table 2. MAX17841B EV KitDefault Jumper Settings

| JUMPER            | SHUNT POSITION  |
|-------------------|-----------------|
| JU1–JU4, JU6, JU7 | On one pin only |
| JU5               | 1-2             |

# Table 3. MAX17841B EV Kit DefaultSwitch Settings

| SWITCH   | SETTING     |
|----------|-------------|
| SW1, SW2 | ON position |

#### Notes:

- 1) The default position of the SW1 and SW2 batteryemulation resistor ladder is OFF (actuators toward battery connector J7), and the setup is for a battery-pack supply.
- The optional position of SW1 and SW2 is ON (actuators toward MAX17852), and the setup is for an external power-supply input between PACK+ and PACK- with the 2kΩ resistor ladder.

### MAX17852 EV Kit Hardware Description

The MAX17852 EV kit PCB is designed with headers, test points, and jumpers, providing convenient access to circuit nets where measurements can be made, and signals monitored.

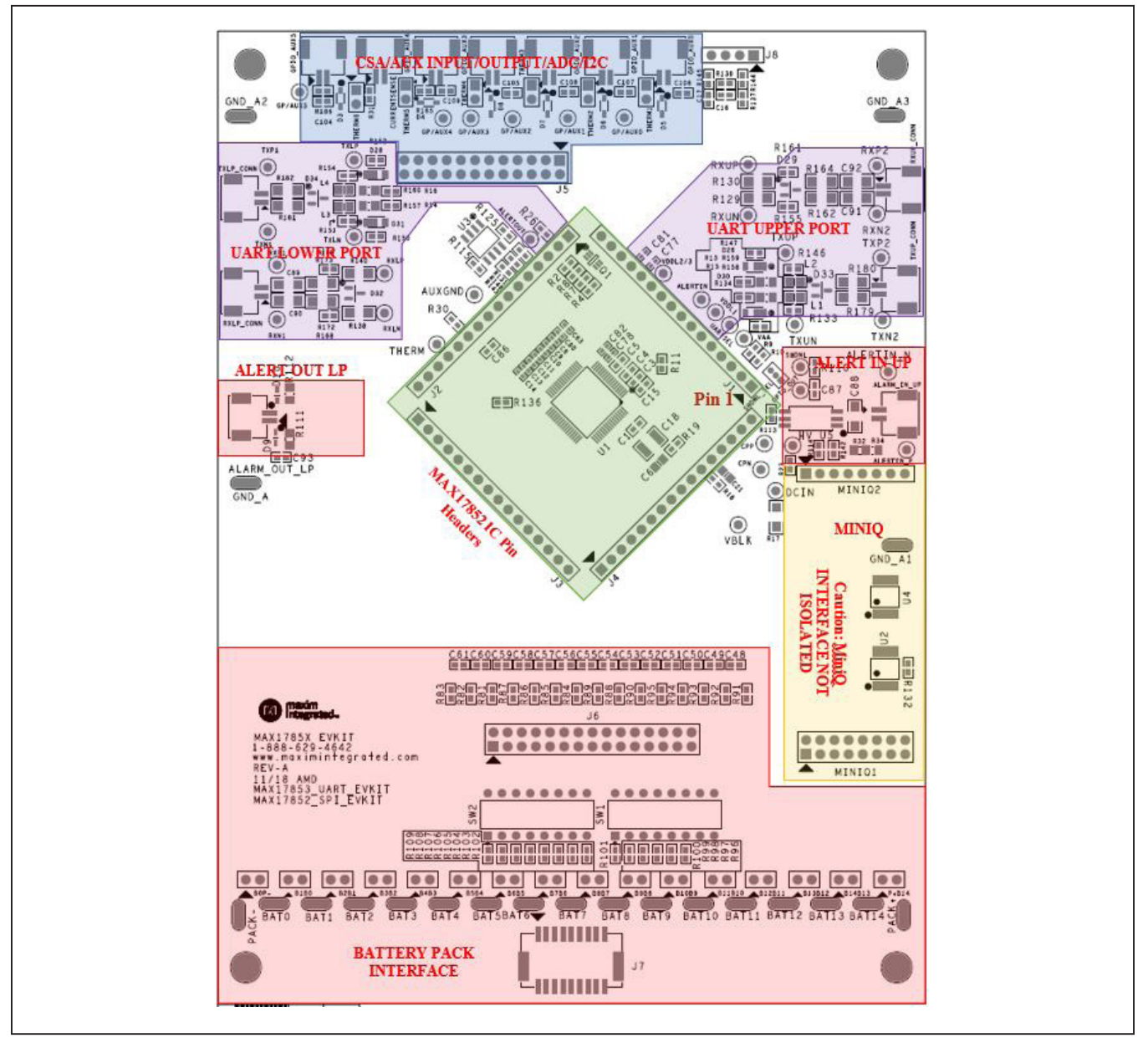

Figure 2. MAX17852 EV Kit PCB

#### Battery-Pack Connector (J7)

Power is applied to the MAX17852 EV kit through the J7 battery-pack connector, or the PACK+ and PACK- test points. The PACK+ and PACK- test points are provided should the user prefer to source power from a laboratory power supply. **Caution:** Only apply a jumper to B0P- and P+B14 when using a battery pack. Placing a jumper on any battery pin header with a battery pack connected places a direct short on the battery-pack cell.

To power the MAX17852 EV kit using a bench power supply, terminate PACK+ to the positive post and PACK- to the negative post of the power supply and install the P+B14 and B0P- jumpers.

#### **Battery-Cell Emulation**

For convenience, the MAX17852 EV kit PCB is equipped with a  $2k\Omega$  resistor ladder to emulate a battery pack when using a bench power supply. To apply the emulated batterypack resistor ladder voltages to the MAX17852 cell-voltage measurement inputs (C0–C14), place all SW1 and SW2 switches in the closed or ON position. Pack voltage from a bench power supply applied to the  $2k\Omega$  resistor ladder divides equally across the resistors and is measured by the MAX17852.

The battery interface includes a battery force and sense pin header (J6) that can be used for precision measurement testing. A forced simulated-battery voltage between adjacent pins on the J6 pin header can be measured at the pin header and compared with the data conversion values of the MAX17852 IC.

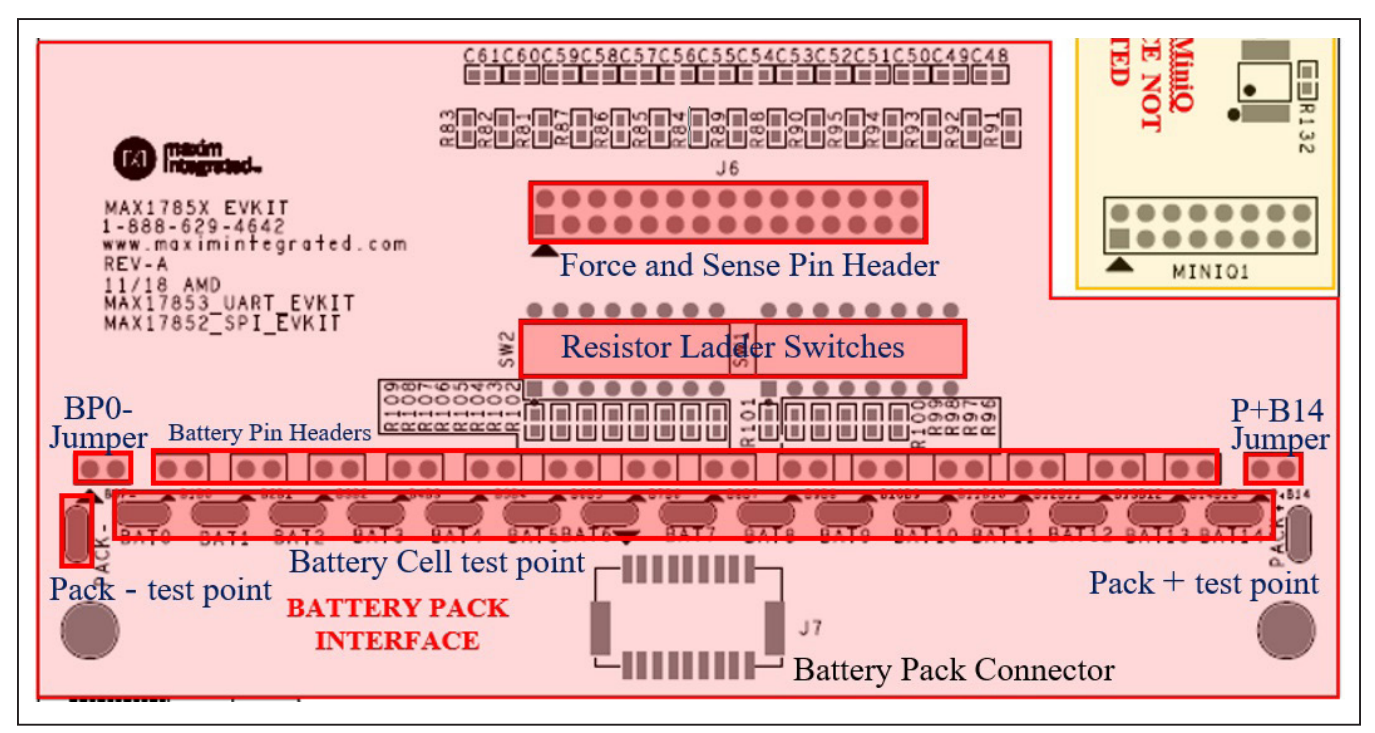

Figure 3. MAX17852 Battery Interface

#### AUX Input/Output/ADC

The auxiliary (AUX) input/output/ADC section of the EV kit PCB (see Figure 4) gives the user access to the MAX17852 AUX GPIO pins and THRM pin. Each GPIO\_AUX connector is equipped to interface directly to NTC thermistors for external temperature measurement. With the THERMn jumper installed, the NTC sensor is pulled up through a 10k $\Omega$  resistor to the THRM pin on the MAX17852. This feature allows the user to turn on or off the 10k $\Omega$  pullup through the THRM pin for energy conservation.

The AUXIN[1:0] pins on the MAX17852 can be configured as an I<sup>2</sup>C master interface using the I2CEN bit in the AUXGPIOCFG register. When the I2CEN bit is high, AUXIN0 operates as the SDA pin and AUXIN1 operates as the SCL pin. In this configuration, the device is capable of functioning as an I<sup>2</sup>C-compatible master and is able to read and write to any number of associated I<sup>2</sup>Ccompatible slave devices connected to the 2-wire bus at clock rates of 100kHz or 400kHz. By default, I2CEN is low and the I<sup>2</sup>C master is disabled. The CSAP and CSAN inputs on the MAX17852 measure the differential voltage across an external precision current shunt resistor to provide an accurate current measurement. To grant the ability to sense finer current resolutions, the current shunt voltage is input to a current sense amplifier (CSA) which scales this voltage to the full-scale voltage of the ADC. The CSA provides battery pack current measurements while enabled (CSAEN = 1). These are stored in the CSA register as 14-bit values. The current measurement is initiated at the start of the scan in parallel with the voltage measurement to allow for optimization of the acquisition time during the required CSA settling time.

GPIO\_AUX is instrumented with a block header (J5) that allows the user to perform AUX\_GPIO force and sense accuracy measurements. To perform accuracy measurement through the J5 header, a voltage is forced onto a pin header and can be sensed through the adjacent pin on the header. The measurement can then be compared to the conversion measurement of the MAX17852.

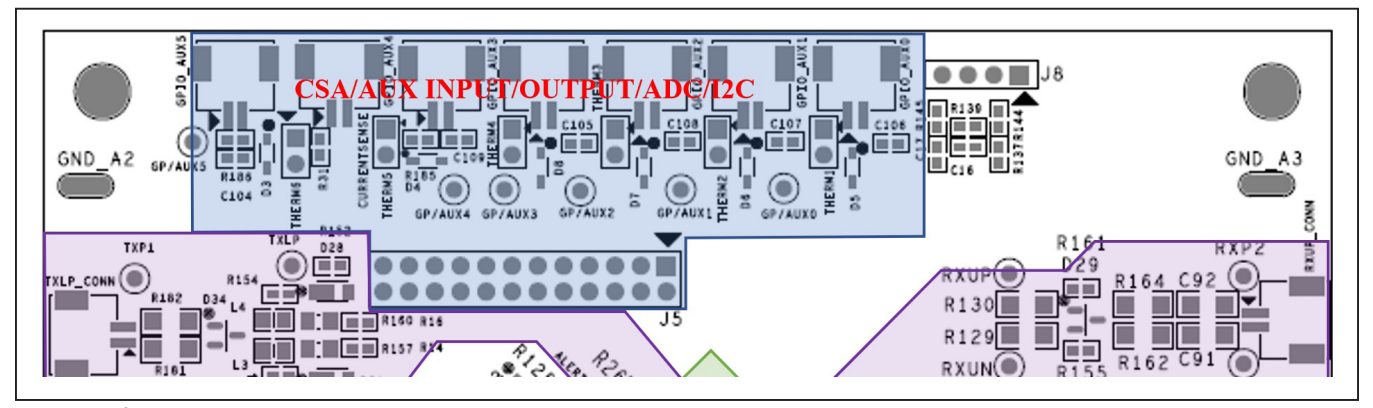

Figure 4. I<sup>2</sup>C CSA GPIO\_AUX Port Access

### Evaluates: MAX17852

#### **UART Ports**

The UART communication ports are identified as the upper port (RXU/TXU) and the lower port (RXL/TXL), with reference to the MAX17852 device on the EV kit PCB (see <u>Figure 5</u>). Each UART port comprises a differential transmitter and a differential receiver.

Communication data received on the lower receiver is retransmitted through the upper transmitter to the next EV kit in the daisy-chain. Communication received on the upper receiver is retransmitted through the lower transmitter and downward through the chain. Each differential pair includes four test points for observing the communication signals. It is critical to note that the upper port (RXP2, RXN2, TXP2, TXN2) test points are referenced to the next higher ground-potential EV kit.

The EV kit UART network and components are designed for the automotive environment and are capable of enduring battery-management-system compliance testing. This includes BCI, ESD, radiated emission, pulse testing, and deactivation of the service-disconnect switch. The PCB and UART components are designed and selected for 630VDC (max) isolation between each MAX17852 EV kit in the daisy-chained system; however, isolation capability has not been tested on the MAX17852 EV kit.

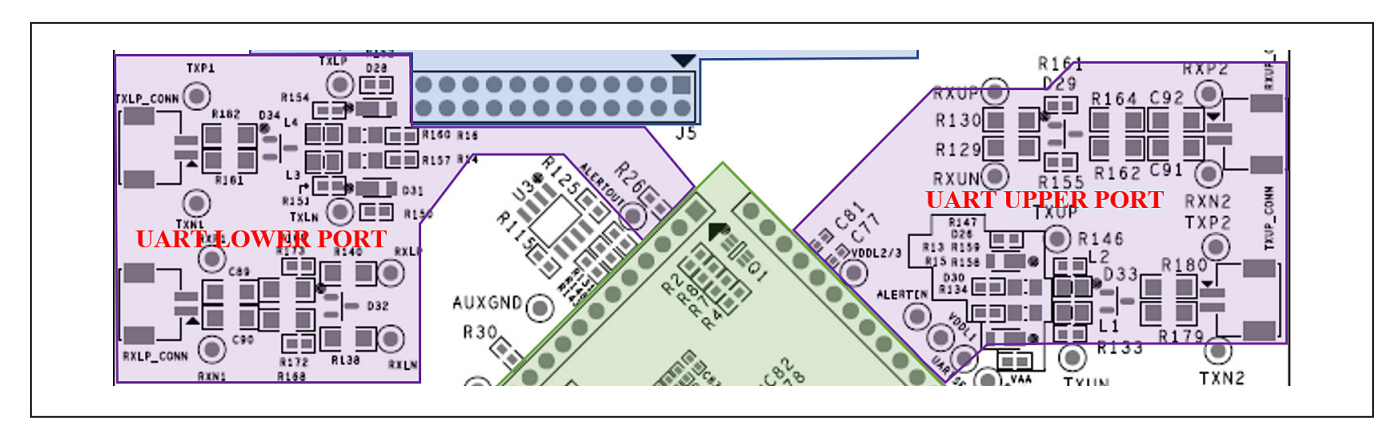

Figure 5. UART Ports

#### MAX17852 IC Pin Headers (J1–J4)

Each pin on the MAX17852 is available for easy monitoring through the J1 IC pin header (see <u>Figure 6</u>). Header J1 is terminated to pins 1–16 on the MAX17852, J2 is terminated to pins 17–32, J3 is terminated to pins 33–48, and J4 is terminated to pins 49–64.

For convenience, certain IC pins are terminated to test points for monitoring frequently observed device signals. Examples include: VBLK, DCIN, HV, CPP, CPN, SHDNL, VAA, UARTSEL, VDDL1, ALERTIN, ALERTOUT, and THERM.

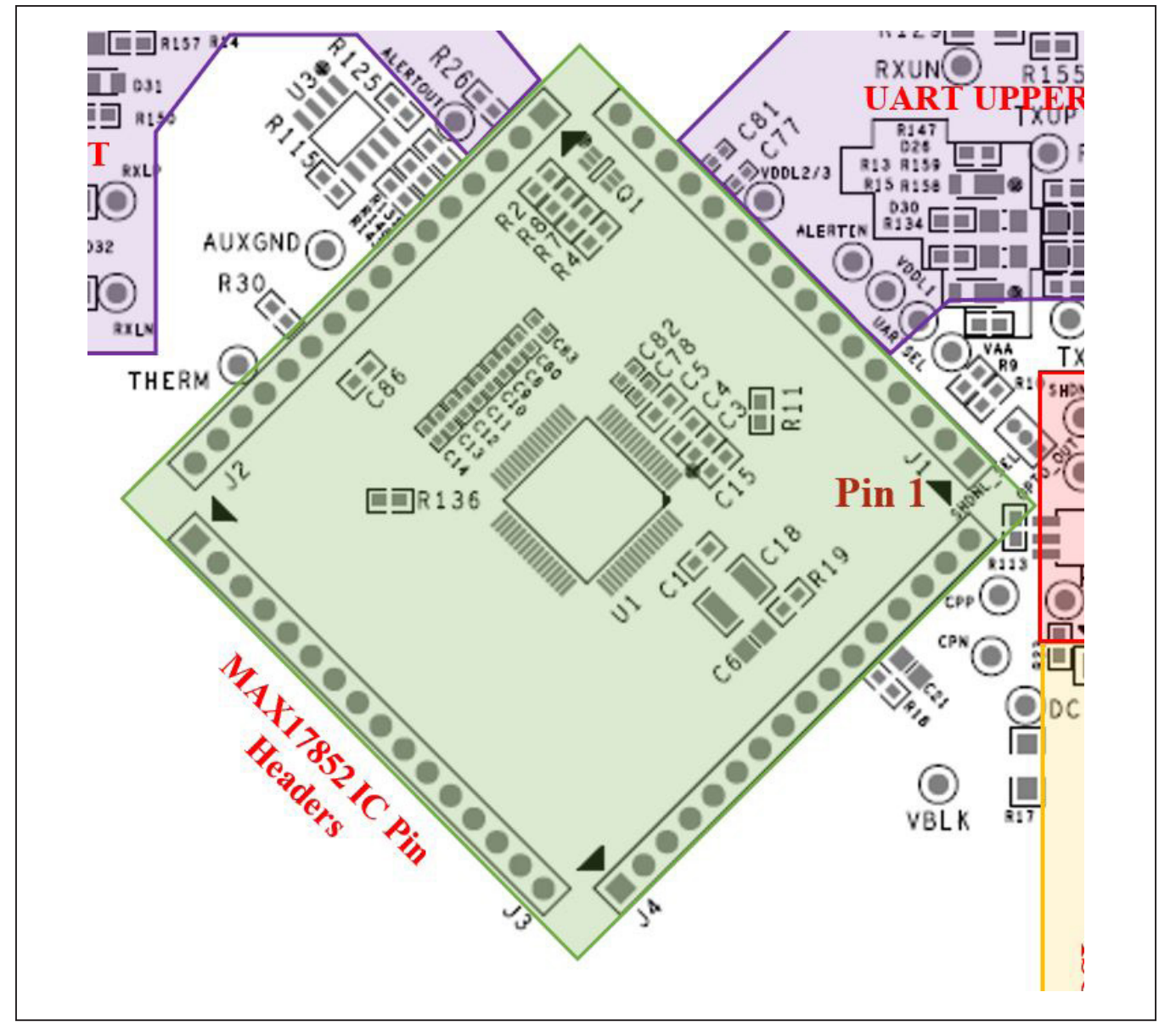

Figure 6. MAX17852 IC Pin Header (J1)

#### MAX17841B EV Kit and MINIQUSB+

To complete the Maxim EV kit battery-management evaluation system, it is essential to include the MAX17841B EV kit. The MAX17841B EV kit contains the MAX17841B base board and the PC USB interface board (MINIQUSB+). Power and ground for the MAX17841B is derived through the MINIQUSB+ and require no other power source. It is critical to note that the MAX17841B EV kit provides the battery-management evaluation system with capacitive isolation on connectors P1 and P2. See Figure 7 for the MAX17841B EV kit PCB.

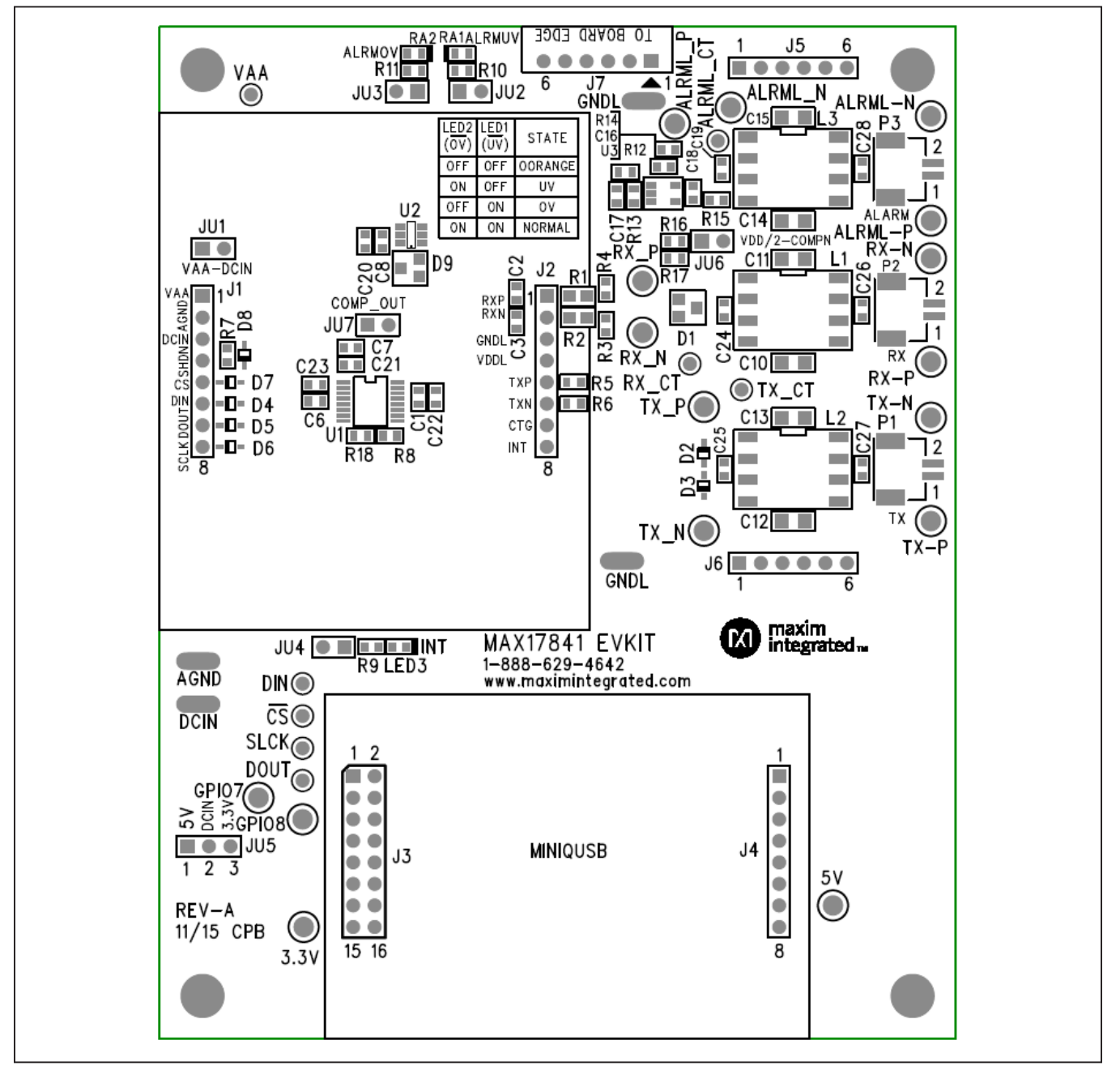

Figure 7. MAX17841B EV Kit PCB

#### Using the Graphical User Interface

The MAX17852 EV kit is evaluated in conjunction with the MAX17852 evaluation software. The graphical user interface (GUI) provides a friendly environment for reading and writing to all device registers, as well as executing device commands.

#### **Communication Tab**

The GUI startup cockpit is designed to guide the user through hardware setup and provides overall startup system information. At startup, the GUI automatically initializes and establishes communication with the Maxim MINIQUSB+ interface board and places the user on the **Communication** tab (see Figure 8). UART status is shown in the lower-right corner of the cockpit.

The GUI is preset to UART communication with a dual UART interface (see <u>Figure 8</u>). When selecting the UART configuration, the hardware graphic updates to reflect the

proper wiring interface for the selected UART. For communication to be established between the MAX17841B EV kit and MAX17852 EV kit, it is imperative that system wiring match the UART configuration selected.

The MAX17852 EV kit is designed to support **Single UART Interface with External Loopback**, as shown in <u>Figure 10</u>. Follow the UART wiring changes shown in <u>Figure 9</u>, <u>Figure 11</u>, and <u>Figure 12</u> for alternative UART configurations.

Located in the **Communication** tab (Figure 8) is the **UART Options** group box. Options set in the **UART Options** group box control TXL and TXU idle state impedance, adaptive transmission setting, and packet error check (PEC). The user can also enable and evaluate the alert function, double-buffer feature, UART DC diagnostic test, and control the alive-counter bit (ALIVECNTEN).

| Bettery Monitoring Device - MAX1783 Evolusion Kit File Script Device Settings Tools Help Data Check Byte     GPIO ALERT DC PEC FMEA     Communication Initialization General Configuration Voltage Me                   | STAT UT OT<br>easurements Thresholds Alerts/Status Ce                                                                                         | OV UV             | Error Counts<br>OC MQPEC<br>0<br>7841          | DCPEC<br>0 | AC O<br>0 0                                                          | HAX17841 SHDN                                                                           |
|----------------------------------------------------------------------------------------------------|----------------------------------------------------------------------------------------------------|-------------------|------------------------------------------------|------------|----------------------------------------------------------------------|-----------------------------------------------------------------------------------------|
| UART SEL UART UART Configuration   Dual UART Interface  Single UART Interface with External Loopback  Single UART Interface with Differential Alert Interface  Single UART Interface with Internal Loopback on device # | ) SPI                                                                                                    |                   |                                                |            | EV KIT WIRE HARNESS<br>P202 RX<br>P201 TX                            | DVMSTREAM LAAT<br>DVMSTREAM<br>RX2 TX2 ALRM IN<br>RX2 TX2 ALRM IN<br>MAX17853<br>EV KIT |
| UART Options<br>TXLIDLEHIZ<br>TXUIDLEHIZ<br>ADAPTTXEN<br>NOPEC                                                                                                    | 0 - TXL Drivers Idle in Logic Zero State<br>0 - TXU Drivers Idle in Logic Zero State<br>00 - Adaptive Transmission Off<br>0 - PEC/CRC Enabled |                   | LERTEN<br>DBLBUFEN<br>LERTDCTSTEN<br>LIMECNTEN |            | P2 RX +<br>P1 TX -<br>ALRML -<br>MAX17841<br>DUAL EV KIT<br>MINIQUSB |                                                                                         |
| SPI Configuration SFTYCSB SFTYSCLK SFTYSDI                                                                                                    | SPIDRVINT                                                                                                    | Op<br>Marin Milli | en Drain NMOS                                  | v          |                                                                      |                                                                                         |

Figure 8. Communication Tab

# Evaluates: MAX17852

| GPIO ALERT DC PEC                           | FMEA             | STAT UT              | OT                      | OV            | UV             | OC            | MQPEC | DCPEC | AC            | Other           | Upstream SHDN    |
|---------------------------------------------|------------------|----------------------|-------------------------|---------------|----------------|---------------|-------|-------|---------------|-----------------|------------------|
|                                             |                  |                      |                         |               |                |               | 0     | 0     | 0             | 0               | Downstream SHDN  |
| mmunication Initialization General Configu  | ration Voltage M | leasurements Thresho | lds Alerts/Status Ce    | II Balance Re | ead/Write MAX1 | 7841          |       |       |               |                 |                  |
| UARTSEL                                     |                  |                      |                         |               |                |               |       |       |               |                 |                  |
| UART                                        |                  |                      | SP                      |               |                |               |       |       |               |                 |                  |
| UART Configuration                          |                  |                      |                         |               |                |               |       |       |               |                 |                  |
| Dual UART Interface                         |                  |                      |                         |               |                |               |       |       |               |                 |                  |
| Single UART Interface with External Loop    | back             |                      |                         |               |                |               |       |       | EV KIT WIRE H |                 | REAM UART        |
| Single LIAPT Interface with Differential Al | vit Interface    |                      |                         |               |                |               |       |       |               |                 |                  |
|                                             | at intenace      |                      |                         |               |                |               |       |       | P203          |                 |                  |
| Single UART Interface with Internal Loopt   | ack on device #  |                      | 0                       |               |                |               |       | Y     | P20           |                 | EV KIT           |
| UART Options                                |                  |                      |                         |               |                |               |       |       | P             |                 | TX1 RX1 ALRM OUT |
|                                             |                  |                      |                         |               |                |               |       |       |               |                 |                  |
| TXLIDLEHIZ                                  |                  | 0 - TXL Drivers Io   | le in Logic Zero State  |               |                | LERTEN        |       |       | MAX1784       | RML []          |                  |
| TXUIDLEHIZ                                  |                  | 0 - TXU Drivers I    | lle in Logic Zero State |               | × 🗆 (          | BLBUFEN       |       |       | DUAL EV       | KIT             | RX2 TX2 ALRM IN  |
|                                             |                  |                      |                         |               |                |               |       |       | MINIOU        | CR              | MAX17853         |
| ADAPTTXEN                                   |                  | 00 - Adaptive Tra    | Ismission Off           |               | <u> </u>       | LERTDCTSTEN   |       |       | L F           |                 | TX1 RX1 ALRM OUT |
| NOPEC                                       |                  | 0 - PEC/CRC Er       | abled                   |               |                | LIVECNTEN     |       |       |               | Downs'          |                  |
|                                             |                  |                      |                         |               |                |               |       |       | U             | ∣ ⊔upstre<br>SB | M UART           |
| SPI Configuration                           |                  |                      |                         |               |                |               |       |       |               |                 |                  |
| SFTYCSB                                     | SPITODIS         |                      |                         |               |                |               |       |       |               |                 |                  |
|                                             |                  |                      | SPIDRVINT               |               | Ор             | en Drain NMOS |       | v     |               |                 |                  |
| SFTYSCLK                                    | SFTYSDI          |                      |                         |               |                |               |       |       |               |                 |                  |

Figure 9. Dual UART Interface

|                   | Data Check       | Byte                |                  |              |                     |                  |              |                |                | Error Counts |       |             |         | MPOCT/OTT STIDIY |
|-------------------|------------------|---------------------|------------------|--------------|---------------------|------------------|--------------|----------------|----------------|--------------|-------|-------------|---------|------------------|
| GPIO ALERT        | DC               | PEC                 | FMEA             | STAT         | UT                  | OT               | OV           | UV             | OC             | MQPEC        | DCPEC | AC          | Other   | Upstream SHDN    |
|                   |                  |                     |                  |              |                     |                  |              |                |                | 0            | 0     | 0           | 0       | Downstream SHDN  |
| mmunication []    | nitialization    | General Configu     | uration Voltage  | Measurements | Thresholds          | Alerts/Status    | Cell Balance | Read/Write MAX | (17841         |              |       |             |         |                  |
| UARTSEL           |                  |                     |                  |              |                     |                  |              |                |                |              |       |             |         |                  |
| UART              |                  |                     |                  |              |                     | ⊖ s              | PI           |                |                |              |       |             |         |                  |
| MDT Conference    | - 1 <sup>1</sup> |                     |                  |              |                     |                  |              |                |                |              |       |             |         |                  |
| UART Configura    | ation            |                     |                  |              |                     |                  |              |                |                |              |       |             |         |                  |
| Dual UART         | Interface        |                     |                  |              |                     |                  |              |                |                |              |       |             |         |                  |
| Single UAR        | T Interface wi   | ith External Loop   | pback            |              |                     |                  |              |                |                |              |       | EV KIT WIRE | HARNESS | _                |
|                   |                  | the Differential Al |                  |              |                     |                  |              |                |                |              |       |             |         |                  |
| Single UAR        | i interiace w    | iun Dillerenual Al  | en interiace     |              |                     |                  |              |                |                |              |       | P20         | 12 RX   | RX2 TX2 ALRM IN  |
| Single UAR        | T Interface wi   | ith Internal Loop   | back on device # | ŧ            |                     | 0                |              |                |                |              | v     | P20         | )1 TX 🔲 | MAX17853         |
|                   |                  |                     |                  |              |                     |                  |              |                |                |              |       | ,           | 2 RX    | TX1 RX1 ALRM OUT |
| UART Options      |                  |                     |                  |              |                     |                  |              |                |                |              |       |             | 21 TX   |                  |
|                   |                  |                     |                  |              |                     |                  |              |                |                |              |       |             |         | :                |
| TALIDLEHIZ        |                  |                     |                  | 0-18         | . Drivers Idle in L | .ogic Zero State |              |                | ALERTEN        |              |       | MAX1784     | 41 —    |                  |
| TXUIDLEHIZ        |                  |                     |                  | 0 - TXI      | J Drivers Idle in   | Logic Zero State |              | × 🗆            | DBLBUFEN       |              |       | DUAL EV     | KIT     | RX2 TX2 ALRM IN  |
|                   |                  |                     |                  |              |                     |                  |              |                |                |              |       |             |         | MAX17853         |
| ADAPTTXEN         |                  |                     |                  | 00 - Ad      | laptive Transmis    | sion Off         |              | ×              | ALERTDCTSTE    | N            |       | MINIQU      | JSB     |                  |
|                   |                  |                     |                  |              |                     |                  |              |                |                |              |       | [           | וון ר   |                  |
| NOPEC             |                  |                     |                  | 0 - PE       | C/CRC Enabled       |                  |              | <b>v</b>       | ALIVECNTEN     |              |       |             | UART    | <u></u>          |
|                   |                  |                     |                  |              |                     |                  |              |                |                |              |       | U           | SB      |                  |
| SPI Configuration | on               |                     |                  |              |                     |                  |              |                |                |              |       |             |         |                  |
| SFTYCSB           |                  |                     | SPITODIS         |              |                     |                  |              |                |                |              |       |             |         |                  |
| _                 |                  |                     | -                |              |                     | SPIDRVINT        |              | 0              | pen Drain NMOS |              | v     |             |         |                  |
|                   |                  |                     |                  |              |                     |                  |              |                |                |              |       |             |         |                  |

Figure 10. Single UART Interface with External Loopback

# Evaluates: MAX17852

| Data Check Byte                                                                                                    | STAT                                                 | IIT                                                                                                    | OT                                              | OV          | IIV | 00                                            | MOREC | DCPEC | AC                                                                      | Other | MAA17841 SHDN                                                                                                    |
|----------------------------------------------------------------------------------------------------|------------------------------------------------------|----------------------------------------------------------------------------------------------------|-------------------------------------------------|-------------|-----|-----------------------------------------------|-------|-------|-------------------------------------------------------------------------|-------|----------------------------------------------------------------------------------------------------|
| SPICALERI DO TREC                                                                                                    | 0                                                    |                                                                                                    | 0.                                              | 0.          |     | 00                                            | 0     | 0     | 0                                                                       | 0     | Downstream SHDN                                                                                                    |
| Initialization General Configuration Voltage<br>ARTSEL<br>ART Configuration<br>ART Configuration<br>ART Configuration<br>Jual UART Interface with External Loopback<br>Single UART Interface with Differential Alert Interface<br>Single UART Interface with Internal Loopback on device<br>ART Options<br>XLIDLEHZ<br>XUIDLEHZ<br>ADAPTTXEN<br>HOPEC | #<br>(0 - TXL (<br>0 - TXL)<br>(0 - Ada<br>(0 - PEC) | Thresholds Alerts Thresholds Alerts Thresholds Logic Thresholds I Logic Onivers Idle in Logic Onivers Idle in Logic Oniversidate and the Logic Oniversidate and the Cogic Oniversidate and the Cogic Oniversidate | © SPI<br>© SPI<br>0<br>Zero State<br>Zero State | Balance Rea |     | LERTEN<br>BUBUFEN<br>LERTDCTSTEN<br>LIVECNTEN |       |       | EV KTT WIRE<br>P2<br>P2<br>P2<br>P2<br>P2<br>P2<br>P2<br>P2<br>P2<br>P2 |       | MAX17853<br>EV KIT<br>TX: ALRM IN<br>MAX17853<br>EV KIT<br>TX: ALRM OUT<br>C<br>EV KIT<br>TX: RX: ALRM OUT<br>EV KIT<br>TX: RX: ALRM OUT |
| SFTYCSB SPITODIS                                                                                                    |                                                      | SPIDI                                                                                                    | RVINT                                           |             | Ope | en Drain NMOS                                 |       | ×     |                                                                         |       |                                                                                                    |
| SFTYSCLK SFTYSDI                                                                                                    |                                                      |                                                                                                    |                                                 |             |     |                                               |       |       |                                                                         |       |                                                                                                    |

Figure 11. Single UART Interface with Differential Alert Interface

| CRICALEDT DC                                                                                                    | PEC FMEA                                                                                                    | STAT            | UT              | OT              | OV            | UV            | OC            | MOPEC | DCPEC | AC      | Other       | Unstream SHDN                                      |
|----------------------------------------------------------------------------------------------------|----------------------------------------------------------------------------------------------------|-----------------|-----------------|-----------------|---------------|---------------|---------------|-------|-------|---------|-------------|----------------------------------------------------|
| GPIO ALERT                                                                                                    |                                                                                                    |                 |                 |                 |               |               |               | 0     | 0     | 0       | 0           | Downstream SHDN                                    |
| Initialization Initialization Gen<br>JARTSEL<br>UART<br>UART Configuration<br>Dual UART Interface<br>Single UART Interface with E<br>Single UART Interface with D<br>Single UART Interface with In | eral Configuration Voltage Iv<br>erral Loopback<br>(fferential Alert Interface<br>ternal Loopback on device # | leasurements Th | iresholds Al    | erts/Status Ce  | Il Balance Re | ad/Write MAX1 | 7841          |       |       |         | HARNESS<br> | ■ □ □ □ □<br>RX2 TX2 AJEM IN<br>MAX17853<br>EV KIT |
| UART Options                                                                                                    |                                                                                                    | 0 - TXL Driv    | vers Idle in Lo | gic Zero State  |               | × 🗸 A         | LERTEN        |       |       | MAX178  |             |                                                    |
| TXUIDLEHIZ<br>ADAPTTXEN                                                                                                    |                                                                                                    | 0 - TXU Dri     | vers Idle in Lo | ogic Zero State |               | • D           |               | N     |       | DUAL EV |             |                                                    |
| NOPEC                                                                                                    |                                                                                                    | 0 - PEC/CF      | RC Enabled      |                 |               | × • •         | LIVECNTEN     |       |       |         |             |                                                    |
| SPI Configuration                                                                                                    |                                                                                                    |                 |                 |                 |               |               |               |       |       |         |             |                                                    |
| SFTYCSB                                                                                                    | SPITODIS                                                                                                    |                 | SI              | PIDRVINT        |               | Ope           | en Drain NMOS |       | ×     |         |             |                                                    |
|                                                                                                    |                                                                                                    |                 |                 |                 |               | ope           |               |       |       |         |             |                                                    |

Figure 12. Single UART Interface with Internal Loopback on Device#

#### **Initialization Tab**

The Initialization tab (see Figure 13) is used to initialize the system and assign addresses to each device in the daisy-chain. The correct Single UART Interface or Dual UART Interface radio button must be selected for the hardwired system. Communication is only established when the wired system aligns with the interface chosen from the UARTCFG group box. With the Dual UART Interface radio button selected, the user has the option of selecting UPHOST or DOWNHOST. Further information on UPHOST and DOWNHOST communication is available in the MAX17852 IC data sheet. The Wakeup button initiates the communication process and the Hello All button assigns the device addresses.

Along with establishing communication, the **Initialization** tab provides a method to log detailed communication events. The event and detailed logs can be enabled or

disabled by clicking the checkboxes in the lower-left corner of the GUI.

**Note:** The **FORCEPOR** button commands a soft-reset to all MAX17852 devices in the daisy-chained system.

#### **General Configuration Tab**

The **General Configuration** tab (see Figure 14) is used for programming settling times for **AUXTIME**, **CELLDLY** and **SWDLY**. The FlexPack feature enable and programming is easily controlled through drop-down menus in the **General Configuration** tab. Parameters such as **TOPCELL** and **TOPBLOCK**, required for FlexPack programming, can be directly entered.

Information on each of the parameters on the **General Configuration** tab is available in the MAX17852 IC data sheet.

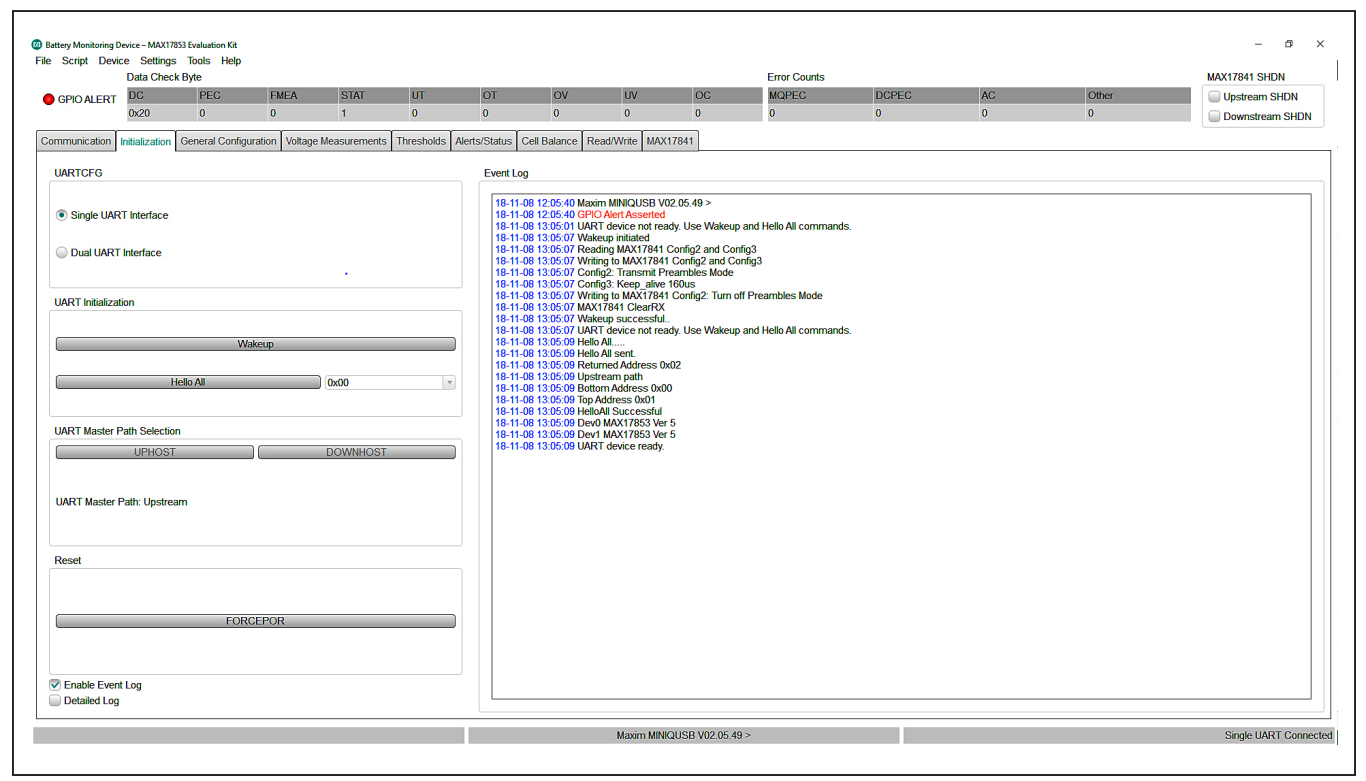

Figure 13. Initialization Tab

# Evaluates: MAX17852

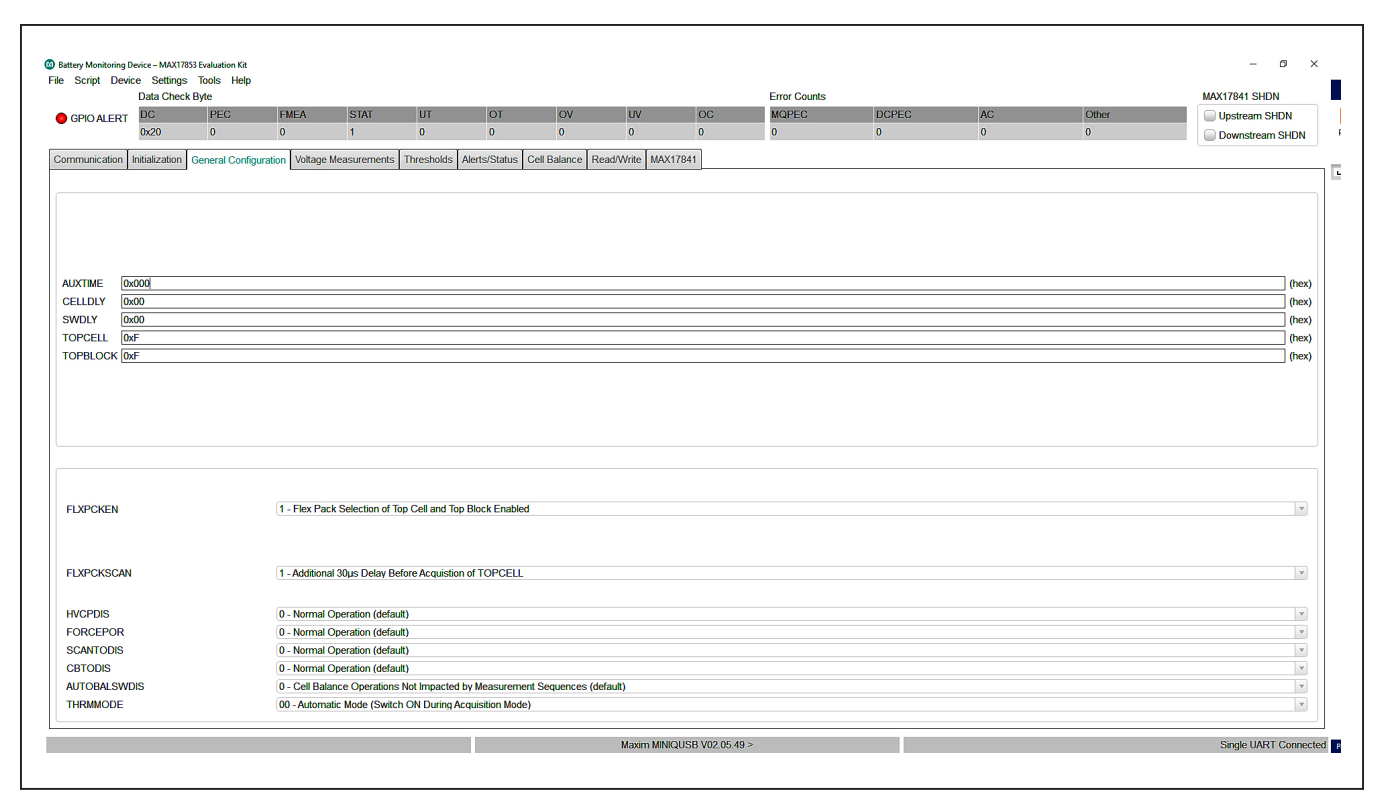

Figure 14. General Configuration Tab

#### Voltage Measurements Tab

The **Voltage Measurements** tab (see Figure 15) is the user interface for visually monitoring all cell measurement and AUX conversion values in the battery monitoring system. In addition, the **Voltage Measurements** tab can be constructed to display a visual indication of cell ADC OV/UV, comparator OV/UV, and communication alerts.

In the **Voltage Measurements** tab, the **Scan Settings** and **Diag Settings** buttons in the **Settings** group box on the right side of the GUI open into individual settings panels (see Figure 16 and Figure 17).

The lower right-hand corner in the **Voltage Measurements** tab displays a legend that indicates visually the state of each voltage measurement and comparator alert. For the visual alert to be active, the thresholds must be set and enabled in the **Thresholds** tab (Figure 18).

In the **Scan Settings** panel, the user can set monitoring and control properties for Cell and AUX inputs, in addition to ADC oversample setting/frequency and ADC scan mode.

**Note:** The user must click the **Confirm Settings** button at the bottom of the panel for the selections to take effect. Selections made in the **Scan Settings** panel are applied to each MAX17852 device in the system.

For cell voltages to be displayed on the **Voltage Measurements** tab, simply enable the cells to be monitored on the **Scan Settings** panel and press the **Confirm Settings** button. Pressing the **Confirm Settings** button closes the **Scan Settings** panel and places the user back in the **Voltage Measurements** tab. To have the MAX17852 perform the scan settings operation, select the **Scan Type** from the drop-down list and the number of scans to be performed (**Single Scan**, **N Scans**, or **Scan Continuously**).

The **IIR Filter** settings are also located in the **Voltage Measurements** tab and are enabled by selecting the **IIR Filter Enable** checkbox. The user selects the desired filter from the **Coefficient Selection** drop-down list. The smaller the coefficient is, the more it improves noise rejection at a cost of increased settling time. Pressing the **RDFILT** checkbox commands the GUI to read the IIR filter output.

The **Diag Settings** button in the **Voltage Measurements** tab gives the user control of diagnostic current sources and diagnostic terminations within the MAX17852 device. The user can update diagnostic control for one device or for all devices in the system.

# Evaluates: MAX17852

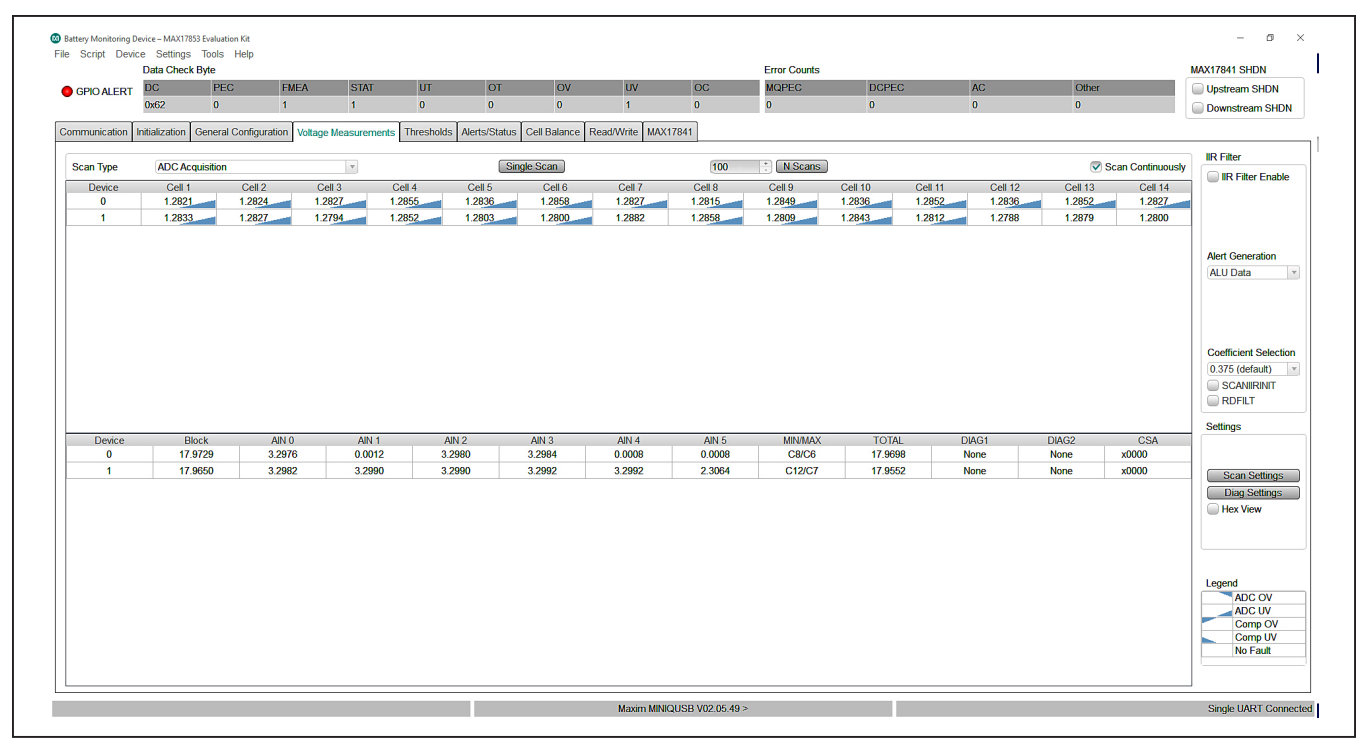

Figure 15. Voltage Measurements Tab

|                                                         | Cell 1      | Cell 2                                            | Cell 3   | Cell 4                                            | Cell 5 | Cell 6                                    | Cell 7        | Cell 8                                      | Cell 9                | Cell 10                 | Cell 11                                           | Cell 12                 | Cell 13                                           | Cell 14 |
|---------------------------------------------------------|-------------|---------------------------------------------------|----------|---------------------------------------------------|--------|-------------------------------------------|---------------|---------------------------------------------|-----------------------|-------------------------|---------------------------------------------------|-------------------------|---------------------------------------------------|---------|
| Cell Enables                                            |             |                                                   |          |                                                   |        |                                           |               |                                             |                       |                         |                                                   |                         |                                                   |         |
| Cell Enable All                                         | 🛡 En        | 🗹 En                                              | 🗹 En     | 💌 En                                              | 🔽 En   | 🔽 En                                      | 🛡 En          | 🕏 En                                        | 🗹 En                  | 💌 En                    | 🔽 En                                              | 🔽 En                    | 🗹 En                                              | 🔽 En    |
| Polarity<br>Unipolar All (Cell)<br>Bipolar All (Busbar) | 🖲 Uni       | I Uni                                             | 🖲 Uni    | ) Uni                                             | 🖲 Uni  | 🖲 Uni                                     | 🖲 Uni         | 🖲 Uni                                       | 🖲 Uni                 | <ul> <li>Uni</li> </ul> | Ini (                                             | <ul> <li>Uni</li> </ul> | I Uni                                             | Ini (   |
|                                                         | 🔘 Bi        | 🔘 Ві                                              | 🔘 Bi     | 🔘 Ві                                              | 🔘 Ві   | 🔘 Ві                                      | 🔘 Ві          | 🔘 Ві                                        | 🔘 Bi                  | 🔘 Ві                    | 🔘 Ві                                              | 🔘 Ві                    | 🔘 Ві                                              | 🔘 Ві    |
|                                                         |             | Aux Channel 0                                     |          | Aux Channel 1                                     |        | Aux Chan                                  | nel 2         | Aux 0                                       | Channel 3             |                         | Aux Channel 4                                     |                         | Aux Channel 5                                     |         |
| GPIOEN<br>GPIO Enable Al                                |             | Enable                                            |          | Enable                                            |        | Enable                                    | 2             | E E                                         | nable                 | (                       | Enable                                            |                         | Enable                                            |         |
| GPIODIR                                                 |             | Input     Output                                  |          | <ul> <li>Input</li> <li>Output</li> </ul>         |        | <ul> <li>Input</li> <li>Output</li> </ul> |               | ⊚ In<br>_ 0                                 | put<br>utput          | (                       | <ul> <li>Input</li> <li>Output</li> </ul>         |                         | <ul> <li>Input</li> <li>Output</li> </ul>         |         |
| GPIODRV                                                 |             | <ul> <li>Logic Zero</li> <li>Logic One</li> </ul> |          | <ul> <li>Logic Zero</li> <li>Logic One</li> </ul> |        | Logic                                     | Zero<br>Dne   | ● Lo<br>○ Lo                                | ogic Zero<br>ogic One | (                       | Logic Zero<br>Logic One                           |                         | Logic Zero<br>Logic One                           |         |
| AUXEN<br>AUX Enable All                                 |             | Enable                                            |          | C Enable                                          |        | C Enable                                  | •             | <b>V</b> E                                  | nable                 | 6                       | Enable                                            |                         | C Enable                                          |         |
| AUXREFSEL                                               |             | <ul> <li>Ratiometric</li> <li>Absolute</li> </ul> |          | <ul> <li>Ratiometric</li> <li>Absolute</li> </ul> |        | Ration Absolution                         | netric<br>ite | ● R<br>_ Al                                 | atiometric<br>osolute | (                       | <ul> <li>Ratiometric</li> <li>Absolute</li> </ul> |                         | <ul> <li>Ratiometric</li> <li>Absolute</li> </ul> |         |
| ADCZSFS EN                                              | C           | ADCCALEN                                          | 0        | OMPACC EN                                         |        |                                           | ALTM          | UXSEL - Cell Measu                          | rement Path Selec     | tion                    |                                                   |                         |                                                   |         |
| MINMAXPOL                                               |             | BLOCK EN                                          | C:       | SAEN                                              | 🔲 I2C  | EN                                        | HVMU          | JX Signal Path                              |                       |                         |                                                   |                         |                                                   |         |
| SAGAIN - Current Sense A                                | mplifier Ga | in Selection (MAX1785                             | 52 Only) |                                                   |        |                                           | OVSA          | MPL - Oversampling                          | Selection             |                         |                                                   |                         |                                                   |         |
| V/V                                                     |             |                                                   |          |                                                   |        |                                           | * 64x C       | Oversampling                                |                       |                         |                                                   |                         |                                                   |         |
|                                                         |             |                                                   |          |                                                   |        |                                           |               |                                             |                       |                         |                                                   |                         |                                                   |         |
| CANMODE - ADC Scan Mo<br>Pyramid Scan Mode              | ae Selecti  | on                                                |          |                                                   |        |                                           | FOSR          | c - Oversampling Fre<br>lency Determined by | equency Selection     | le l                    |                                                   |                         |                                                   |         |

Figure 16. Scan Settings Panel

| DIAGCFG                                                              |                         |         |   | Cell Dia | agnostics  |          |         |        |       |   |     |    |           |           |           |    |       |
|----------------------------------------------------------------------|-------------------------|---------|---|----------|------------|----------|---------|--------|-------|---|-----|----|-----------|-----------|-----------|----|-------|
|                                                                      |                         |         |   | Cel      | l Open Di  | agnostic | : Mode  |        |       |   |     |    |           |           |           |    |       |
| Diagnostic 1 Measurement Selection                                   |                         |         |   |          |            |          |         |        |       |   |     |    |           |           |           |    |       |
| No Diagnostic Requested                                              |                         |         | V |          |            |          |         |        |       |   |     |    |           |           |           |    |       |
| Diagnostic 2 Measurement Selection                                   |                         |         |   |          |            |          |         |        |       |   |     |    |           |           |           |    |       |
| No Diagnostic Requested                                              |                         |         | v |          |            |          |         |        |       |   |     |    |           |           |           |    |       |
| HVMUX Test Current Source(s) Er                                      | lable                   |         |   | COM      | POPNTH     | 0.0000   | 00      |        |       |   | V O | 00 |           |           |           |    | (hex) |
| MUX Diagnostic Bus Configuration<br>Both HVMUX Test Sources Connecte | d to Both HVMUX Outputs | 5       | × |          |            |          |         |        |       |   |     |    |           |           |           |    |       |
| MUXDIAGBUS                                                           |                         |         |   |          |            |          |         |        |       |   |     |    |           |           |           |    |       |
| Output Used for Even Cells, C0, and                                  | AGND                    |         | V | Cell E   | liagnostic | Current  | t Sourc | e Enal | ble   |   |     |    |           |           |           |    |       |
|                                                                      |                         |         |   | 0        | 1 2        | 2 3      | 4       | 5      | 6<br> | 7 | 8   | 9  | <b>10</b> | <b>11</b> | <b>12</b> | 13 | 14    |
| Test Current Source Polarity                                         |                         |         |   | Aux Dia  | gnostics   |          |         |        |       |   |     |    |           |           |           |    |       |
| Sink Current to GND (default)                                        |                         |         | v | Aux Di   | agnostic N | Mode Se  | lection |        |       |   |     |    |           |           |           |    |       |
|                                                                      |                         |         |   | Norma    | I Operatio | on (defa | ult)    |        |       |   |     |    |           |           |           |    | v     |
| Current Level Configuration                                          | Cn, AUXIN               | HVMUX   |   | Aux E    | iagnostic  | Current  | Sourc   | e Enat | ble   |   |     |    |           |           |           |    |       |
|                                                                      | <u>6.25</u> µA          | 3.125µA |   |          | 0          | 1        | )       |        | 2     |   | 3   |    |           | 4         |           | 5  |       |
|                                                                      |                         |         |   |          |            |          |         |        |       |   |     |    |           |           |           |    |       |

Figure 17. Diagnostic Settings Panel

### Evaluates: MAX17852

#### **Thresholds Tab**

Clicking on the **Thresholds** tab (see <u>Figure 18</u>) opens the panel where users can enter OV/UV and fault thresholds in hex value or voltage (see Figure 19).

Clicking the **Alert Enables** button in the top-right corner of the **Thresholds** tab opens the **Alert Enable** panel (see Figure 19).

#### **Alerts/Status Tab**

By selecting the **Active Device** from the drop-down list, the **Alerts/Status** tab (see Figure 20) displays the fault status of the MAX17852 in the system.

The user can use the **Clear Active Device Alerts** or the **Clear All Device Alerts** to clear the faults logged in the system. Above the cockpit tabs, the GUI shows the **Data Check Byte faults** and **Error Counts**. Resetting the error count is done through the **Device** drop-down at the top left of the GUI. Click Device and select **Reset Error Counts**.

|                                                                                               |                                                                                             |                                                                                                    |                 |                                                    |                   |                                                                                                    | Error Counts                                         |                                                                                             |                                                              |                                                                                                    | MAX178                                                               | 41 SHDN       |
|-----------------------------------------------------------------------------------------------|---------------------------------------------------------------------------------------------|----------------------------------------------------------------------------------------------------|-----------------|----------------------------------------------------|-------------------|----------------------------------------------------------------------------------------------------|------------------------------------------------------|---------------------------------------------------------------------------------------------|--------------------------------------------------------------|----------------------------------------------------------------------------------------------------|----------------------------------------------------------------------|---------------|
| GPIO ALERT DC PEC                                                                             | FMEA STAT                                                                                   | UT                                                                                                    | OT              | OV                                                 | UV                | OC                                                                                                    | MQPEC                                                | DCPEC                                                                                       | AC                                                           | Other                                                                                                    | Upst                                                                 | tream SHDN    |
| 0x20 0                                                                                        | 0 1                                                                                         | 0                                                                                                    | 0               | 0                                                  | 0                 | 0                                                                                                    | 0                                                    | 0                                                                                           | 0                                                            | 0                                                                                                    | Dow                                                                  | Instream SHD  |
| mmunication Initialization General C                                                          | Configuration Voltage Measurem                                                              | ents Thresholds                                                                                                    | Alerts/Status C | Cell Balance Re                                    | ead/Write MAX     | 17841                                                                                                    |                                                      |                                                                                             |                                                              |                                                                                                    |                                                                      |               |
| ctive Device 0                                                                                |                                                                                             |                                                                                                    |                 | Write Char                                         | nges to Active De | evice 💿 Write Cł                                                                                            | hanges to All Devi                                   | es                                                                                          |                                                              |                                                                                                    |                                                                      | Alert Enables |
| THCLRREG                                                                                      | 5.0000                                                                                      | V Oxfffc                                                                                                    | :               | (hex)                                              |                   | CSAOVTHCLRR                                                                                                 | EG                                                   | 2                                                                                           | 5000                                                         | V Oxfffc                                                                                                    | (hex)                                                                |               |
| THSETREG                                                                                      | 5.0000                                                                                      | V Oxfffc                                                                                                    | ;               | (hex)                                              |                   | CSAOVTHSETR                                                                                                 | EG                                                   | 2                                                                                           | 5000                                                         | V Oxfffc                                                                                                    | (hex)                                                                |               |
| THCLRREG                                                                                      | 0.0000                                                                                      | V 0x0                                                                                                    |                 | (hex)                                              |                   | CSAUVTHCLRR                                                                                                 | EG                                                   | Ē                                                                                           | 2.5000                                                       | V 0x0                                                                                                    | (hex)                                                                |               |
| THSETREG                                                                                      | 0.0000                                                                                      | V 0x0                                                                                                    |                 | (hex)                                              |                   | CSAUVTHSETR                                                                                                 | EG                                                   |                                                                                             | 2.5000                                                       | V 0x0                                                                                                    | (hex)                                                                |               |
| OVTHCLRREG                                                                                    | 2.5000                                                                                      | V Oxfffc                                                                                                    | 2               | (hex)                                              |                   | MSMTCHREG                                                                                                   |                                                      | 5                                                                                           | .0000                                                        | V Oxfffc                                                                                                    | (hex)                                                                |               |
| OVTHSETREG                                                                                    | 2.5000                                                                                      | V Oxfffc                                                                                                    | :               | (hex)                                              |                   | BLKOVTHCLRR                                                                                                 | EG                                                   | 6                                                                                           | 5.0000                                                       | V Oxfffc                                                                                                    | (hex)                                                                |               |
| UVTHCLRREG                                                                                    | -2.5000                                                                                     | V 0x0                                                                                                    |                 | (hex)                                              |                   | BLKOVTHSETR                                                                                                 | EG                                                   | 6                                                                                           | 5.0000                                                       | V Oxfffc                                                                                                    | (hex)                                                                |               |
| UVTHSETREG                                                                                    | -2.5000                                                                                     | V 0x0                                                                                                    |                 | (hex)                                              |                   | BLKUVTHCLRR                                                                                                 | EG                                                   | 0                                                                                           | .0000                                                        | V 0x0                                                                                                    | (hex)                                                                |               |
|                                                                                               |                                                                                             |                                                                                                    |                 |                                                    |                   | BLKUVTHSETR                                                                                                 | EG                                                   | 0                                                                                           | .0000                                                        | V 0x0                                                                                                    | (hex)                                                                |               |
|                                                                                               |                                                                                             |                                                                                                    |                 |                                                    |                   |                                                                                                    |                                                      |                                                                                             |                                                              |                                                                                                    |                                                                      |               |
|                                                                                               |                                                                                             |                                                                                                    |                 | _                                                  |                   |                                                                                                    |                                                      | _                                                                                           |                                                              |                                                                                                    |                                                                      |               |
| MPOVTHREG                                                                                     | 4.9954                                                                                      | V Oxffc                                                                                                    | 0               | (hex)                                              |                   | AUXROVTHCLR                                                                                                 | REG                                                  | 3                                                                                           | 2998                                                         | V Oxfffc                                                                                                    | (hex)                                                                |               |
| MPOVTHREG<br>MPUVTHREG                                                                        | 4.9954                                                                                      | V 0xffc                                                                                                    | 0               | (hex)<br>(hex)                                     |                   | AUXROVTHCLR                                                                                                 | REG                                                  | 3                                                                                           | 2998<br>2998                                                 | V Oxfffc                                                                                                    | (hex)                                                                |               |
| MPOVTHREG<br>MPUVTHREG<br>MPAUXROVTHREG                                                       | 4.9954<br>0.0000<br>3.2968                                                                  | V Oxffc<br>V Ox0                                                                                                    | 0               | (hex)<br>(hex)<br>(hex)                            |                   | AUXROVTHCLR<br>AUXROVTHSET<br>AUXRUVTHCLR                                                                   | REG<br>REG<br>REG                                    | 3                                                                                           | 2998<br>2998<br>0000                                         | V         0xfffc           V         0xfffc           V         0x0                                                                                                    | (hex)<br>(hex)<br>(hex)                                              |               |
| MPOVTHREG<br>MPUVTHREG<br>MPAUXROVTHREG<br>MPAUXRUVTHREG                                      | 4.9954<br>0.0000<br>3.2968<br>0.0000                                                        | V 0xffc<br>V 0x0<br>V 0xffc<br>V 0x6                                                                                                    | 0               | (hex)<br>(hex)<br>(hex)<br>(hex)                   |                   | AUXROVTHCLR<br>AUXROVTHSET<br>AUXRUVTHCLRI<br>AUXRUVTHSETI                                                  | REG<br>REG<br>REG                                    | 3<br>0<br>0                                                                                 | 2998<br>2998<br>0000<br>0000                                 | V         0xfffc           V         0xfffc           V         0x0           V         0x0                                                                                                    | (hex)<br>(hex)<br>(hex)<br>(hex)                                     |               |
| MPOVTHREG<br>MPUVTHREG<br>MPAUXRUVTHREG<br>MPAUXRUVTHREG<br>MPAUXAOVTHREG                     | 4.9954           0.0000           3.2968           0.0000           2.3047                  | V 0xffc<br>V 0x0<br>V 0x0<br>V 0xffc<br>V 0x0                                                                                                    | 0               | (hex)<br>(hex)<br>(hex)<br>(hex)<br>(hex)          |                   | AUXROVTHCLR<br>AUXROVTHSET<br>AUXRUVTHCLR<br>AUXRUVTHSETI<br>AUXAOVTHCLR                                    | REG<br>REG<br>REG<br>REG                             | 3<br>3<br>0<br>0<br>1<br>1                                                                  | 2998<br>2998<br>0000<br>0000<br>3069                         | V         0xfffc           V         0xfffc           V         0x0           V         0x0           V         0x0                                                                                                    | (hex)<br>(hex)<br>(hex)<br>(hex)<br>(hex)                            |               |
| MPOVTHREG<br>MPUVTHREG<br>MPAUXROVTHREG<br>MPAUXRUVTHREG<br>MPAUXAUVTHREG<br>MPAUXAUVTHREG    | 4.9954<br>0.0000<br>3.2968<br>0.0000<br>2.3047<br>0.0000                                    | V Dxffc<br>V Dx0<br>V Dx0<br>V Dxffc<br>V Dxffc<br>V Dxffc<br>V Dxffc<br>V Dxffc                                                                                                    | 0               | (hex)<br>(hex)<br>(hex)<br>(hex)<br>(hex)<br>(hex) |                   | AUXROVTHCLR<br>AUXROVTHSET<br>AUXRUVTHCLRI<br>AUXRUVTHSETI<br>AUXAOVTHSETI<br>AUXAOVTHSETI                  | REG<br>REG<br>REG<br>REG<br>REG                      | 3<br>3<br>0<br>0<br>2<br>2<br>2<br>2                                                        | 2998<br>2998<br>0000<br>0000<br>3069<br>3069                 | V         Oxfffc           V         Oxfffc           V         Ox0           V         Ox0           V         Ox0           V         Oxfffc           Ov         Oxfffc                                                                                                    | (hex)<br>(hex)<br>(hex)<br>(hex)<br>(hex)<br>(hex)                   |               |
| MPOVTHREG<br>MPUVTHREG<br>MPAUXROVTHREG<br>MPAUXROVTHREG<br>MPAUXAOVTHREG<br>MPAUXAUVTHREG    | 4.9954           0.0000           3.2968           0.0000           2.3047           0.0000 | V 0xffc<br>V 0x0<br>V 0x1<br>V 0x0<br>V 0x1<br>V 0x0<br>V 0x0<br>V 0x0                                                                                                    | 0               | (hex)<br>(hex)<br>(hex)<br>(hex)<br>(hex)          |                   | AUXROVTHCLR<br>AUXROVTHSET<br>AUXRUVTHCLR<br>AUXRUVTHSETI<br>AUXAOVTHCLRI<br>AUXAOVTHSETI<br>AUXAUVTHCLRI   | REG<br>REG<br>REG<br>REG<br>REG<br>REG<br>REG        | 명<br>명<br>명<br>명<br>명<br>명<br>명<br>명<br>명<br>명<br>명<br>명<br>명<br>명<br>명<br>명<br>명<br>명<br>명 | 2998<br>2998<br>0000<br>0000<br>3069<br>3069<br>0000         | V         0xfffc           V         0xfffc           V         0xd           V         0xd           V         0xffc           V         0xfffc           V         0xfffc           V         0xfffc           V         0xfffc                                                              | (hex)<br>(hex)<br>(hex)<br>(hex)<br>(hex)<br>(hex)<br>(hex)          |               |
| MPOVTHREG<br>MPUTHREG<br>MPULIXROVTHREG<br>MPULIXROVTHREG<br>MPULIXAOVTHREG<br>MPULIXAUVTHREG | 4.9954<br>0.0000<br>3.2968<br>0.0000<br>2.3047<br>0.0000                                    | V 0xfic<br>V 0x0<br>V 0x0<br>V 0xfic<br>V 0x0<br>V 0x0<br>V 0x0                                                                                                    | 0               | (hex)<br>(hex)<br>(hex)<br>(hex)<br>(hex)<br>(hex) |                   | AUXROVTHCLR<br>AUXROVTHSET<br>AUXRUVTHCLRI<br>AUXROVTHSETI<br>AUXAOVTHSETI<br>AUXAUVTHCLRI<br>AUXAUVTHSETI  | REG<br>REG<br>REG<br>REG<br>REG<br>REG<br>REG<br>REG | 330<br>80<br>80<br>80<br>80<br>80<br>80<br>80<br>80<br>80<br>80<br>80<br>80<br>80           | 2998<br>2998<br>0000<br>0000<br>3069<br>0000<br>0000<br>0000 | V         Oxfffc           V         0xfffc           V         0xfffc           V         0xfffc           V         0xfffc           V         0xfffc           V         0xfffc           V         0xfffc           V         0xfffc           V         0xfffc                            | (hex)<br>(hex)<br>(hex)<br>(hex)<br>(hex)<br>(hex)<br>(hex)<br>(hex) |               |
| IPOVTHREG<br>IPUVTHREG<br>IPUVROVTHREG<br>IPUVROVTHREG<br>IPUVROVTHREG<br>IPUVROVTHREG        | 4.9954<br>0.0000<br>3.2968<br>0.0000<br>2.3047<br>0.0000                                    | V         0xffc           V         0x0           V         0xfc           V         0xfc           V         0x0           V         0x0           V         0x0                                                                  | 0               | (hex)<br>(hex)<br>(hex)<br>(hex)<br>(hex)<br>(hex) |                   | AUXROVTHCLR<br>AUXROVTHSET<br>AUXRUVTHSET<br>AUXRUVTHSET<br>AUXAOVTHCLR<br>AUXAOVTHSETF<br>AUXAUVTHSETF     | REG<br>REG<br>REG<br>REG<br>REG<br>REG<br>REG<br>REG | 3300<br>022<br>2300<br>2020<br>2000<br>2000<br>2000<br>2000                                 | 2998<br>2998<br>0000<br>3069<br>3069<br>0000<br>0000         | V         Oxfffc           V         0xfffc           V         0xfffc           V         0xfffc           V         0xfffc           V         0xfffc           V         0xfffc           V         0xfffc           V         0xfffc           V         0xfffc                            | (hex)<br>(hex)<br>(hex)<br>(hex)<br>(hex)<br>(hex)<br>(hex)          |               |
| MPOVTHREG<br>MPUJTHREG<br>MPUJXRUVTHREG<br>MPUJXRUVTHREG<br>MPUJXAUVTHREG<br>MPUJXAUVTHREG    | 4.9954<br>0.0000<br>3.2968<br>0.0000<br>2.3047<br>0.0000                                    | V         Øxffc           V         0x0           V         0x1cc           V         0x0           V         0x0           V         0x0           V         0x0           V         0x0                                          | 0               | (hex)<br>(hex)<br>(hex)<br>(hex)<br>(hex)<br>(hex) |                   | AUXROVTHCLR<br>AUXROVTHSET<br>AUXRUVTHCLRI<br>AUXAVTHSETI<br>AUXAOVTHCLRI<br>AUXAVTHSETI<br>AUXAUVTHSETI    | REG<br>REG<br>REG<br>REG<br>REG<br>REG<br>REG<br>REG | 33000<br>12100<br>12100<br>12100<br>12100<br>12100                                          | 2998<br>2998<br>0000<br>0000<br>0000<br>0000<br>0000<br>0000 | V         Dxfffc           V         0xdffc           V         0xd           V         0xdffc           V         0xdffc           V         0xdffc           V         0xdffc           V         0xdffc           V         0xdffc           V         0xdffc           V         0xdffc    | (hex)<br>(hex)<br>(hex)<br>(hex)<br>(hex)<br>(hex)<br>(hex)<br>(hex) |               |
| MPOVTHREG<br>MPUTHREG<br>MPULXROVTHREG<br>MPULXACVTHREG<br>MPULXACVTHREG<br>MPULXALVTHREG     | 4.9954<br>0.0000<br>3.2868<br>0.0000<br>2.3047<br>0.0000                                    | V         0xffc:           V         0x0           V         0xffc:           V         0x0           V         0xffc:           V         0xffc:           V         0xffc:           V         0xffc:           V         0xffc: | 0               | (hex)<br>(hex)<br>(hex)<br>(hex)<br>(hex)<br>(hex) |                   | AUXROVTHCLR<br>AUXROVTHSET<br>AUXRUVTHCLR<br>AUXRUVTHSETI<br>AUXAOVTHSETI<br>AUXAOVTHSETI<br>AUXAUVTHSETH   | REG<br>REG<br>REG<br>REG<br>REG<br>REG<br>REG        |                                                                                             | 2998<br>2998<br>0000<br>0000<br>0000<br>0000<br>0000         | V         Oxfffc           V         Oxfffc           V         Oxfffc           V         Oxfffc           V         Oxfffc           V         Oxfffc           V         Oxfffc           V         Oxfffc           V         Oxfffc           V         Oxfffc           V         Oxfffc | (hex)<br>(hex)<br>(hex)<br>(hex)<br>(hex)<br>(hex)<br>(hex)<br>(hex) |               |
| MPOVTHREG<br>MPUTHREG<br>MPAUXROVTHREG<br>MPAUXROVTHREG<br>MPAUXAOVTHREG<br>MPAUXAUVTHREG     | 4.9954<br>0.0000<br>3.2968<br>0.0000<br>2.3047<br>0.0000                                    | V         0xffc:           V         0xd           V         0xdfc:           V         0xdfc:           V         0xdfc:           V         0xdfc:           V         0xdfc:                                                    | 0               | (hex)<br>(hex)<br>(hex)<br>(hex)<br>(hex)<br>(hex) |                   | AUXROVTHCLR<br>AUXROVTHSETT<br>AUXRUVTHSETT<br>AUXRUVTHSETT<br>AUXAOVTHSETT<br>AUXAOVTHSETT<br>AUXAUVTHSETT | REG<br>REG<br>REG<br>REG<br>REG<br>REG<br>REG<br>REG | 3 8 9 0 0 1 1 1 1 1 1 1 1 1 1 1 1 1 1 1 1 1                                                 | 2998<br>0000<br>0000<br>0000<br>0000<br>0000<br>0000         | V         Oxfffc           V         Öxfffc           V         Öxffc           V         Öxffc           V         Öxfffc           V         Öxfffc           V         Öxfffc           V         Öxffc           V         Öx0                                                             | (hex)<br>(hex)<br>(hex)<br>(hex)<br>(hex)<br>(hex)<br>(hex)<br>(hex) |               |
| MPOVTHREG<br>MPUJTHREG<br>MPUJIKOVTHREG<br>MPUJIKAOVTHREG<br>MPAUJKAOVTHREG<br>MPAUJKAUVTHREG | 4.9954<br>0.0000<br>3.2668<br>0.0000<br>2.3047<br>0.0000                                    | V         0xffc:           V         0xd           V         0xdfc:           V         0xdfc:           V         0xdfc:           V         0xdfc:                                                                               | 0               | (hex)<br>(hex)<br>(hex)<br>(hex)<br>(hex)<br>(hex) |                   | AUXROVTHCLR<br>AUXROVTHSET<br>AUXRUVTHCLRI<br>AUXAUVTHSETI<br>AUXAOVTHSETI<br>AUXAUVTHCLRI<br>AUXAUVTHSETF  | REG<br>REG<br>REG<br>REG<br>REG<br>REG<br>REG<br>REG |                                                                                             | 2998<br>2299<br>0000<br>0000<br>3069<br>0000<br>0000         | V         Dxfffc           V         Dxfffc           V         0x0           V         0x0           V         0xfffc           V         0xfffc           V         0xfffc           V         0xfffc           V         0xfffc           V         0xfffc                                  | (hex)<br>(hex)<br>(hex)<br>(hex)<br>(hex)<br>(hex)<br>(hex)<br>(hex) |               |

Figure 18. Thresholds Tab

# Evaluates: MAX17852

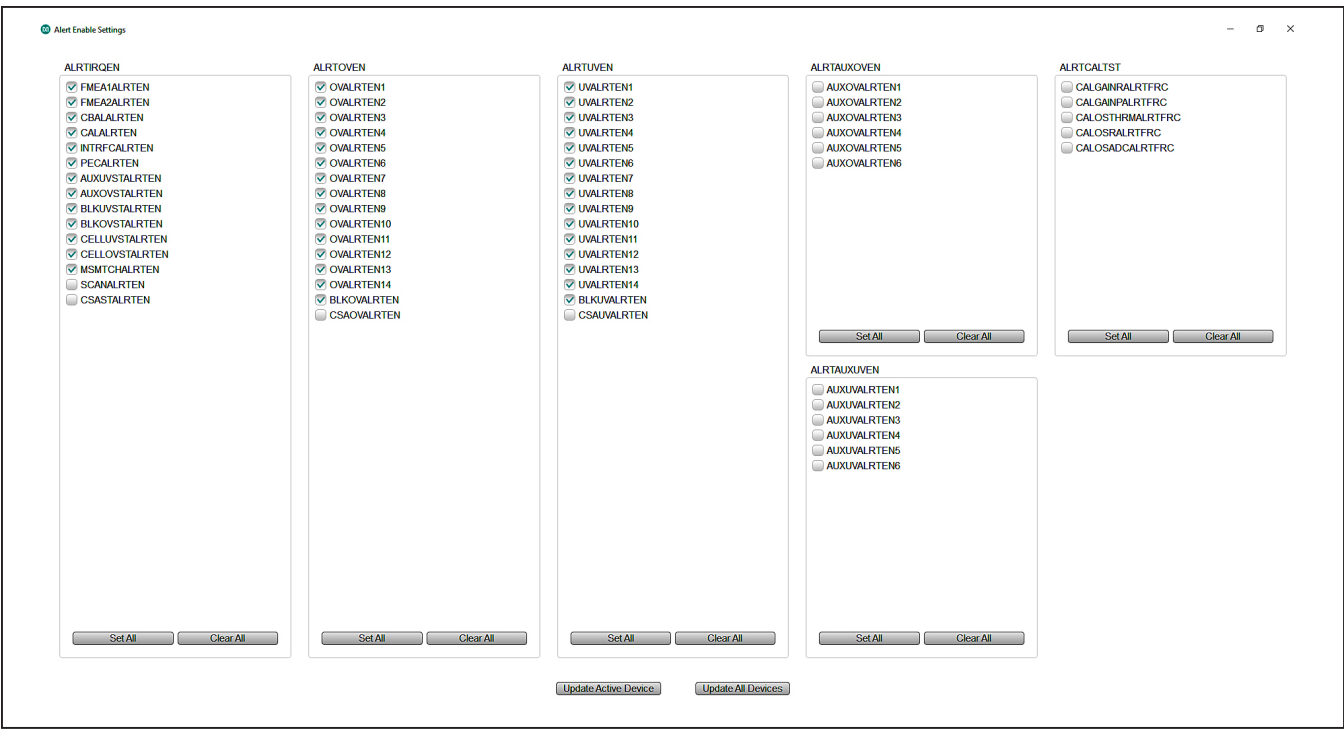

Figure 19. Alert Enable Panel

|              | DC               | PEC            | FMEA             | STAT           | UT              | OT             | OV              | UV             | OC       | MQPEC   | DCF           | EC          | AC | Oth | 21          | Upstream SHDN   |
|--------------|------------------|----------------|------------------|----------------|-----------------|----------------|-----------------|----------------|----------|---------|---------------|-------------|----|-----|-------------|-----------------|
| GHORLEN      | 0x00             | 0              | 0                | 0              | 0               | 0              | 0               | 0              | 0        | 0       | 0             |             | 0  | 0   |             | Downstream SHDN |
| ommunication | Initialization G | eneral Configu | ration Voltage N | leasurements 1 | Thresholds Aler | ts/Status Cell | Balance Rea     | d/Write MAX178 | 41       |         |               |             |    |     |             |                 |
|              |                  |                | Active           | Device 0 💌 🕻   |                 | Clear Active   | e Device Alerts |                |          | Clear A | II Device Ale | rts         |    |     |             |                 |
| STATUS1      |                  |                | STATUS2          |                |                 | STATUS3        |                 |                | FMEA1    |         |               | FMEA2       |    |     | ALRTSUM     |                 |
| SCAN         |                  | 0              | PECUP            |                | 0               | CBTIMEOUT      |                 | 0              | OSC1     |         | 0             | USER        |    | 0   | ADCOVST     | 0               |
| RST          |                  | 0              | PECDN            |                | 0               | CBTEMP         |                 | 0              | OSC2     |         | 0             | DCINMUX     |    | 0   | COMPOVST    | 0               |
| MSMTCH       |                  | 0              | MANUP            |                | 0               | CBCAL          |                 | 0              | COMMSEU1 |         | 0             | AUXPRTCTSUM |    | 0   | ADCUVST     | 0               |
| CELLOVST     |                  | 0              | MANDN            |                | 0               | CBNTFY         |                 | 0              | COMMSEL1 |         | 0             | TEMP        |    | 0   | COMPUVST    | 0               |
| CELLUVST     |                  | 0              | PARUP            |                | 0               | CBDONE         |                 | 0              | COMMSEU2 |         | 0             | SCANTIMEOUT |    | 0   | ADCAUXOVST  | 0               |
| BLKOVST      |                  | 0              | PARDN            |                | 0               |                |                 |                | COMMSEL2 |         | 0             |             |    |     | COMPAUXOVST | 0               |
| BLKUVST      |                  | 0              | DUALUART         |                | 0               |                |                 |                | VDDL3    |         | 0             |             |    |     | ADCAUXUVST  | 0               |
| AUXOVST      |                  | 0              |                  |                |                 |                |                 |                | VDDL2    |         | 0             |             |    |     | COMPAUXUVST | 0               |
| AUXUVST      |                  | 0              | SPI              |                | 0               |                |                 |                | VDDL1    |         | 0             |             |    |     | CSAOV       | 0               |
| CSAST        |                  | 0              | SCLKERR          |                | 0               |                |                 |                | GNDL3    |         | 0             |             |    |     | CSAUV       | 0               |
| PEC          |                  | 0              | OSC3             |                | 0               |                |                 |                | GNDL2    |         | 0             |             |    |     |             |                 |
| INTRFC       |                  | 0              | INTBUS           |                | 0               |                |                 |                | GNDL1    |         | 0             |             |    |     | CALOSADC    | 0               |
| CAL          |                  | 0              |                  |                |                 |                |                 |                | HVUV     |         | 0             | ADCZS       |    | 0   | CALOSR      | 0               |
| CBAL         |                  | 0              | 12C              |                | 0               |                |                 |                | HVHDRM   |         | 0             | ADCFS       |    | 0   | CALOSTHRM   | 0               |
| FMEA2        |                  | 0              |                  |                |                 |                |                 |                | HVOV     |         | 0             | COMPACCOV   |    | 0   | CALGAINP    | 0               |
| FMEA1        |                  | 0              | RJCT             |                | 0               |                |                 |                | BALSWSUM |         | 0             | COMPACCUV   |    | 0   | CALGAINR    | 0               |

Figure 20. Alerts/Status Tab

#### **Cell Balance Tab**

The **Cell Balance** tab (see <u>Figure 21</u>) gives the user the flexibility for manual and automatic control of the MAX17852 cell-balance feature. The **Device Selection** drop-down list programs the balancing settings to one or more devices in the system. The **Balance Switch Control** group box includes a drop-down list for the desired operational balance mode. **Note:** To update parameters in the **Cell Balance** tab, select **Cell Balancing Disabled** from the **Mode** drop-down list prior to selecting the desired balancing mode.

To activate a cell-balance switch, use the **Balance Switch Enable** group box to enable the desired balance switch and set the **Balancing Expiration Time** #1 to the number of seconds or minutes to perform the balance. In the **Alerts/Status tab** (Figure 20), be sure to click the **Clear All Device Alerts** button (the interface-specific error alert (INTRFC) must be clear). Next, select **Manual Cell Balancing by Second** from the **Mode** drop-down list in the **Balance Switch Control** group box, and the cell balance immediately becomes active and the timer is started. Manual mode allows the user total control over the cell-balance switches. **Caution:** Prevent accidental activation of adjacent cell-balance switches or the activation of all cell-balance switches when using **Manual Cell Balancing Mode**.

**Note:** In **Manual Cell Balancing by Second** or **Minute**, only the Cell 1 timer is recognized by the system, with all switches deactivated when the Cell 1 timer expires.

For Automatic Balance modes, the user can enable all balance switches and allow the MAX17852 to control the activation according to the user-set parameters. From the Cell Balance tab (Figure 21), in Automatic mode, the user can set the cell-balance Duty Cycle using the slidebar and other key parameters like UV Threshold and Balance Switch Diagnostic Thresholds. The Cell Balance tab also includes Balance Switch Fault Alert and CBUVTHR Check Status indicators.

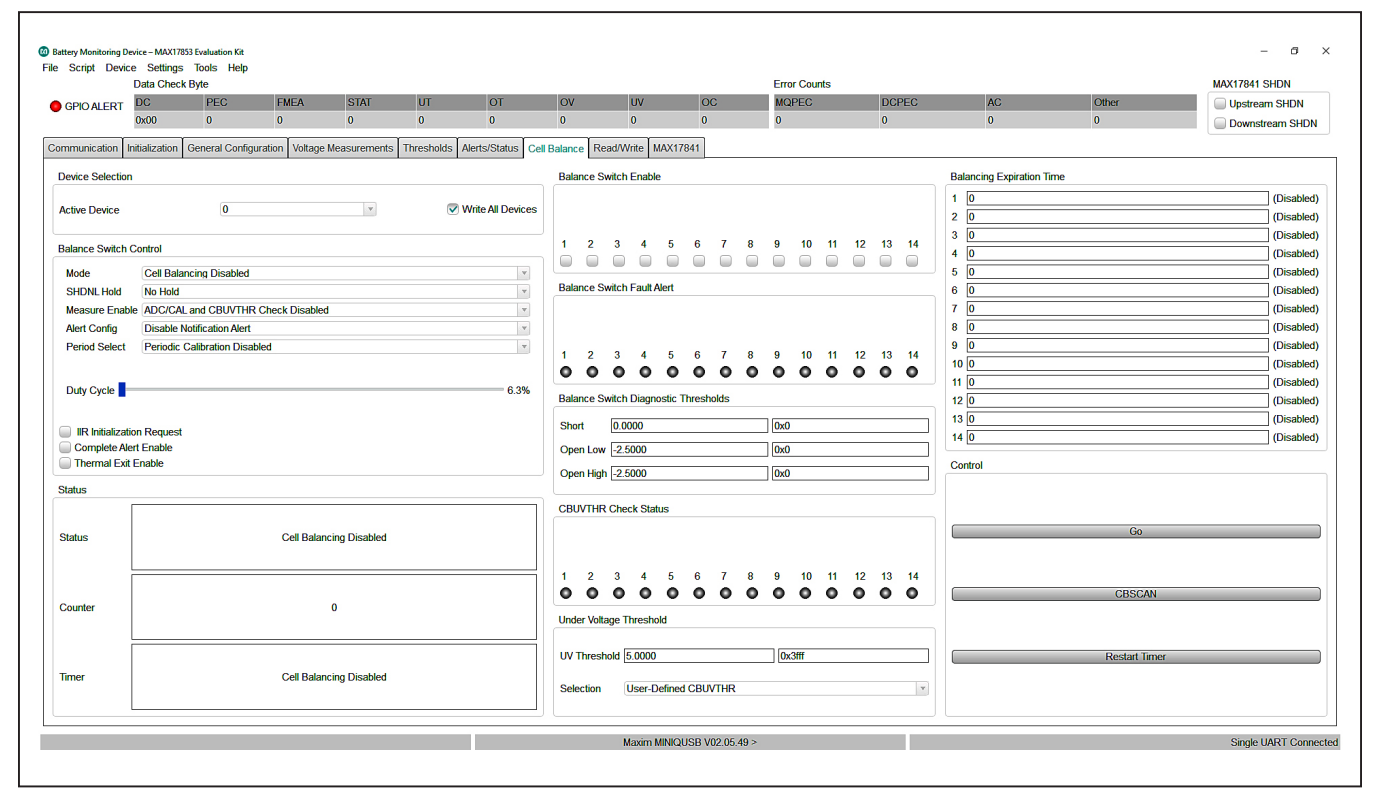

Figure 21. Cell Balance Tab

#### **Read/Write Tab**

The **Read/Write** tab (Figure 22) provides direct access to the read and write registers of the MAX17852. In the **Read/Write** tab, the GUI offers several read/write options to the user. The **Select Register** group box allows the user to read register contents by highlighting the desired register and clicking the **Read All** button. For example, if the user wants to read the unique ID assigned to each device, scroll down the list and highlight the ID1 (0x8C) register and click the **Read All** button, then highlight the ID2 (0x8D) register and click the **Read All** button. The contents of the registers are then displayed in the **Read Output** group box.

Blocks of data in packets of ≤28 registers can be requested through the **Read Block** group box. Enter the **Start Address** and set the **Block Size**, then click the **Read Block** button. The **Read All** group box, **Write All** group box provide alternative methods to write to specific registers in specific addressed devices.

#### MAX17841 Tab

The MAX17841B registers can be directly modified using the MAX17841 Register Map sub-tab (see Figure 23). A pull-down arrow to the left of the address number allows the user to identify register content. As an example, Figure 23 shows register 0x11 content and has the Keep-Alive [3:0] highlighted. To alter the keep-alive timing, the user must type the desired hex value of the period directly in the Update Field edit box and then click the Set button on the right. Selecting a parameter in a register automatically highlights the bit values of the parameter and provides a description of the parameter in the Field Description group box.

Similarly, the **SPI Commander** sub-tab shown in Figure 24 can be used to send SPI commands to the MAX17841B in an SPI-controlled system.

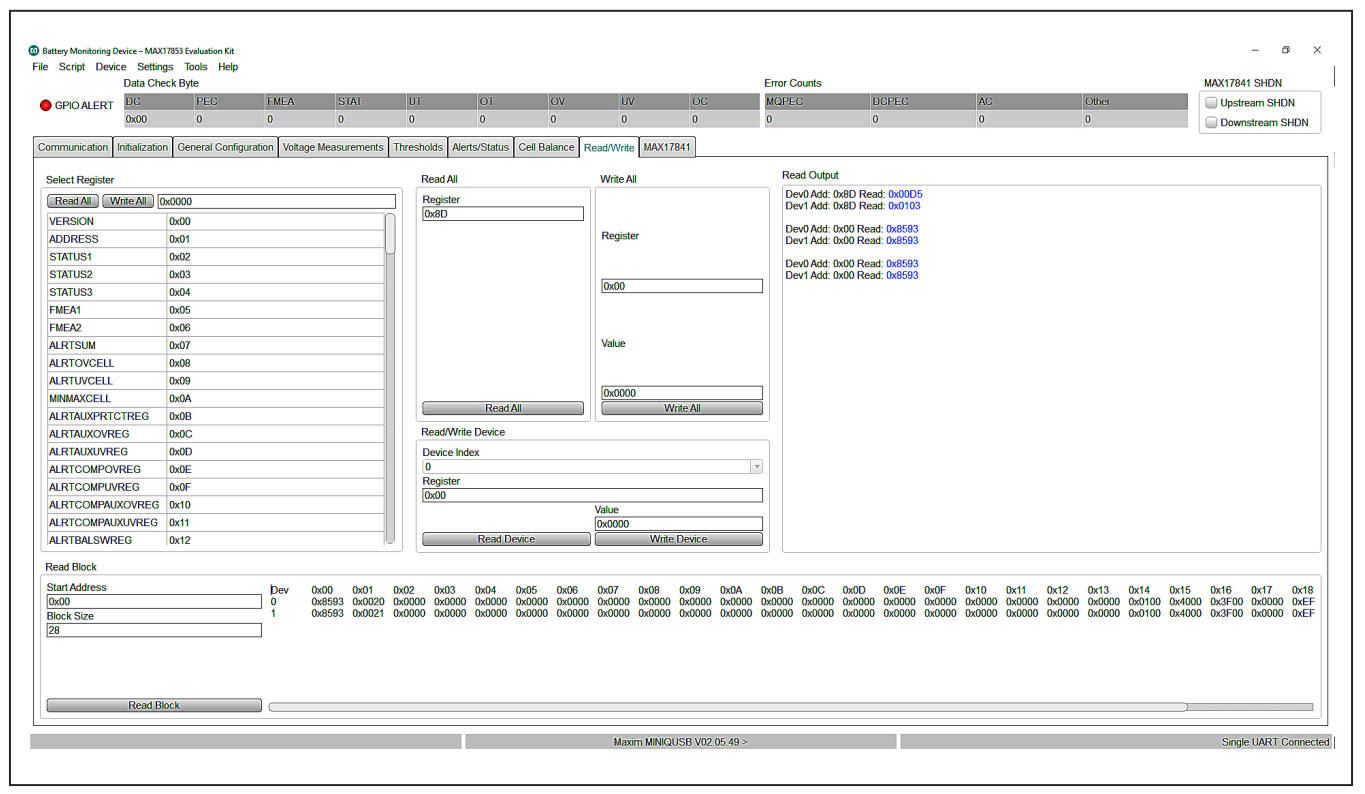

Figure 22. Read/Write Tab

# Evaluates: MAX17852

|                | Data Check Byte   |                           |                 |                       |                 |                    |                 |                  | Error Counts         |                             |                        |                           | MAX17841 SHDN                   |
|----------------|-------------------|---------------------------|-----------------|-----------------------|-----------------|--------------------|-----------------|------------------|----------------------|-----------------------------|------------------------|---------------------------|---------------------------------|
| GPIO ALERT     | DC                | PEC FMEA                  | STAT            | UT                    | OT              | OV                 | UV              | OC               | MQPEC                | DCPEC                       | AC                     | Other                     | Upstream SHDN                   |
|                | 0x00              | 0 0                       | 0               | 0                     | 0               | 0                  | 0               | 0                | 0                    | 0                           | 0                      | 0                         | Downstream SHDN                 |
| ommunication   | nitialization Gen | eral Configuration Voltag | e Measurem      | ents Thresholds       | Alerts/Status   | Cell Balance R     | ead/Write MAX   | 17841            |                      |                             |                        |                           |                                 |
|                |                   |                           | ,               |                       |                 |                    |                 |                  |                      |                             |                        |                           | CS Pin 0 (Unstroom)             |
|                |                   |                           |                 |                       |                 |                    |                 |                  |                      |                             |                        |                           | C3 Fill (opsileality            |
| MAX17841 Regis | ter Map SPI Cor   | nmander                   |                 |                       |                 |                    |                 |                  |                      |                             |                        |                           |                                 |
| Address        | Name              | Register                  |                 | 0x11 - CONFIGU        | JRATION_3       |                    |                 |                  |                      |                             |                        |                           |                                 |
| > 0x01         | RX_Status         | Register Hex              |                 | 0x05                  |                 |                    |                 |                  |                      |                             |                        |                           |                                 |
| > 0x03         | TX_Status         |                           |                 |                       |                 |                    |                 |                  |                      |                             |                        |                           |                                 |
| > 0x05         | TV INTER          | RU                        |                 |                       |                 |                    |                 |                  |                      |                             |                        |                           |                                 |
| > 0x07         |                   |                           |                 |                       |                 |                    |                 |                  |                      |                             |                        |                           |                                 |
| > 0x08         | TX INTER          | RUP                       |                 |                       |                 |                    |                 |                  |                      |                             |                        |                           |                                 |
| > 0x0D         | CONFIGU           | RATI                      |                 |                       |                 |                    |                 |                  |                      |                             |                        |                           |                                 |
| > 0x0F         | CONFIGU           | RATI                      |                 |                       |                 |                    |                 |                  |                      |                             |                        |                           |                                 |
| ✓ 0x11         | CONFIGU           | RATI                      |                 |                       |                 |                    |                 |                  |                      |                             |                        |                           |                                 |
| Reserved       |                   |                           |                 |                       |                 |                    |                 |                  |                      |                             |                        |                           |                                 |
| Reserved       |                   |                           |                 |                       |                 |                    |                 |                  |                      |                             |                        |                           |                                 |
| TX_Unlim       | ited              |                           |                 |                       |                 |                    |                 |                  |                      |                             |                        |                           |                                 |
| DOUT_E         | nable             |                           |                 |                       |                 |                    |                 |                  |                      |                             |                        |                           |                                 |
| Keep_Aliv      | e [3:0]           |                           |                 |                       |                 |                    |                 |                  |                      |                             |                        |                           |                                 |
| > 0x13         | FMEA              |                           |                 |                       |                 |                    |                 |                  |                      |                             |                        |                           |                                 |
| > 0x15         | MODEL             | Bit Values                |                 |                       |                 |                    |                 |                  |                      |                             |                        |                           |                                 |
| > 0x17         | VERSION           | 76543                     | 2 1 0           |                       |                 |                    |                 |                  |                      |                             |                        |                           |                                 |
| > 0x19         | RX_BYIE           | 0 0 0 0 0                 | 1 0 1           |                       |                 |                    |                 |                  |                      |                             |                        |                           |                                 |
| > 0x1B         | RX_SPAC           | E                         |                 |                       |                 |                    |                 |                  |                      |                             |                        |                           |                                 |
| > 0x95         |                   | Poi Field Name            |                 | Field Hex             |                 | Update Field       |                 |                  |                      |                             |                        |                           |                                 |
| > 0x99         | RX WRIT           | E P Keen Alive (2:0       | n               | 0×5                   |                 | 0×                 | ot              |                  |                      |                             |                        |                           |                                 |
| > 0x9B         | RX_NEXT           | _ME                       | 9               | 0.0                   |                 |                    |                 |                  |                      |                             |                        |                           |                                 |
|                |                   | Field Descript            | ion             |                       |                 |                    |                 |                  |                      |                             |                        |                           |                                 |
|                |                   | Keep-Alive Mod            | de: Periodical  | y sends a stop char   | acter to preven | nt slave devices f | om shutting dov | n during periods | of no communication  | (idle state). The idle time | in between the periodi | c stop characters is base | d on the 4-bit value below. The |
|                |                   | default setting           | is infinite (mo | de disabled). Note: t | he Transmit Pa  | ause, Transmit Pr  | eambles, and th | e Transmit Queu  | e modes take precede | ence over this mode.        |                        |                           |                                 |
|                |                   | 0000 = 0µs                |                 |                       |                 |                    |                 |                  |                      |                             |                        |                           |                                 |
|                |                   | 0010 = 2005               |                 |                       |                 |                    |                 |                  |                      |                             |                        |                           |                                 |
|                |                   | 0011 = 40us               |                 |                       |                 |                    |                 |                  |                      |                             |                        |                           |                                 |
|                |                   | 0100 = 80µs               |                 |                       |                 |                    |                 |                  |                      |                             |                        |                           |                                 |
|                |                   | 0101 = 160µ               | IS              |                       |                 |                    |                 |                  |                      |                             |                        |                           |                                 |
|                |                   | 0110 = 320µ               | s               |                       |                 |                    |                 |                  |                      |                             |                        |                           |                                 |
|                |                   | 1000 - 1 29               | S               |                       |                 |                    |                 |                  |                      |                             |                        |                           |                                 |
|                |                   | 1001 = 2.56               | ns              |                       |                 |                    |                 |                  |                      |                             |                        |                           |                                 |
|                |                   | 1010 = 5.12               | ns              |                       |                 |                    |                 |                  |                      |                             |                        |                           |                                 |
|                |                   | 1011 = 10.24              | Ime             |                       |                 |                    |                 |                  |                      |                             |                        |                           |                                 |

Figure 23. MAX17841 Tab (Register Map Panel)

|                | 00            | DEO            | EN EN           | OTAT           | 117          | OT              | 014          | 10/            | 00         | Lifer Couries | DODEO | 10 | 01    |                     |
|----------------|---------------|----------------|-----------------|----------------|--------------|-----------------|--------------|----------------|------------|---------------|-------|----|-------|---------------------|
| GPIO ALERT     | DC<br>0×00    | PEC            | FMEA            | STAT           | 0            | 0               | 0            | 0 UV           | 000        | MQPEC         | DCPEC | AC | Other | Upstream SHDN       |
| ,              | 0.00          | U              |                 | U              | , v          |                 |              | 0              |            | U             | U     | U  | U     | Downstream SHDN     |
| nmunication I  | nitialization | General Config | uration Voltage | e Measurements | Thresholds . | Alerts/Status 0 | Cell Balance | ead/Write MAX1 | /841       |               |       |    |       |                     |
|                |               |                |                 |                |              |                 |              |                |            |               |       |    |       | CS Pin 9 (Upstream) |
| AX17841 Regis  | ter Map SPI   | Commander      |                 |                |              |                 |              |                |            |               |       |    |       |                     |
| SPI Command    |               | -              |                 | Commer         | t            |                 |              |                | Sequence I | Da            |       |    |       |                     |
|                |               |                |                 |                |              |                 |              | Add            |            | - 0           |       |    |       |                     |
| Eg: C0,05,02,1 | 2,00,00,9E    |                |                 | Load TX        | buffer       |                 |              |                |            |               |       |    |       |                     |
|                |               |                |                 |                |              |                 |              |                |            |               |       |    |       |                     |
|                |               |                |                 |                |              |                 |              |                |            |               |       |    |       |                     |
|                |               |                |                 |                |              |                 |              |                |            |               |       |    |       |                     |
|                |               |                |                 |                |              |                 |              |                |            |               |       |    |       |                     |
|                |               |                |                 |                |              |                 |              |                |            |               |       |    |       |                     |
|                |               |                |                 |                |              |                 |              |                |            |               |       |    |       |                     |
|                |               |                |                 |                |              |                 |              |                |            |               |       |    |       |                     |
|                |               |                |                 |                |              |                 |              |                |            |               |       |    |       |                     |
|                |               |                |                 |                |              |                 |              |                |            |               |       |    |       |                     |
|                |               |                |                 |                |              |                 |              |                |            |               |       |    |       |                     |
|                |               |                |                 |                |              |                 |              |                |            |               |       |    |       |                     |
|                |               |                |                 |                |              |                 |              |                |            |               |       |    |       |                     |
|                |               |                |                 |                |              |                 |              |                |            |               |       |    |       |                     |
|                |               |                |                 |                |              |                 |              |                |            |               |       |    |       |                     |
|                |               |                |                 |                |              |                 |              |                |            |               |       |    |       |                     |
|                |               |                |                 |                |              |                 |              |                |            |               |       |    |       |                     |
|                |               |                |                 |                |              |                 |              |                |            |               |       |    |       |                     |
|                |               |                |                 |                |              |                 |              |                |            |               |       |    |       |                     |
|                |               |                |                 |                |              |                 |              |                |            |               |       |    |       |                     |
|                |               |                |                 |                |              |                 |              |                |            |               |       |    |       |                     |
|                |               |                |                 |                |              |                 |              |                |            |               |       |    |       |                     |
|                |               |                |                 |                |              |                 |              |                |            |               |       |    |       |                     |
|                |               |                |                 |                |              |                 |              |                |            |               |       |    |       |                     |
|                |               |                |                 |                |              |                 |              |                |            |               |       |    |       |                     |
|                |               |                |                 |                |              |                 |              |                |            |               |       |    |       |                     |

Figure 24. MAX17841 Tab (SPI Commander Panel)

### Evaluates: MAX17852

#### **GUI File Options**

The **File** menu drop-down list on the GUI (see <u>Figure 25</u>) offers powerful tools such as **Log Scan Data**, **Save Register Configuration**, **Load Register Configuration**, as well as **Restart** and **Exit**.

#### Log Scan Data

For collecting conversion data for later analysis, select Log Scan Data from the File menu drop-down list.

The Log Scan Data window pops up and requests the Number of ADC Scans to Log and the File Path and Root Name of the location where the data should be stored. Conversion data is taken according to user-set parameters like Oversample settings and IIR Filter Enable.

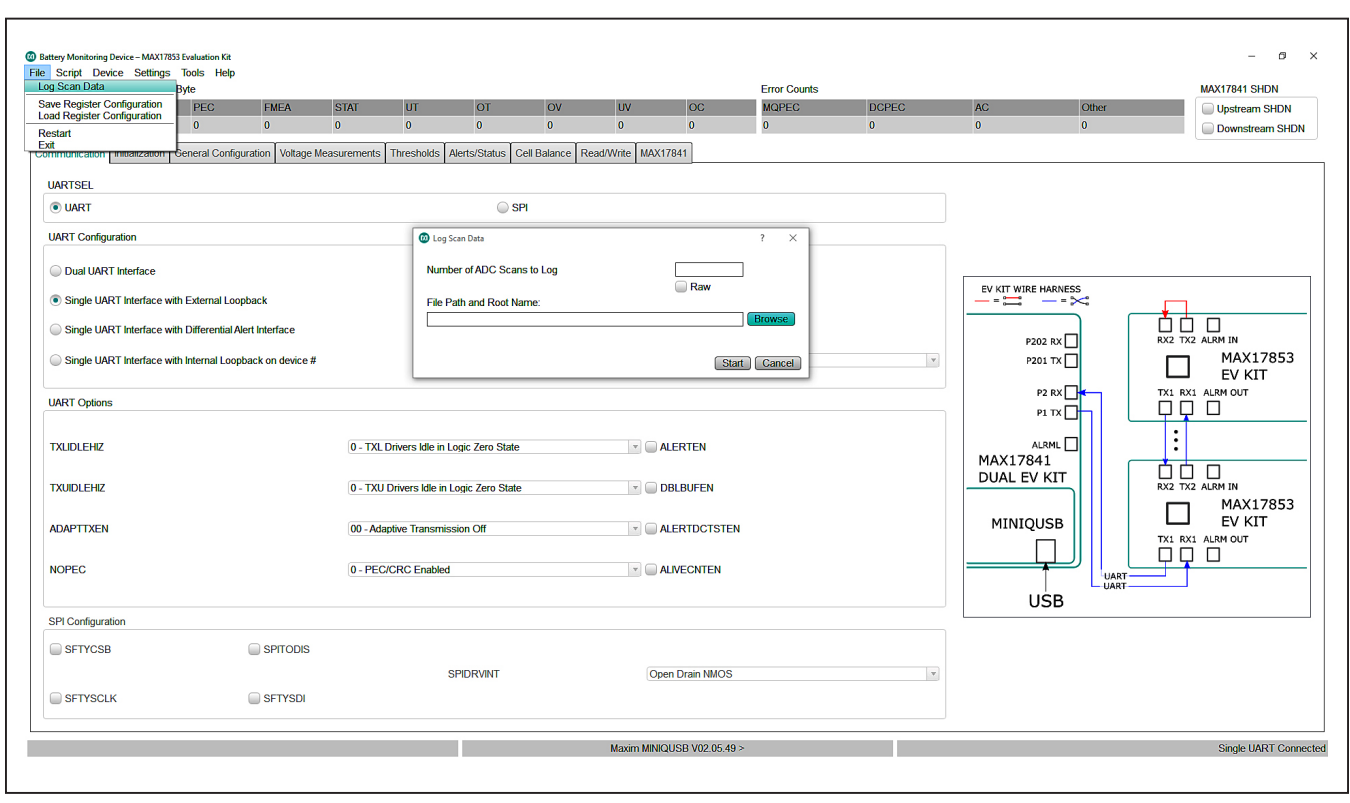

Figure 25. Log Scan Data

#### **Device Register Configuration Files**

During evaluation, the user may want to save the device register content for later use. Saving device register content is performed by selecting **Save Register Configuration** from the **File** menu drop-down list, as shown in Figure 25. The register file is saved in standard .csv format. Registers can be loaded from a saved register file by selecting the **Load Register Configuration** option from the list and selecting the previously saved register.csv file.

#### Scripting

A script file can be used to set up the GUI and device to operate in specific modes, or to evaluate a sequence of commands for device functionality. Commands for writing scripts can be found in the **Command Reference** menu item under the **Help** menu bar drop-down list. Detailed information on the Register Map is available in the MAX17852 IC data sheet. Before running scripts, follow the *Quick Start (Single UART)* section. **HelloAll Successful** and **UART device ready** response must be displayed in the **Event Log** on the **Initialization** tab (Figure 13). Set the PCB resistor ladder DIP switches (SW1, SW2) to the ON position (closed). Verify P+B14 and BOP- jumpers are installed. Select the **Voltage Measurements** tab (Figure 15) and click on the **Scan Settings** panel (Figure 16). Select **Cell Enable All** and click **Confirm Settings** at the bottom of the panel. Back in the **Voltage Measurements** tab, click on the **Scan Continuously** checkbox. Figure 26 shows a sample script that programs the cell overvoltage to 1.099V and the undervoltage to 0.9V.

To run a script, select **Run Script** from the **Script** menu drop-down list. The **Open Script** window pops up and requests the location where the Script file is stored. After the script is run, the OV/UV is indicated in the updated **Voltage Measurements** tab shown in <u>Figure 27</u>, according to the **Legend** group box in the lower-right corner.

| Stun thresh 1V hms - Notenad       | - 6 × |
|------------------------------------|-------|
| File Edit Format View Help         |       |
| writeall 19 BFBF # ALRTIROEN       | ^     |
| writeall 1A 7fff # ALRTOVEN        |       |
| writeall 1B 8FFF # ALRTUVEN        |       |
| writeall 1C 003F # ALRTAUXOVEN     |       |
| writeall 1D 003F # ALRTAUXUVEN     |       |
| Writeall 1- 3850 # OVINCLENEG      |       |
| writeall 20 3630 w Writeling       |       |
| writeall 22 2e14 # UVTHSETREG      |       |
| writeall 38 3ac0 # COMPOVTHREG     |       |
| writeall 39 2b80 # COMPUVTHREG     |       |
| writeall 3a 56c0 # COMPAUXROVTHREG |       |
| writeall 3b 4700 # compauxruvthreg |       |
| writeall 3c /100 # compauxaovthreg |       |
| Writeall 30 05c0 # Comparkauvtineg |       |
| writeall 30 Soaw # auxrouticriteg  |       |
| writeall 32 4ad4 # auxruvthclrreg  |       |
| writeall 33 4ad4  # auxruvthsetreg |       |
| writeall 34 7a10  # auxaovthclrreg |       |
| writeall 35 7a10 # auxaovthsetreg  |       |
| writeall 36 696c # auxauvthClrreg  |       |
| writeall 3/ b96c # auxauvthsetreg  |       |
|                                    |       |
|                                    |       |
|                                    |       |
|                                    |       |
|                                    |       |
|                                    |       |
|                                    |       |
|                                    |       |
|                                    |       |
|                                    |       |
|                                    |       |
|                                    |       |
|                                    |       |
|                                    |       |
|                                    |       |
|                                    |       |
|                                    |       |
|                                    |       |
|                                    |       |
|                                    |       |
|                                    |       |
|                                    |       |
|                                    |       |
|                                    |       |
|                                    |       |
|                                    |       |
|                                    | ×     |
| < c                                | >     |
|                                    |       |
|                                    |       |
|                                    |       |

Figure 26. OV/UV Sample Script

# Evaluates: MAX17852

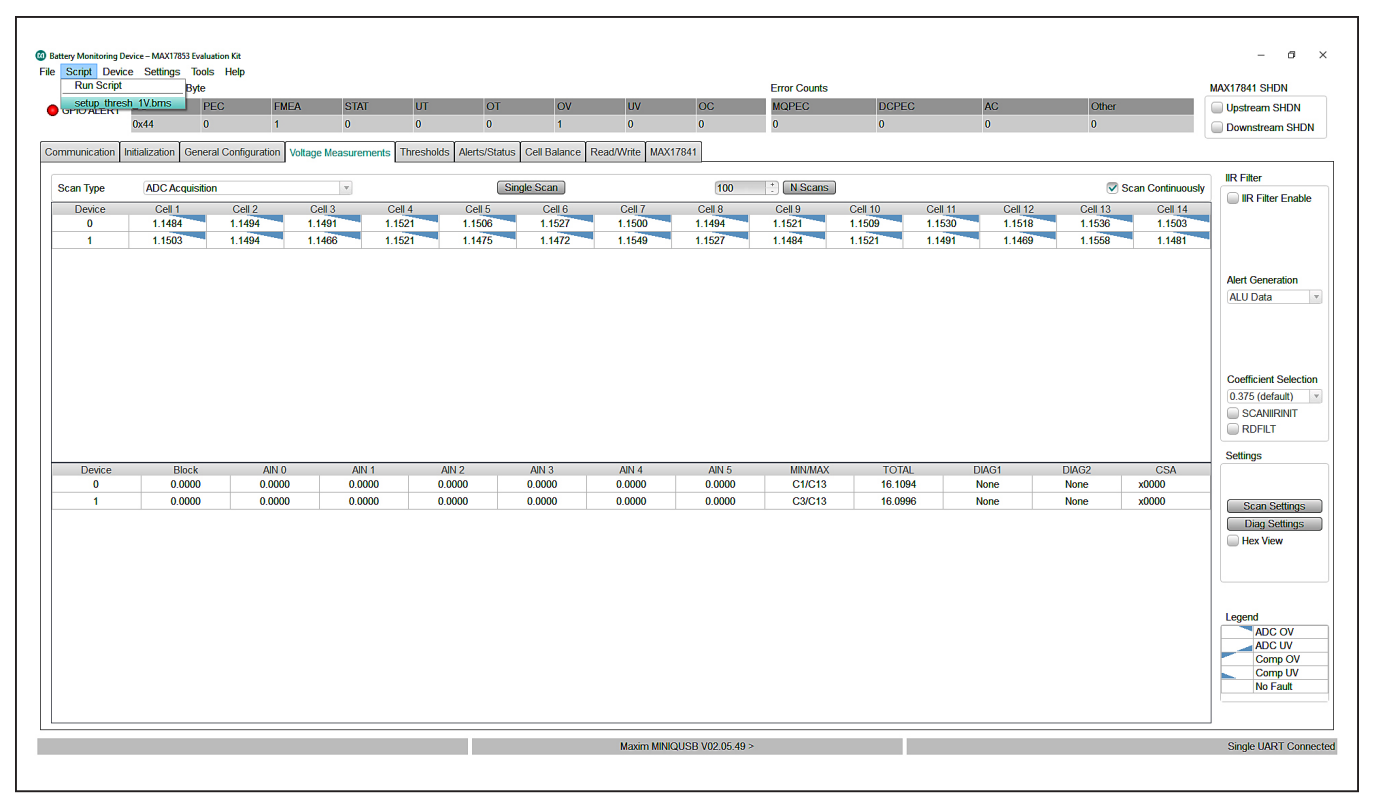

Figure 27. Voltage Measurements Tab (Updated)

#### **Evaluation Procedures**

This section gives the user step-by-step procedures for functional evaluation of the MAX17852 using the software interface GUI.

#### Cell Voltage and Comparator Measurements

The following procedure describes how to use the GUI and EV kit to make **Cell Voltage** measurements and observe measurement and comparator OV/UV alerts in the **Voltage Measurements** tab (Figure 15).

#### **Procedure:**

- Set up hardware and run GUI according to the <u>Quick</u> <u>Start (Single UART)</u> section. HelloAll Successful and UART device ready response must be displayed in the Event Log on the Initialization tab (Figure 13). Be sure to set the supply voltage to 18.0V for this procedure.
- Set the PCB resistor ladder DIP switches (SW1, SW2) to the ON position (closed). Verify that the P+B14 and B0P- jumpers are installed.

- 3) Select the Voltage Measurements tab (Figure 15) and click on the Scan Settings button in the Settings group box to open the Scan Settings panel (Figure 16). First click the Cell Enable All, Unipolar All (Cell), BLOCK EN checkboxes, and select 64x OVSAMPL from the OVSAMPL a drop-down list at the bottom of the panel, and then click the Confirm Settings button.
- 4) Select the **Voltage Measurements** tab (Figure 15) and in the upper left corner, set the **Scan Type** to **ADC and Comparator Acquisition**, and then select the **Scan Continuously** checkbox. Observe that cell voltage levels are approximately equal in value. At this point, the MAX17852 is continuously reading the voltages across each of the  $2k\Omega$  resistors in the resistor ladder. Increasing the power-supply voltage increases the voltage across each of the  $2k\Omega$  resistors in the ladder.
- 5) Select the Thresholds tab (Figure 18) and set the comparator and cell voltage threshold. Set OVTHSETREG to 1.41V, UVTHSETREG to 1.2V, COMPOVTHREG to 1.5V, and COMPUVTHREG to 1.1V (threshold values automatically adjust to the closest hex value).

- 6) In the Thresholds tab, click the Write Changes to All Devices radio button, and then open the Alert Enables panel (Figure 19) by clicking the Alert Enables button. Click the Set All button for ALRTOVEN and ALRTUVEN to command the MAX17852 to check the OV/UV condition. In the Alert Enables panel, the user can mask OV/UV faults. The user can also mask faults from generating an alert output activation by unchecking the appropriate checkboxes in the ALRTIRQEN group box. Finally, click the Update All Devices button at the bottom and close the panel.
- 7) Select the Voltage Measurements tab (Figure 15). Verify that voltage measurements are approximately 1.28V and no OV/UV voltage measurements or OV/ UV comparator measurements are indicated. Slowly increase the power-supply voltage from 18.0V to 22.0V. Verify that OV voltage and comparator measurements are detected at the user-programmed OV thresholds by comparing the triangular indicator with the Legend on the lower right side of the window. The UV voltage and comparator measurements can be verified similarly by decreasing the supply voltage from 18.0V to 14.0V.

In addition to the oversampling filter, the MAX17852 has implemented an IIR noise filter to further reduce noise in the conversion result. Take the following steps in the GUI to become familiar with the IIR filter:

- 1) From the **Voltage Measurements** tab (Figure 15), in the **IIR Filter** group box, click on the **IIR Filter Enable** checkbox.
- 2) Select the desired filter from the **Coefficient Selec**tion drop-down list (0.125 for maximum filter effect).
- To see the dynamic effect of the IIR filter, set the OVSAMPL drop-down list in the Scan Settings panel (Figure 16) to Single Acquisition, and click the Confirm Settings button.
- 4) Back in the Voltage Measurements tab, in the IIR Filter group box, click the RDFILT checkbox in the Coefficient Selection group box to command the GUI to read the IIR filter output. Notice numerically the noise reduction in voltage readings.

#### Auxiliary General-Purpose Input/Output Port

The following procedure demonstrates the use of the auxiliary (AUX) channels as a general-purpose input/ output (GPIO) port.

#### Procedure:

- Set up hardware and run GUI according to the <u>Quick</u> <u>Start (Single UART)</u> section. HelloAll Successful and UART device ready response must be displayed in the Event Log on the Initialization tab (Figure 13).
- Set the PCB resistor ladder DIP switches (SW1, SW2) to the ON position (closed). Verify that P+B14 and B0P- jumpers are installed.
- 3) Select the Voltage Measurements tab (Figure 13) and click on the Scan Settings button in the Settings group box to open the Scan Settings panel (Figure 16). Click the GPIO Enable All button and set the GPIODIR to Output. Set the GPIODRV to the desired high or low level.
- 4) Click the **Confirm Settings** button at the bottom of the panel and then verify with an oscilloscope that the digital voltage is present at the GP/AUXn test pin on the PCB.
- 5) To command the GPIO as an input, on the **Scan Set**tings panel, click the **GPIO Enable All** button and set the **GPIODIR** as Input.
- 6) The EV kit contains a  $10k\Omega$  pullup resistor on each of the GP/AUXn pins. To pull up each of the GP/AUXn pins, select the **Read/Write** tab (Figure 22). Using the **Read All** group box, read register 0x62. Set THRM-MODE bit 9 and bit 10 (e.g., if register 0x62 is 0x0000, use the **Write All** box and send 0x0600). Setting the THRMMODE bit activates the THRM pin on the device (pin no. 29). The EV kit terminates THRM to the  $10k\Omega$  pullup resistors.
- 7) Populate the THERMx jumpers in the CSA/AUX IN-PUT/OUTPUT/ADC I<sup>2</sup>C block on the PCB (see Figure 4) and verify the logical state of the GP/AUX0-GP/AUX3 pins on the MAX17852 by reading register GPIOCFG (0x17). Verify the GPIORD bits are set to logic 1.

#### AUX Absolute/Ratiometric Measurement

The software GUI and the MAX17852 EV kit are developed with features that allow the user to evaluate the performance of the AUX channels when configured as analog absolute measurements or analog ratiometric measurements. The following procedure shows how to configure the AUXIN0–AUXIN3 pins on the MAX17852 for analog measurement.

### Evaluates: MAX17852

#### Key Points to Consider:

- AUX GPIO can be used in mixed-mode applications
- Each port can be independently configured for GPIO, AUX ratiometric, or AUX absolute measurement

#### **Procedure:**

- Set up hardware and run GUI according to the <u>Quick</u> <u>Start (Single UART)</u> section. HelloAll Successful and UART device ready response must be displayed in the Event Log on the Initialization tab (Figure 13).
- Set the PCB resistor ladder DIP switches (SW1, SW2) to the ON position (closed). Verify that P+B14 and B0P- jumpers are installed.
- 3) Select the Voltage Measurements tab (Figure 15) and click on the Scan Settings button in the Settings group box to open the Scan Settings panel (Figure 16). Click the AUX Enable All button to enable the AUX channels as analog. Set the AUXREFSEL to Absolute when absolute measurements are desired or set to Ratiometric when ratiometric measurements are to be evaluated. Temperature measurements using NTC are generally ratiometric for improved temperature accuracy.
- 4) Other conversion characteristics available to the user in the Scan Settings panel are OVSAMPL, FOSR, SCANMODE and BLOCK EN. From the OVSAMPL drop-down list, select 64x Oversampling. Click Confirm Settings at the bottom of the window.
- 5) From the hardware perspective, it is necessary to verify the THRM switch is active during conversion (bits 9 and 10 of register 0x62). Setting the THRMMODE bit to Automatic activates the THRM switch only during conversion. In Manual On mode, the THRM switch is always active. With the filter on, the MAX17852 EV kit AUXIN0–AUXIN3 pins, Manual mode is recommended. With the THRM output active, V<sub>AA</sub> reference is applied to each AUXn 10kΩ pullup resistor. Verify that PCB THERMn jumpers are installed.
- 6) Back on the Voltage Measurements tab, click the Scan Continuously checkbox. Observe from the GP/AUX0–GP/AUX3 test points on the MAX17852 (Figure 4) that AUX levels are approximately 3.3V in value. Terminate a 10kΩ NTC thermistor to each of the GPIO\_AUXn connectors and the conversion values update accordingly.

#### **Cell Balancing**

#### Manual Cell Balancing with CBTIMER Shutoff

This procedure details a simple process for using the GUI to set up and run manual cell balancing with shutoff from the programmable CBTIMER register.

#### Key Points to Consider:

- User must set mode to **Disable Cell Balancing** prior to updating cell-balance parameters.
- In manual mode, the user can enable and disable balance switches at any time before the timer expires.
- **AUTOBALSWDIS** affects cell-balance switch behavior in manual cell-balancing modes only.
- In manual cell-balancing mode, the user should avoid activation of adjacent cell-balance switches or activation of all switches at the same time.
- **Duty Cycle** slidebar is not functional in manual cell-balancing mode.

#### Procedure:

- Set up hardware and run GUI according to the <u>Quick</u> <u>Start (Single UART)</u> section. HelloAll Successful and UART device ready response must be displayed in the Event Log on the Initialization tab (Figure 13).
- Set the PCB resistor ladder DIP switches (SW1, SW2) to the ON position (closed). Verify that P+B14 and B0P- jumpers are installed.
- Select the Voltage Measurements tab (Figure 15) and click on the Scan Settings button in the Settings group box to open the Scan Settings panel (Figure 16). Select Cell Enable All and click Confirm Settings at the bottom of the panel.
- 4) Back in the **Voltage Measurements** tab, click on the **Scan Continuously** checkbox. Observe that cell voltage levels are approximately equal in value. At this point, the MAX17852 is continuously reading the voltage across each of the  $2k\Omega$  resistors in the resistor ladder. Increasing the power-supply voltage increases the voltage across each of the  $2k\Omega$  resistors in the ladder.
- 5) Select the Alerts/Status tab (Figure 20) and click the Clear All Device Alerts button. The INTRFC alert is set when the user tries to make changes to the Balancing Expiration Time when a timer is established for a cell-balance mode or other command faults. The user must select Cell Balancing Disabled in the Balance Switch Control group box (Figure 21) to update the Balancing Expiration Time.

- Select the Cell Balance tab (Figure 21) and enable odd balance switches by clicking the checkboxes in the Balance Switch Enable group box.
- 7) Set the **Balancing Expiration Time** in row 1 to the desired timer value (e.g., 100 or a value up to 1023).
- 8) In the Balance Switch Control group box, select Manual Cell Balancing by Second from the Mode drop-down list. Observe in the lower left corner of the Cell Balance tab that the Counter box increments and the Timer is activated.
- 9) Select the **Voltage Measurements** tab again and observe the change in resistor stack cell voltage due to the activation of the odd-cell balance switches.
- 10) In the **Cell Balance** tab, select the **Mode** drop-down and click on **Cell Balancing Disabled** to disable manual cell balancing.

The same procedure can be used to verify functionality of the even-cell balance switches. In manual cell-balancing mode, the cell-balance switch can be set to automatically disable when a conversion is executed. To enable the automatic cell-balance switch-disable feature, set AUTOBALSWDIS bit 12 in the SCANCTRL register (0x66) to logic 1. When using the auto cellbalance switch-disable feature, set the time delay before the ADC conversion value:

- 1) Use the **Read/Write** tab (<u>Figure 22</u>) to read register 0x66.
- 2) Rewrite the SCANCTRL register (0x66) with bit 12 set.
- 3) Program the BALSWDLY register (0x63) with the necessary CELLDLY delay time from when a balance switch opens to when the MAX17852 performs the conversion. Setting the BALSWDLY register to 0x0F0F sets the cell and switch delay to 1.44ms. Alternatively, the parameters can be programmed using the General Configuration tab (Figure 14).

Detailed information on manual cell-balancing features is available in the MAX17852 IC data sheet.

#### **Current Measurement**

The following procedure demonstrates the use of the CSAP and CSAN inputs to provide an accurate current measurement. To augment the accuracy performance over multiple measurement cycles, the user can enable the embedded IIR filter and Oversampling. The Oversampling and IIR filter provide a means to implement noise rejection and effectively increase the resolution of each acquisition at a cost of increased settling time. It is a trade-off between response times to changing input values versus the noise attenuation.

#### **Procedure:**

- Set up hardware and run GUI according to the <u>Quick</u> <u>Start (Single UART)</u> section. HelloAll Successful and UART device ready response must be displayed in the Event Log on the Initialization tab (Figure 13).
- Set the PCB resistor ladder DIP switches (SW1, SW2) to the ON position (closed). Verify that the P+B14 and B0P- jumpers are installed.
- 3) Connect a precision voltage source to the CSAP and CSAN inputs of the MAX17852 EV kit to emulate the voltage across a shunt resistor. Terminate CSAP to the precision voltage source positive output and CSAN to the precision voltage source negative output. Terminate CSAP to the AGND port to allow CSAN to go above or below AGND, depending on the direction of the current flow.
- 4) Select the Voltage Measurements tab (Figure 15) and click on the Scan Settings button in the Settings group box to open the Scan Settings panel (Figure 16). Click the CSA EN button to enable the current sense amplifier inputs (CSAP, CSAN). Select the 4V/V Current Sense Amplifier Gain from the CS-AGAIN Current Sense Amplifier Gain Selection drop-down list at the bottom of the panel. Select 64x OVSAMPL from the OVSAMPL drop-down list. Click the Confirm Settings button.
- 5) Back in the **Voltage Measurements** tab (Figure 15), in the IIR Filter group box, click on the **IIR Filter Enable** checkbox.
- Select the desired filter from the Coefficient Selection drop-down list (0.125 for maximum filter effect). Click the RDFILT checkbox in the Coefficient Selection group box to command the GUI to read the IIR filter output.
- 7) From the Voltage Measurements tab (Figure 15), set the Scan Type to ADC Acquisition, and then select the Scan Continuously checkbox. Verify that the CSA cell reads x8000 when the precision voltage source connected to CSAP and CSAN is at 0V. Slowly increase the power-supply voltage from a minimum of -300mV to a maximum of +300mV and observe the CSA cell provide voltage measurements from the battery pack.

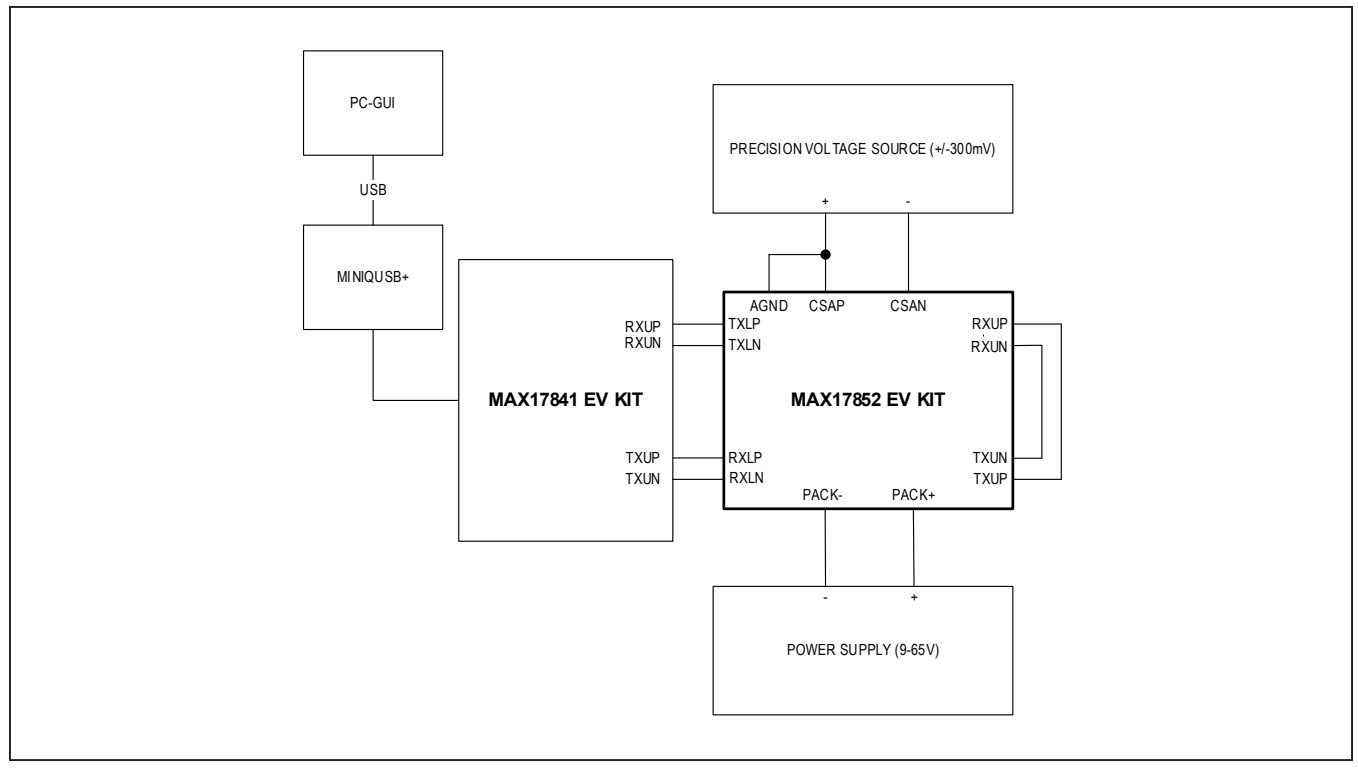

Figure 28. CSA Configuration Diagram

#### I<sup>2</sup>C Master

The following procedure demonstrates the use of the auxiliary channels (AUXIN0, AUXIN1) as SDA and SCL for I<sup>2</sup>C interface. Prior to the use, the I<sup>2</sup>C Master must be configured by writing data to the registers described below. Detailed descriptions of the Register Map are available in the MAX17852 IC data sheet.

To evaluate the  $I^2C$  Master interface, the user must make the following hardware changes to the MAX17852 EV kit:

- Populate R26 (0Ω)
- Populate R143 (0Ω)
- Populate R148 (0Ω)
- Do not populate R116 (1kΩ)
- Do not populate R117 (1kΩ)

See the <u>MAX1785x EV Kit Schematics</u> for further details on the location of the resistors.

#### **Procedure:**

 Set up hardware and run GUI according to the <u>Quick</u> <u>Start (Single UART)</u> section. HelloAll Successful and UART device ready response must be displayed in the **Event Log** on the **Initialization** tab (Figure 13).

- Set the PCB resistor ladder DIP switches (SW1, SW2) to the ON position (closed). Verify that the P+B14 and B0P- jumpers are installed.
- Select the Voltage Measurements tab (Figure 15) and click on the Scan Settings button in the Settings group box to open the Scan Settings panel (Figure 16). Click the I2C EN button to enable the I<sup>2</sup>C Master pins (SDA, SCL).
- 4) Click the **Confirm Settings** button at the bottom of the panel and then verify with an oscilloscope that SDA and SCL are idle high at the AUXIN0 and AUXIN1 IC pins 21 and 22 on the EV kit.
- 5) Select the **Read/Write** tab (<u>Figure 22</u>). Using the **Write All** group box, send 0x0000 to register STA-TUS1 (0x02). This resets the STATUS1 register.
- 6) Using the **Write All** group box, send 0x0004 to register I2CPNTR (0x84). This writes a pointer to address 0x0004.
- Write 0xAA55 to register I2CWDATA1 (0x85). This register stores the upper data bytes for I<sup>2</sup>C Master Write Mode transaction.

### Evaluates: MAX17852

- Write 0x9669 to register I2CWDATA2 (0x86). This register stores the lower data bytes for I<sup>2</sup>C Master Write Mode transaction.
- Configure the I<sup>2</sup>C Master mode to a simple write transaction by writing 0x2000 to register I2CCFG (0x89).
- 10) Clear the current status of the I<sup>2</sup>C Master by writing 0x0000 to register I2CSTAT (0x8A).
- Initiate an I<sup>2</sup>C Master transaction by writing 0x78A8 to register I2CSEND (0x8B). User may observe the I<sup>2</sup>C communication with EV kit Flash by probing IC pins 21 and 22 during data transfer.
- 12) Using the Read All group box, read register I2C-STAT (0x8A) to access the current status of the I<sup>2</sup>C Master. An output of 0xC000 indicates that the transaction was completed with no errors.

# Automated Cell Balancing with CBUVTHR and CBTIMER (Host Sleep Mode)

This procedure details a simple process for using the GUI to set up and run the Automated Cell Balance with shutoff threshold set by the programmable CBUVTHR register.

#### Key Points to Consider:

- User must set Mode in the Balance Switch Control group box to Cell Balancing Disabled prior to updating the parameters in the Cell Balance tab (Figure 21)
- Enable or disable cell-balance parameters in **Auto Cell Balancing** mode triggers an INTRFC alert in the **Alerts/Status** tab (Figure 20)
- User must uncheck the Scan Continuously checkbox in the Cell Measurement (Figure 15) to prevent an INTRFC alert from being set when Auto Cell Balancing mode is activated
- In Auto Cell Balancing mode, the IC state machine prevents adjacent cell-balance switches from being activated simultaneously
- The **Duty Cycle** slidebar is not functional in Manual Cell Balancing
- The UV threshold can be used independently or in conjunction with cell balancing timer(s) (CBEXP1 or CBEXPn)

#### Procedure:

 Set up hardware and run GUI according to the <u>Quick</u> <u>Start (Single UART)</u> section. HelloAll Successful and UART device ready response must be displayed in the Event Log on the Initialization tab.

- Set the PCB resistor ladder DIP switches (SW1, SW2) to the ON position (closed). Verify P+B14 and B0P- jumpers are installed.
- 3) Select the Voltage Measurements tab (Figure 15) and click on the Scan Settings button in the Settings group box to open the Scan Settings panel (Figure 16). Select Cell Enable All and Unipolar All (Cell). Select 32x Oversampling from the OVSAMPL drop down then click Confirm Settings at the bottom of the window.
- 4) In the **Voltage Measurements** tab, set the **Scan Continuously** button. Observe that cell voltage levels are approximately equal in value. At this point, the MAX17852 is continuously reading the voltages across each of the  $2k\Omega$  resistors in the resistor ladder. Increasing the power-supply voltage increases the voltage across each of the  $2k\Omega$  resistors in the ladder. With the power supply set to 18.0V, each resistor ladder simulated cell voltage reads approximately 1.286V.
- 5) The INTRFC alert is generated when an improper communication action is taken. Select the Alerts/ Status tab (Figure 20) and click the Clear All Device Alerts button to clear the INTRFC alert and all other alerts in the system.
- 6) Select the **Cell Balance** tab (Figure 21) and enable ALL balance switches by clicking the 14 checkboxes in the **Balance Switch Enable** group box.
- 7) Set the **Balancing Expiration Time** in rows 1–14 to the desired timer value for each cell balance (e.g., 100 or a value up to 1023).
- 8) In the Under Voltage Threshold group box, if using a benchtop power supply, select the User-Defined CBUVTHR from the drop-down list and set the UV Threshold to 1.5V. If using a battery pack, set the voltage to the desired undervoltage level.
- In the Balance Switch Control group box, select ADC/CAL and CBUVTHR Check Enabled from the Measure Enable drop-down list.
- 10) In **Auto Cell Balance** mode, the state machine enables even and odd switches inversely. Using the slidebar, set the **Duty Cycle** to 100% to effectively control a 50% duty cycle for each switch.
- 11) Use the **Mode** drop-down and select one of the **Automated Cell Balancing** modes to activate the **Balancing Expiration Timer**. Immediately the

**CBUVTHR Check Status** buttons illuminates red (CBUVTHR set to 1.5V in step 8 is greater than cell-voltage measurement) and the driver shuts off.

- 12) Observe in the lower left corner of the **Cell Balance** tab, the **Counter** box increments and **Timer** box count continues until the timer is expired.
- 13) From the **Mode** drop-down list in the **Cell Balance** tab, click on **Cell Balancing Disabled** to disable automated cell balancing.

#### Automated Cell Balancing with MINCELL Threshold (Host Sleep Mode)

This procedure details the process for using the GUI to set up and run the automated cell balance with shutoff threshold set by the cell with the minimum cell voltage.

#### Procedure:

- Set up hardware and run GUI according to the <u>Quick</u> <u>Start (Single UART)</u> section. HelloAll Successful and UART device ready response must be displayed in the Event Log on the Initialization tab (Figure 13).
- Set the PCB resistor ladder DIP switches (SW1, SW2) to the ON position (closed). Verify P+B14 and B0P- jumpers are installed.
- Select the Voltage Measurements tab (Figure 15) and click on the Scan Settings button in the Settings group box to open the Scan Settings panel (Figure 16). Click the Cell Enable All and Unipolar All (Cell) buttons. Select 64x Oversampling from the OVSAMPL drop-down list, and then click the Confirm Settings button at the bottom of the window.
- 4) In the Voltage Measurements tab, click on the Scan Continuously checkbox. Observe that cell-voltage levels are approximately equal in value. At this point, the MAX17852 is continuously reading the voltages across each of the 2kΩ resistors in the resistor ladder. Increasing the power-supply voltage increases the voltage across each of the 2kΩ resistors in the ladder. With the power supply set to 24.0V each resistor ladder simulated cell voltage reads approximately 1.72V.
- 5) The INTRFC alert is generated when an improper communication action is taken. Select the Alerts/ Status tab (Figure 20) and click the Clear All Device Alerts button to clear the INTRFC alert and all other alerts in the system.

- 6) Select the Cell Balance tab (<u>Figure 21</u>) and enable ALL balance switches by clicking the 14 checkboxes in the Balance Switch Enable group box. Set the Balancing Expiration Timer in rows 1–14 to the desired timer value for each cell balance (e.g., 100 or a value up to 1023).
- 7) In the **Under Voltage Threshold** group box, select **MINCELL-Defined CBUVTHR** from the drop-down list.
- 8) In the Balance Switch Control group box, set the Measure Enable drop-down to ADC/CAL and CBU-VTHR Check Enabled.
- 9) In Auto Cell Balance Mode, the state machine enables even and odd switches inversely. Using the Duty Cycle slidebar, set to 100% to effectively control a 50% duty cycle for each switch.
- 10) Use the Mode drop-down list and select any one of the Automated Cell Balancing modes to activate the Balancing Expiration Time. Immediately, the CBU-VTHR register becomes loaded with the lowest cell voltage, setting the UV Threshold. Due to the PCB resistor ladder cell emulation, some of the CBUVTHR Status buttons illuminate red as the cell-balance switches (SWn) are activated. Lowering the powersupply voltage illuminates all CBUVTHR Check Status indicators.
- 11) Observe in the lower left corner of the **Cell Balance** tab, that the **Counter** box increments and **Timer** box counts continue until the timer is expired.
- 12) Select the **Alerts/Status** tab and observe that **CBDONE** is activated. Click on the **Clear All Device Alerts** button.
- 13) Select the **Mode** drop-down list in the **Cell Balance** tab and click on **Cell Balancing Disabled** to disable automated cell balancing.

The graph in <u>Figure 29</u> displays an actual automated cell-balance cycle on a 14-cell ICR18650-26 battery pack using MINCELL as the shutoff mechanism. As seen in the graph, each cell continues to discharge through the MAX17852 cell-balance switch until the MINCELL threshold is achieved.

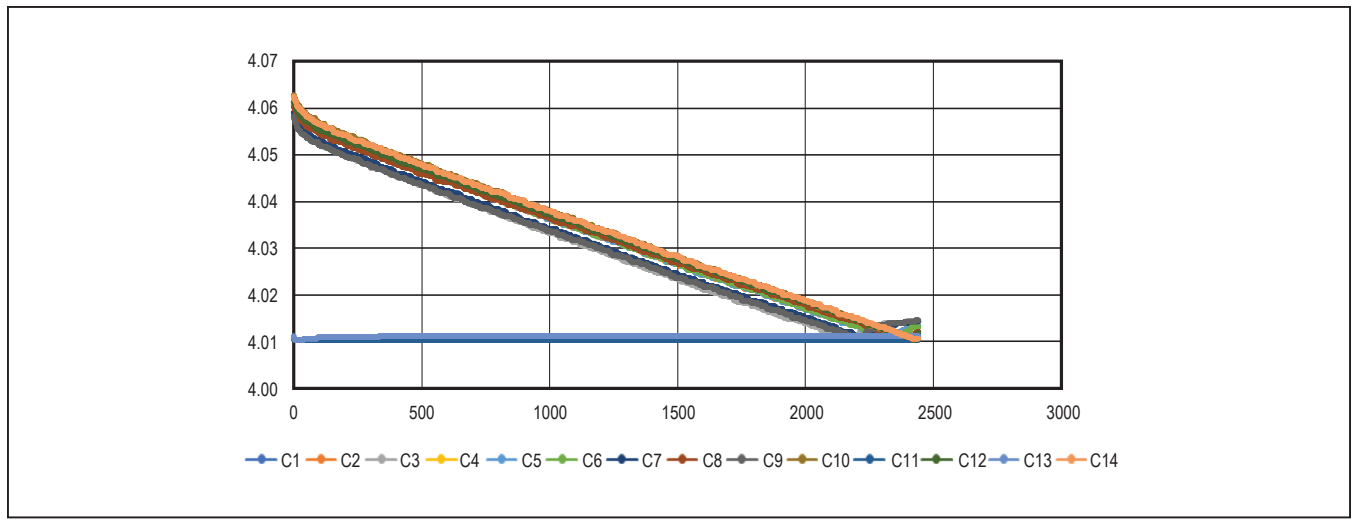

Figure 29. Automated Cell Balance

#### **Flexible Battery-Pack Connectivity**

The flexible battery pack feature allows the user to optimize the battery pack system while maintaining hardware consistency across the pack's battery modules with variable number of cells. The following procedure demonstrates the default state of flexible battery pack and the proper activation.

#### Key Points to Consider:

- The FlexPack feature is considered partially enabled at power-up and must be fully enabled when the less than 14 cells are terminated to the MAX17852.
- When fully enabled, FlexPack uses internal MOSFETs to route power from the highest voltage switches input pin (SW8–SW14) to the DCIN pin.
- Programming FlexPack TOPCELL to a lower number cell than terminated to the device places a low ohmic short between the higher SWn input and the lower programmed TOPCELL SWn input. Caution must be exercised.

#### Procedure:

- 1) Set up hardware and run GUI according to the <u>Quick</u> <u>Start (Single UART)</u> section, with a few exceptions.
  - a) Connect power to both EV kits through terminal BAT12 to represent a 12-cell pack.
  - b) For both EV kits, set the PCB Resistor Ladder DIP Switches (SW1) to the ON position (closed). Close ladder DIP switches 1–5 on SW2.
  - c) Verify B0P- jumper is installed. Remove the P+B14 jumper.
- Apply 18.0V power to the system, Initialize with Single UART Interface. Use Wakeup and Hello All to establish communication. Verify that HelloAll Successful and UART device ready response is displayed in the Event Log on the Initialization tab.
- 3) Select the Voltage Measurements tab (Figure 15) and click on the Scan Settings button in the Settings group box to open the Scan Settings panel (Figure 16). Select Cell Enable for Cell 1–Cell 12. Click Confirm Settings at the bottom of the window.

- 4) In the **Voltage Measurements** tab, click on the **Scan Continuously** checkbox. Observe that the cell voltage levels are approximately equal in value. At this point, the MAX17852 is continuously reading the differential voltages across the Cell 1–Cell 12  $2k\Omega$  emulation resistors. Increasing the power-supply voltage increases the voltage across each of the  $2k\Omega$  resistors in the ladder.
- 5) To fully activate the FlexPack, select the **General Configuration** tab (Figure 14). Set **TOPCELL** to the corresponding hex number of cells. Set **TOPCELL** to 0xC.
- Generally, TOPBLOCK is programmed the same as TOPCELL unless bus bar measurement is desired. Refer to the MAX17852 IC data sheet for details on TOPBLOCK feature and operation. For the FlexPack exercise, Set TOPBLOCK to 0xC.
- 7) Programming **TOPCELL** to battery cell 12 terminates DCIN pin to battery cell 12. To verify operation, the user can connect a voltmeter between IC pin 55

(SW12) and test point DCIN. Set **TOPCELL** to hex 0xF to deactivate and observe the forward biased diode (~820mV) between IC pin 55 (SW12) and DCIN. Set **TOPCELL** to hex 0xC to activate the internal cell 12-FlexPack MOSFET and observe the internal MOSFET forward voltage. (~100mV).

The MAX17852 EV kit provides the user with an introduction to the features and functions of the MAX17852 device. Refer to the MAX17852 IC data sheet for detailed explanations of the product features, register set, and modes of operation.

#### MAX17852 UART-to-SPI Hardware

To communicate directly to the IC through the SPI interface, populate the components (see <u>Table 4</u>) and insert the MINIQUSB+ to SPI converter directly into the MAX17852 EV kit. Additionally, the user must externally supply a voltage to the SHNDL pin on the EV kit.

#### Table 4. UART-to-SPI Hardware Change

| ITEM                      | REF_DES            | COMPONENT      | COMMENTS                                        |
|---------------------------|--------------------|----------------|-------------------------------------------------|
| 0Ω resistor (0603)        | R13, R14, R15, R16 | RC1608J000CS   | Remove UART components from SPI signals         |
| TRAN; PNP; SOT-363        | Q1, Q2             | BC857BS-7-F    | Remove UART components from SPI signals         |
| 10kΩ ±1% resistors (0603) | R9                 | CRCW060310K0FK | Remove pullup from UARTSEL                      |
| 10kΩ ±1% resistor (0603)  | R10                | CRCW060310K0FK | Populate pulldown on UARTSEL to select SPI      |
| 0Ω resistor (0603)        | R141               | RC1608J000CS   | Populate to terminate ALERTOUT to level shifter |
| 0Ω resistor (0603)        | R1-R4              | RC1608J000CS   | Populate SPI components                         |

#### **Ordering Information**

| PART           | ТҮРЕ   |
|----------------|--------|
| MAX17852EVKIT# | EV kit |

#Denotes RoHS compliance.

# Evaluates: MAX17852

| ITEM | QTY | REF DES                                                                                                    | VAR<br>STATUS | MAXINV              | MFG PART #                                                                 | MANUFACTURER                                 | VALUE                        | DESCRIPTION                                                                                                    | MAX17852 VARIANT COMMENT                                                      |
|------|-----|----------------------------------------------------------------------------------------------------|---------------|---------------------|----------------------------------------------------------------------------|----------------------------------------------|------------------------------|----------------------------------------------------------------------------------------------------|-------------------------------------------------------------------------------|
| 1    | 11  | ALARM_IN_UP, ALARM_OUT_LP, GPIO_AUX0-GPIO_AUX3,<br>RXLP_CONN, RXUP_CONN, TXLP_CONN, TXUP_CONN,<br>CURRENTSENSE                                     | Pref          | 01-50258402702P-15  | 502584-0270                                                                | MOLEX                                        | 502584-0270                  | CONNECTOR; FEMALE; SMT; 502584<br>SERIES; STRAIGHT; 2PINS                                                                                                    | Remove Connector GPIO_AUX4 and<br>GPIO_AUX5. Place CURRENTSENSE<br>Connector. |
| 2    | 22  | ALERTIN, ALERTIN P. ALERTOUT, CPN, CPP, DCIN, HV, RXLN, RXLP,<br>RXP1, RXP2, RXUN, RXUP, TXLN, TXLP, TXP1, TXP2, TXUN, TXUP,<br>UARTSEL, VAA, VELK | Pref          | 02-TPMINI5000-00    | 5000                                                                       | KEYSTONE                                     | N/A                          | TEST POINT; PIN DIA=0.11N; TOTAL<br>LENGTH=0.31N; BOARD HOLE=0.04IN; RED;<br>PHOSPHOR BRONZE WIRE SILVER PLATE<br>FINISH; RECOMMENDED FOR BOARD<br>THICKNESS=0.062IN; NOT FOR COLD TEST       |                                                                               |
| 3    | 9   | ALERTIN_N, GPIAUXO, GPIAUX1, GPIAUX2, GPIAUX3, RXN1, RXN2,<br>TXN1, TXN2                                                                           | Pref          | 02-TPMINI5001-00    | 5001                                                                       | KEYSTONE                                     | N/A                          | TEST POINT; PIN DIA=0.1IN; TOTAL<br>LENGTH=0.3IN; BOARD HOLE=0.04IN;<br>BLACK; PHOSPHOR BRONZE WIRE SILVER<br>PLATE FINISH; RECOMMENDED FOR<br>BOARD THICKNESS=0.062IN; NOT FOR<br>COLD TEST  | Remove Test Point GP/AUX4 and GP/AUX5.                                        |
| 4    | 6   | AUXGND, OPTO_OUT, SHDNL, THERM, VDDL1, VDDL2/3                                                                                                    | Pref          | 02-TPMINI5004-00    | 5004                                                                       | KEYSTONE                                     | N/A                          | TEST POINT; PIN DIA=0.1IN; TOTAL<br>LENGTH=0.3IN; BOARD HOLE=0.04IN;<br>YELLOW; PHOSPHOR BRONZE WIRE<br>SILVER PLATE FINISH; RECOMMENDED<br>FOR BOARD THICKNESS=0.062IN; NOT FOR<br>COLD TEST |                                                                               |
| 5    | 16  | B0P-, B1B0, B2B1, B3B2, B4B3, B5B4, B6B5, B7B6, B8B7, B9B8, B10B9, B11B10, B12B11, B13B12, B14B13, P+B14                                           | Pref          | 01-PEC02SAAN2P-21   | PEC02SAAN                                                                  | SULLINS ELECTRONICS CORP.                    | PEC02SAAN                    | EVKIT PART-CONNECTOR; MALE;<br>THROUGH HOLE; BREAKAWAY; STRAIGHT;<br>2PINS; NOTE: BOTH PINS ARE CIRCULAR                                                                                      |                                                                               |
| 6    | 21  | BAT0-BAT14, GND_A, GND_A1-GND_A3, PACK+, PACK-                                                                                                    | Pref          | 01-9020BUSS20AWG-00 | 9020 BUSS                                                                  | WEICO WIRE                                   | MAXIMPAD                     | EVK KIT PARTS; MAXIM PAD; WIRE;<br>NATURAL; SOLID; WEICO WIRE; SOFT<br>DRAWN BUS TYPE-S; 20AWG                                                                                                |                                                                               |
| 7    | 1   | C1                                                                                                    | Pref          | 20-000U1-01         | CC0603KRX7R0BB104;<br>GRM188R72A104KA35;<br>GC.1188R72A104KA01             | YAGEO;<br>MURATA;<br>MURATA                  | 0.1UF                        | CAPACITOR; SMT (0603); CERAMIC CHIP;<br>0.1UF; 100V; TOL=10%; TG=-55 DEGC TO<br>+125 DEGC: TC=X7R                                                                                             |                                                                               |
| 8    | 1   | C2                                                                                                    | Pref          | 20-1000P-BA88       | GCM155R72A102KA37                                                          | MURATA                                       | 1000PF                       | CAPACITOR; SMT (0402); CERAMIC CHIP;<br>1000PF; 100V; TOL=10%; TG=-55 DEGC TO<br>+125 DEGC; TC=X7R; AUTO                                                                                      |                                                                               |
| 9    | 2   | C3, C85                                                                                                    | Pref          | 20-0001U-R1         | GRM188R70J105KA01;<br>CL10B105KQ8NNNC                                      | MURATA;<br>SAMSUNG ELECTRONICS               | 1.0UF                        | CAPACITOR; SMT (0603); CERAMIC; 1UF;<br>6.3V; TOL=10%; MODEL=GRM SERIES; TG=-<br>55 DEGC T0 +125 DEGC; TC=X7R; NOT<br>RECOMMENDED FOR NEW DESIGN-USE 20-<br>00010-63                          |                                                                               |
| 10   | 3   | C4, C5, C7                                                                                                    | Pref          | 20-00U47-11C        | GCM188R71C474KA55                                                          | ток                                          | 0.47UF                       | CAPACITOR; SMT (0603); CERAMIC CHIP;<br>0.47UF; 18V; TOL=10%; TG=55 DEGC TO<br>+125 DEGC; TC=X7R; AUTO                                                                                        |                                                                               |
| 11   | 1   | C6                                                                                                    | Pref          | 20-004U7-DA51       | CGA4J1X7R1E475K125AC                                                       | трк                                          | 4.7UF                        | CAPACITOR; SMT (0805); CERAMIC CHIP;<br>4.7UF; 25V; TOL=10%; TG=-55 DEGC TO<br>+125 DEGC; TC=X7R; AUTO                                                                                        |                                                                               |
| 12   | 1   | C14                                                                                                    | Pref          | 20-0100P-Y8         | GRM1555C1E101GA01                                                          | MURATA                                       | 100PF                        | CAPACITOR; SMT (0402); CERAMIC CHIP;<br>10PF; 25V; TOL=2%; MODEL=GRM SERIES;<br>TG=-55 DEGC TO +125 DEGC; TC=C0G                                                                              |                                                                               |
| 13   | 1   | C15                                                                                                    | Pref          | 20-3900P-26         | C1608C0G1H392K080AA                                                        | ток                                          | 3900PF                       | CAP;SMT<br>(0803);3900PF;10%;50V;C0G;CERAMIC CHIP                                                                                                    |                                                                               |
| 14   | 1   | C18                                                                                                    | Pref          | 20-002U2-Q1         | GRM32ER72A225KA35;<br>CGA6N3X7R2A225K230;<br>CC1210KKX7R0BB225             | MURATA;<br>TDK;<br>YAGEO                     | 2.2UF                        | CAPACITOR; SMT (1210); CERAMIC CHIP;<br>2.2UF; 100V; TOL=10%; MODEL=GRM<br>SERIES; TG=-55 DEGC to +125 DEGC;<br>TC=X7R                                                                        |                                                                               |
| 15   | 14  | C20, C22-C33, C84                                                                                                    | Pref          | 20-000U1-B82        | CGA5H2X8R2A104K115;<br>C3216X8R2A104K115AA                                 | трк;трк                                      | 0.1UF                        | CAPACITOR; SMT (1206); CERAMIC CHIP;<br>0.1UF; 100V; TOL=10%; MODEL=CGA<br>SERIES; TG=-55 DEGC TO +150 DEGC;<br>TO 100 HUTO                                                                   |                                                                               |
| 16   | 1   | C21                                                                                                    | Pref          | 20-00U47-E9         | GRM21BR72A474KA73;<br>08051C474K4T4A                                       | MURATA;<br>AVX                               | 0.47UF                       | CAPACITOR; SMT (0805); CERAMIC CHIP;<br>0.47UF; 100V; TOL=10%; TG=-55 DEGC TO<br>+125 DEGC; TC=X7R                                                                                            |                                                                               |
| 17   | 14  | C34-C47                                                                                                    | Pref          | 20-3900P-09         | GRM319R72A392JA01                                                          | MURATA                                       | 3900PF                       | CAPACITOR; SMT (1206); CERAMIC CHIP;<br>3900PF; 100V; TOL=5%; TG=55 DEGC TO<br>+125 DEGC; TC=X7R                                                                                              |                                                                               |
| 18   | 16  | C82-C75, C104, C109                                                                                                    | Pref          | 20-000U1-P6B        | C1608X7R1E104K080AA                                                        | трк                                          | 0.1UF                        | CAPACITOR; SMT (0603); CERAMIC CHIP;<br>0.1UF; 25V; TOL=10%; MODEL=C SERIES;<br>TG=-55 DEGC TO +125 DEGC; TC=X7R                                                                              | Populate C104 and C109 with 0.1uF                                             |
| 19   | 4   | C77, C80, C81, C83                                                                                                    | Pref          | 20-0018P-27         | C0402C180J5GAC;<br>GRM1555C1H180JA01;<br>C1005C0G1H180J050                 | KEMET;<br>MURATA;<br>TDK                     | 18PF                         | CAPACITOR; SMT (0402); CERAMIC CHIP;<br>18PF; 50V; TOL=5%; TG=-55 DEGC TO +125<br>DEGC; TC=C0G                                                                                                |                                                                               |
| 20   | 1   | C87                                                                                                    | Pref          | 20+0039P-E4         | C0603C390K1GAC                                                             | KEMET                                        | 39PF                         | CAPACITOR; SMT (0603); CERAMIC CHIP;<br>39PF; 100V; TOL=10%; MODEL=C0G; TG=-55<br>DEGC TO +125 DEGC; TC=+/                                                                                    |                                                                               |
| 21   | 1   | C88                                                                                                    | Pref          | 20-0100P-22         | C1208C101J1GAC                                                             | KEMET                                        | 100PF                        | CAPACITOR; SMT; 1206; CERAMIC; 100pF;<br>100V; 5%; C0G; -55degC to + 125degC; 0 +/-<br>30PPM/degC                                                                                             |                                                                               |
| 22   | 4   | C89-C92                                                                                                    | Pref          | 20+2200P+J7         | CGA5H4C0G2J222J                                                            | ток                                          | 2200PF                       | CAPACITOR; SMT (1206); CERAMIC CHIP;<br>2200PF; 630V; TOL=5%; MODEL=; TG=-55<br>DEGC TO +125 DEGC; TC=C0G                                                                                     |                                                                               |
| 23   | 1   | C93                                                                                                    | Pref          | 20-0015P-CA80       | GCM1885C2A150JA16                                                          | MURATA                                       | 15PF                         | CAPACITOR; SMT (0603); CERAMIC CHIP;<br>15PF; 100V; TOL=5%; TG=-55 DEGC TO +125<br>DEGC; TC=C0G; AUTO                                                                                         |                                                                               |
| 24   | 5   | C105, C108, C107, C108, C88                                                                                                    | Pref          | 20-00U01-11         | GRM188R71C103KA01;<br>ECJ-1VB1C10;<br>CL10B103KO8NNN;<br>GCJ188R71C103KA01 | MURATA;<br>PANASONIC;<br>SAMSUNG;;<br>MURATA | 0.01UF                       | CAPACITOR; SMT (0603); CERAMIC CHIP;<br>0.01UF; 16V; TOL=10%; TG=-55 DEGC TO<br>+125 DEG; TC=X7R                                                                                              | Populate C86 with 0.01uF                                                      |
| 25   | 17  | D3-D8, D11-D14, D16, D18-D21, D24, D25                                                                                                    | Pref          | 30-SP402101FTG-00   | SP4021-01FTG                                                               | LITTELFUSE                                   | 5V                           | DIODE; TVS; SMT (SOD-323); VRM=5V;<br>IPP=25A                                                                                                    |                                                                               |
| 26   | 2   | D9, D10                                                                                                    | Pref          | 30-PESD3V3U1UB-00   | PESD3V3U1UB                                                                | NXP                                          | 3.3V                         | DIODE; TVS; SMT (SOD-523); PIV=3.3V;<br>IF=0.1A                                                                                                    |                                                                               |
| 27   | 4   | D26, D28, D30, D31                                                                                                    | Pref          | 30-DFLS11007-00     | DFLS1100-7<br>SESDONCAN1LTIC                                               | DIODES INCORPORATED                          | DFLS1100-7<br>SESDONCAN1LT1G | DIODE; SCHOTTKY; SMT; PIV=100V; IF=1A<br>DIODE; TVS; SMT (SOT-23); VRM=24V;                                                                                                    |                                                                               |
| 29   | 1   | J5                                                                                                    | Pref          | 01-PEC12DAAN24P-19  | PEC12DAAN                                                                  | SULLINS ELECTRONICS CORP                     | PEC12DAAN                    | IPP=3A<br>CONNECTOR; MALE; THROUGH HOLE; .1IN<br>CC; BREAKAWAY HEADER; STRAIGHT;                                                                                                    |                                                                               |
| 30   | 1   | 3L                                                                                                    | Pref          | 01-PBC15DAAN30P-21  | PBC15DAAN                                                                  | SULLINS ELECTRONICS CORP.                    | PBC15DAAN                    | 24PINS<br>CONNECTOR; MALE; THROUGH HOLE;                                                                                                    |                                                                               |
| 31   | 1   | 37                                                                                                    | Pref          | 01-503154189018P-35 | 5031541890                                                                 | MOLEX                                        | 5031541890                   | CONNECTOR; FRAMLE; SMT; 1.5MM PITCH<br>CUIK-MATE; WIRE-TO-BOARD PCB<br>RECEPTACLE; DUAL ROW; STRAIGHT;                                                                                        |                                                                               |
| 32   | 4   | 11-14                                                                                                    | Pref          | 51-00100-0AQ        | MM720125601A                                                               | ток                                          | 600                          | 18PINS<br>INDUCTOR; SMT (0805); FERRITE-BEAD;                                                                                                    |                                                                               |
| 33   | 1   | MINIQ1                                                                                                    | Pref          | 01-PEC08DAAN16P-21  | PECOBDAAN                                                                  | SULLINS ELECTRONICS CORP.                    | PEC08DAAN                    | 600; TOL=+/-25%; 0.5A<br>CONNECTOR; MALE; THROUGH HOLE;<br>BREAKAWAY; STRAIGHT; 16PINS; -65 DEGC<br>TO: +126 DECC                                                                             |                                                                               |
| 34   | 1   | MINIQ2                                                                                                    | Pref          | 01-SSW10801TS8P-17  | SSW-108-01-T-S                                                             | SAMTEC                                       | SSW-108-01-T-S               | CONNECTOR; FEMALE; THROUGH-HOLE                                                                                                    |                                                                               |
| 35   | 2   | Q1, Q2                                                                                                    | Pref          | 90-BC857BS-19       | BC857BS-7-F                                                                | DIODES INCORPORATED                          | BC857BS-7-F                  | TRAN; PNP; SOT-363; PD-(0.2W); I-(-0.1A); V-<br>(-45V)                                                                                                    |                                                                               |
| 36   | 20  | R9, R114, R115, R122-R128, R131-R134, R146, R147, R150-R152, R154                                                                                  | Pref          | 80-0010K-24         | CRCW060310K0FK;<br>ERJ-3EKF1002                                            | VISHAY DALE; PANASONIC                       | 10К                          | RESISTOR; 0603; 10K; 1%; 100PPM; 0.10W;<br>THICK FILM                                                                                                    |                                                                               |
| 37   | 13  | R5-R8, R11, R13-R16, R28, R136, R185, R186                                                                                                    | Pref          | 80-0000R-27A        | RC1608J000CS;<br>CR0603-J/-000ELF;                                         | SAMSUNG ELECTRONICS;<br>BOURNS;              | 0                            | RESISTOR; 0603; 0 OHM; 5%; JUMPER;                                                                                                    |                                                                               |
| 38   | 1   | D12                                                                                                    | Deaf          | 80-01006-444        | RC0603JR-070RL                                                             | YAGEO PH                                     | 100K                         | RESISTOR; 0603; 100K OHM; 1%; 100PPM;                                                                                                    |                                                                               |
| 30   | ľ.  | D17                                                                                                    | Deaf          | 80-01008-4439       | PNCP1208ETD100P                                                            |                                              | 100                          | 0.1W; THICK FILM<br>RESISTOR; 1206; 100 OHM; 1%; 100PPM;                                                                                                    |                                                                               |
| 40   | ľ   | D18                                                                                                    | Pref          | 80.01K02.71D        | EDA.34EB1021                                                               | DANASONIC                                    | 1 026                        | 0.5W; THIN FILM<br>RESISTOR; 0603; 1.02K OHM; 0.1%; 25PPM;                                                                                                    |                                                                               |
|      | Ľ   |                                                                                                    | . 101         |                     |                                                                            |                                              |                              | 1W; METAL FILM                                                                                                    |                                                                               |

# MAX17852 EV Kit Bill of Materials (UART)

# Evaluates: MAX17852

| ITEM     | QTY   | REF DES                            | VAR<br>STATUS | MAXINV              | MFG PART #                                                                 | MANUFACTURER                              | VALUE               | DESCRIPTION                                                                                                    | MAX17852 VARIANT COMMENT            |
|----------|-------|------------------------------------|---------------|---------------------|----------------------------------------------------------------------------|-------------------------------------------|---------------------|----------------------------------------------------------------------------------------------------|-------------------------------------|
| 41       | 1     | R19                                | Pref          | 80-0010R-24A        | ERJ-P03F10R0V                                                              | PANASONIC                                 | 10                  | RESISTOR; 0603; 10 OHM; 1%; 200PPM;<br>0.20W; THICK FILM                                                                                                  |                                     |
| 42       | 5     | R20, R27, R183, R184, R32          | Pref          | 80-0000R-28A        | RC0805JR-070RL                                                             | YAGEO PHYCOMP                             | 0                   | RESISTOR; 0805; 0 OHM; 5%; JUMPER;<br>0.125W; THICK FILM                                                                                                  | Populate R32                        |
| 43       | 45    | R21, R25, R29, R33, R35-R74, R77   | Pref          | 80-0022R-18         | ERJ-14NF22R0                                                               | PANASONIC                                 | 22                  | RES; SMT (1210); 22; 1%; +/-100PPM/DEGC;<br>0.5W                                                                                                    |                                     |
| 44       | 6     | R22, R110, R155, R161, R168, R169  | Pref          | 80-0100K-53         | ERJ-3GEYJ104V                                                              | PANASONIC                                 | 100K                | RESISTOR; 0603; 100K OHM; 5%; 200PPM;<br>0.10W: THICK EILM                                                                                                |                                     |
| 45       | 15    | R81-R95                            | Pref          | 80-0001K-24A        | CR0603-FX-1001ELF                                                          | BOURNS                                    | 1К                  | RESISTOR; 0603; 1K OHM; 1%; 100PPM;<br>0.10W; THICK FILM                                                                                                  |                                     |
| 46       | 14    | R96-R109                           | Pref          | 80-0002K-24         | CRCW06032K0FK;                                                             | VISHAY DALE;                              | 2К                  | RESISTOR, 0603, 2K OHM, 1%, 100PPM,                                                                                                    |                                     |
| 47       | 2     | R111. B112                         | Pref          | 80-0360R-25         | CRCW0805360RFK                                                             | VISHAY DALE                               | 360                 | RESISTOR; 0805; 360 OHM; 1%; 100PPM;                                                                                                    |                                     |
| 48       | 1     | D113                               | Draf          | 80-0001K-53         | ER L3GEY (102)/                                                            | PANASONIC                                 | 1K                  | 0.125W; THICK FILM<br>RESISTOR; 0603; 1K OHM; 5%; 200PPM;                                                                                                 |                                     |
| 40       |       |                                    | Fiel          | 80-000 IN-03        | CRCW06031K00FK;                                                            | VISHAY DALE;                              |                     | 0.10W; THICK FILM<br>RESISTOR; 0603; 1K; 1%; 100PPM; 0.10W;                                                                                               |                                     |
| 49       | 6     | R116-R121                          | Pret          | 80-0001R-24         | ERJ-3EKF1001V<br>CRCW12060000ZS;                                           | PANASONIC<br>VISHAY DALE;                 | 1K                  | THICK FILM<br>RESISTOR; 1206; 0 OHM; 0%; JUMPER;                                                                                                    |                                     |
| 50       | •     | R129, R130, R130, R140, R179-R162  | Pier          | 80-00008-29         | ERJ-8GEY0R00V<br>CRCW080549R9FK;                                           | PANASONIC<br>VISHAY DALE;                 | 0                   | 0.25W; THICK FILM<br>RESISTOR; 0805; 49.9 OHM; 1%; 100PPM;                                                                                                |                                     |
| 51<br>62 | -     | R 107 R 100                        | Piel          | 80-045K5-25         | ERJ-6ENF49R9                                                               | PANASONIC                                 | 1.54                | 0.125W; THICK FILM<br>RESISTOR; 1206; 1.5K OHM; 1%; +/-                                                                                                   |                                     |
| 53       | 1     | SHDNL_SEL                          | Pref          | 01-FTS10301LS3P-21  | FTS-103-01-L-S                                                             | SAMTEC                                    | FTS-103-01-L-S      | 100PPM; 1/4W; THICK FILM<br>CONNECTOR; MALE; THROUGH HOLE;<br>MICRO LOW PROFILE TERMINAL STRIP;                                                           |                                     |
| 54       | 2     | SW1, SW2                           | Pref          | 11-ADE0804-00       | ADE0804                                                                    | TE CONNECTIVITY                           | ADE0804             | STRAIGHT; 3PINS<br>SWITCH; SPST; DIP16; 24V; 0.1A; SLIDE<br>ACTUATED PIANO-DIP; RCOIL= OHM;                                                               |                                     |
| 55       | 4     | THEDM1.THEDM4                      | Draf          | 01-3644456220-21    | 3.844458.2                                                                 | TYCO                                      | 3.844458.2          | RINSULATION= OHM; TYCO ELECTRO<br>CONNECTOR, HEADER STRIP, TH, STR,                                                                                       | Remove THERM5 and THERM6 Jumper     |
| 50       |       |                                    | Pier          | 00 00000 5 00       | 3104440012                                                                 | 1100                                      | 3-044430-2          | 2PINS, 1 ROW<br>EVKIT PART-IC; MAX17852GCB/V+; LQFP64;                                                                                                    | Header                              |
| 50       | 1     |                                    | Pier          | 00-SAMPLE-02        | MAX17852GCB/V+                                                             | MAAIM                                     | MAX17852GCB/V+      | PACKAGE OUTLINE: 21-0083<br>IC; TRANS; +/-15KV ESD-PROTECTED, 1UA,                                                                                        |                                     |
| 57       | 1     | U2                                 | Pref          | 10-MAX3378EEUD-U    | MAX3378EEUD+                                                               | MAXIM                                     | MAX3378EEUD+        | 16MBPS, QUAD LOW-VOLTAGE LEVEL<br>TRANSLATOR; TSSOP14                                                                                                    |                                     |
| 58       | 1     | U3                                 | Pref          | 10-AT24CS08SSHM-S   | AT24CS08-SSHM                                                              | ATMEL                                     | AT24CS08-SSHM       | IC; EPROM; I2C-COMPATIBLE TWO-WIRE<br>SERIAL EEPROM; NSOIC8 150MIL                                                                                        |                                     |
| 59       | 1     | U4                                 | Pref          | 10-MAX3390EEUD-U    | MAX3390EEUD+                                                               | махім                                     | MAX3390EEUD+        | IC; TRANS; 15KV ESD-PROTECTED; 1UA;<br>16MBPS; QUAD LOW-VOLTAGE LEVEL<br>TRANSLATOR; TSSOP14                                                              |                                     |
| 60       | 1     | U5                                 | Pref          | 10-TLP2770-W        | TLP2770                                                                    | TOSHIBA                                   | TLP2770             | IC; PHOTO; 20MBPS LOW POWER<br>PHOTOCOUPLER; WSOIC6                                                                                                    |                                     |
| 61       | 1     | PCB                                |               | EPCB1785X           | MAX1785X                                                                   | MAXIM                                     | PCB                 | PCB:MAX1785X                                                                                                    |                                     |
|          |       |                                    |               |                     |                                                                            |                                           |                     |                                                                                                    |                                     |
| DO NOT P | URCHA | SE (DNP)                           | -             |                     |                                                                            |                                           |                     |                                                                                                    |                                     |
| ITEM     | QTY   | REF DES                            | VAR<br>STATUS | MAXINV              | MFG PART #                                                                 | MANUFACTURER                              | VALUE               | DESCRIPTION                                                                                                    | COMMENTS                            |
| 1        | 4     | C8-C11                             | DNP           | 20-00U01-B19        | NMC0402X7R103K16TRP;<br>GRM155R71C103KA01;<br>CC0402KRX7R7BB103            | NIC COMPONENTS CORP.;<br>MURATA;<br>YAGEO | 0.01UF              | CAPACITOR; SMT (0402); CERAMIC CHIP;<br>0.01UF; 16V; TOL=10%; MODEL=; TG=-55<br>DEGC TO +125 DEGC; TC=X7R                                                 |                                     |
| 2        | 2     | C12, C13                           | DNP           | 20-00U01-B19        | NMC0402X7R103K16TRP;<br>GRM155R71C103KA01;<br>CC0402KRX7R7BB103            | NIC COMPONENTS CORP.;<br>MURATA;<br>YAGEO | 0.01UF              | CAPACITOR; SMT (0402); CERAMIC CHIP;<br>0.01UF; 16V; TOL=10%; MODEL=; TG=-55<br>DEGC TO +125 DEGC; TC=X7R                                                 |                                     |
| 3        | 1     | C16                                | DNP           | 20-00U47-11C        | GCM188R71C474KA55                                                          | ток                                       | 0.47UF              | CAPACITOR; SMT (0603); CERAMIC CHIP;<br>0.47UF; 16V; TOL=10%; TG=-55 DEGC TO<br>+125 DEGC; TC=X7R; AUTO                                                   |                                     |
| 4        | 1     | C17                                | DNP           | 20-00U01-11         | GRM188R71C103KA01;<br>ECJ-1VB1C10;<br>CL10B103KO8NNN;<br>GCJ188R71C103KA01 | MURATA;PANASONIC;<br>SAMSUNG;;<br>MURATA  | 0.01UF              | CAPACITOR; SMT (0603); CERAMIC CHIP;<br>0.01UF; 16V; TOL=10%; TG=-55 DEGC TO<br>+125 DEG; TC=X7R                                                          |                                     |
| 5        | 1     | C19                                | DNP           | 20-002U2-Q1         | GRM32ER72A225KA35;<br>CGA6N3X7R2A225K230;<br>CC1210KKX7R0BB225             | MURATA;<br>TDK;<br>YAGEO                  | 2.2UF               | CAPACITOR; SMT (1210); CERAMIC CHIP;<br>2.2UF; 100V; TOL=10%; MODEL=GRM<br>SERIES; TG=-55 DEGC to +125 DEGC;<br>TC=X7R                                    |                                     |
| 6        | 14    | C48-C61                            | DNP           | 20-000U1-P6B        | C1608X7R1E104K080AA                                                        | ток                                       | 0.1UF               | CAPACITOR; SMT (0603); CERAMIC CHIP;<br>0.1UF; 25V; TOL=10%; MODEL=C SERIES;<br>TG=-55 DEGC TO +125 DEGC; TC=X7R                                          |                                     |
| 7        | 4     | C76, C78, C79, C82                 | DNP           | 20-0015P-27         | C0402C0G500-150JNP;<br>GRM1555C1H150JA01                                   | VENKEL LTD.;<br>MURATA                    | 15PF                | CAPACITOR; SMT (0402); CERAMIC CHIP;<br>15PF; 50V; TOL=5%; TG=-55 DEGC TO +125<br>DEGC; TC=C0G                                                            |                                     |
| 8        | ٥     | CBB                                | DNP           | 20-00U01-11         | GRM188R71C103KA01;<br>ECJ-1V81C10;<br>GL108103K08NNN;<br>CC L188K08NNN;    | MURATA;PANASONIG;<br>SAAISUNG;;<br>MURATA | 0.01UE              | GAPACITOR; SMT (0803); GERAMIC CHIP;<br>0.01UF; 18V; TOL=10%; TG= 55 DEGC TO-<br>+125 DEG; TG=X7R                                                         | Move C86 from DNP to Populate.      |
| 9        | 2     | CM1, CM2                           | DNP           | 50-0051U-SM5        | ACT45B-510-2P-TL003                                                        | трк                                       | ACT45B-510-2P-TL003 | INDUCTOR; SMT (1812); WIREWOUND CHIP;<br>51UH; TOL=[+50%/-30%]; 0.2A                                                                                      |                                     |
| 10       | 2     | GURRENTSENSE, GPIO_AUX4, GPIO_AUX5 | DNP           | 01-50258402702P-15  | 502584-0270                                                                | MOLEX                                     | 502584-0270         | CONNECTOR; FEMALE; SMT; 502584<br>SERIES: STRAIGHT: 20140                                                                                                 | Remove CURRENTSENSE from DNP, Add   |
| 11       | 3     | D15, D22, D23                      | DNP           | 30-SP402101FTG-00   | SP4021-01FTG                                                               | LITTELFUSE                                | 5V                  | DIODE; TVS; SMT (SOD-323); VRM=5V;                                                                                                    |                                     |
| 12       | 4     | J1-J4                              | DNP           | 01-TSW11607GS16P-19 | TSW-116-07-G-S                                                             | SAMTEC                                    | TSW-116-07-G-S      | CONNECTOR; MALE; SMT; 0.25INCH SQ                                                                                                    |                                     |
| 13       | 1     | J8                                 | DNP           | 01-SSW10401TS4P-19  | SSW-104-01-T-S                                                             | SAMTEC                                    | SSW-104-01-T-S      | PUST HEADER; STRAIGHT; 16PINS<br>CONNECTOR; MALE; THROUGH HOLE;<br>.025INCH SQ POST SOCKET; STRAIGHT;                                                     |                                     |
| 14       | 7     | R1-R4, R26, R143, R148             | DNP           | 80-0000R-27A        | RC1608J000CS;<br>CR0603-J/-000ELF;                                         | SAMSUNG                                   | 0                   | 4PINS<br>RESISTOR; 0603; 0 OHM; 5%; JUMPER;<br>0 10W; THICK EILM                                                                                          |                                     |
| 15       | 2     | R10, R142                          | DNP           | 80-0010K-24         | RC0603JR-070RL<br>CRCW060310K0FK;<br>ER L3EKE4002                          | VISHAY DALE; PANASONIC                    | 10K                 | RESISTOR; 0603; 10K; 1%; 100PPM; 0.10W;                                                                                                    |                                     |
| 16       | 7     | D23 D24 D30 D31 D141 D144 D145     | DNP           | 80-0000R-274        | ERJ-3EKF1002<br>RC1608J000CS;<br>CR0803-16000ELE:                          | SAMSUNG ELECTRONICS;<br>BOURNS            | 0                   | THICK FILM<br>RESISTOR; 0603; 0 OHM; 5%; JUMPER;                                                                                                    |                                     |
| 17       | 1     | R34, R32                           | DNP           | 80-0000R-28         | CC0603JR-070RL<br>CRCW08050000ZS;<br>ERJ-6GEY0R00V;                        | DIGI-KEY                                  | 0                   | 0.10W; THICK FILM<br>RESISTOR: 0805; 0 OHM; JUMPER; 0.125W;                                                                                               | Move R32 from DNP to Populate.      |
|          |       |                                    |               |                     | RMCF0805ZT0R00                                                             |                                           |                     | RESISTOR: 0603: 15K OHM: 5%: 200PPM                                                                                                    |                                     |
| 18       | 2     | R13/, R139                         | DNP           | 8U-U015K-53         | EKJ-3GEYJ153V                                                              | PANASONIC                                 | 156                 | 0.10W; THICK FILM<br>RESISTOR; 0603; 22 OHM: 1%: 100PPM                                                                                                   |                                     |
| 19       | 0     | K5-K8                              | DNP           | 80-0022R-24         | CKCW860322R0FK                                                             | VISHAY DALE                               | 22                  | 0.10W; THICK FILM<br>TEST POINT: PIN DIA=0.1IN; TOTA!                                                                                                    | (Atternate part for R5-R8)          |
| 20       | 2     | GP/AUX4, GP/AUX5                   | DNP           | 02-TPMINI5001-00    | 5001                                                                       | KEYSTONE                                  | N/A                 | LENGTH-0.31N; BOARD HOLE=0.041N;<br>BLACK; PHOSPHOR BRONZE WIRE SILVER<br>PLATE FINISH; RECCOMMENDED FOR<br>BOARD THICKNESS=0.0621N; NOT FOR<br>COLD TEST | DNP GP/AUX4 and GP/AUX5 test points |
| 21       | 2     | THERM5, THERM6                     | DNP           | 01-364445622P-21    | 3-644456-2                                                                 | TYCO                                      | 3-644456-2          | CONNECTOR, HEADER STRIP, TH, STR,<br>2PINS. 1 ROW                                                                                                    | DNP THERM5 and THERM6 Jumper Header |
| TOTAL    | 62    |                                    |               | (                   |                                                                            |                                           | (                   |                                                                                                    |                                     |

# MAX17852 EV Kit Bill of Materials (UART) (continued)

# Evaluates: MAX17852

# MAX17852 EV Kit Bill of Materials (UART) (continued)

PACKOUT (These are purchased parts but not assembled on PCB and will be shipped with PCB)

| ITEM  | ΟΤΥ      | REE DES      | VAR    | MAXINV                   | MEG PART #                | MANUFACTURER                     | VALUE                         | DESCRIPTION                                                                                                    | COMMENTS  |
|-------|----------|--------------|--------|--------------------------|---------------------------|----------------------------------|-------------------------------|----------------------------------------------------------------------------------------------------|-----------|
|       | <b>u</b> |              | STATUS | insolity                 |                           | IN ACTORES                       | TALOL                         |                                                                                                    | COMMENTS. |
| 1     | 3        | MISC1-MISC3  | Pref   | 01-2844/19AWG24-00       | 2844/19 BK001             | ALPHA WIRE COMPANY               | N/A                           | WIRE; BLACK; 19/36; ALPHA WIRE<br>COMPANY; HOOK-UP; MIL-W-16878E (TYPE<br>E); AWG24                                                           |           |
| 2     | 2        | MISC2, MISC3 | Pref   | 01-2844/19AWG24-06       | 2844/19 BL001             | ALPHA WIRE COMPANY               | N/A                           | WIRE; BLUE; 19/36; ALPHA WIRE COMPANY;<br>HOOK-UP; MIL-W-16878E (TYPE E); AWG24                                                               |           |
| 3     | 6        | MISC1-MISC3  | Pref   | 01-50257802002P-37       | 5025780200                | MOLEX                            | N/A                           | CONNECTOR; FEMALE; WIREMOUNT; CLIK-<br>MATE WIRE-TO-BOARD HOUSING; SINGLE<br>ROW; POSITIVE LOCK 2PINS                                         |           |
| 4     | 12       | MISC1-MISC3  | Pref   | 01-50257900001-22        | 5025790000                | MOLEX                            | N/A                           | CONNECTOR; FEMALE; WIRE-TO-BOARD<br>CRIMP TERMINAL; WIREMOUNT; 1PIN                                                                           |           |
| 5     | 1        | MISC1        | Pref   | 01-2844/19AWG24-02       | 2844/19 RD001             | ALPHA WIRE COMPANY               | N/A                           | WIRE; RED; 19/36; ALPHA WIRE COMPANY;<br>HOOK-UP; MIL-W-16878E (TYPE E); AWG24                                                                |           |
| 6     | 1        | PACKOUT_BOX  | Pref   | 88-00711-SML             | 88-00711-SML              | N/A                              | N/A                           | BOX;SMALL BROWN 9 3/16X7X1 1/4 -<br>PACKOUT                                                                                                   |           |
| 7     | 1        | PACKOUT_BOX  | Pref   | 87-02162-00              | 87-02162-00               | N/A                              | N/A                           | ESD BAG;BAG;STATIC SHIELD ZIP<br>4inX6in;W/ESD LOGO - PACKOUT                                                                                 |           |
| 8     | 1        | PACKOUT_BOX  | Pref   | 85-MAXKIT-PNK            | 85-MAXKIT-PNK             | N/A                              | N/A                           | PINK FOAM;FOAM;ANTI-STATIC PE<br>12inX12inX5MM - PACKOUT                                                                                      |           |
| 9     | 1        | PACKOUT_BOX  | Pref   | EVINSERT                 | EVINSERT                  | N/A                              | N/A                           | WEB INSTRUCTIONS FOR MAXIM DATA<br>SHEET                                                                                                    |           |
| 10    | 1        | PACKOUT_BOX  | Pref   | 85-84003-006             | 85-84003-006              | N/A                              | N/A                           | LABEL(EV KIT BOX) - PACKOUT                                                                                                    |           |
| 11    | 6        | BUMP1-BUMP8  | DNI    | 02-SJ5003-00             | SJ-5003(BLACK)            | 3M ELECTRONIC SOLUTIONS DIVISION | SJ-5003(BLACK)                | BUMPER; BLACK-HEMISPHERICAL SHAPE<br>EVKIT EH0231; 0.44D/0.2BH; RESILIENT<br>ELASTOMER POLYURETHANE                                           | PACKOUT   |
| 12    | 1        | MISC1        | DNI    | 01-CLIKMATELOOP2PIN-10   | CLIK-MATE_2-PIN_LOOP-BACK | махим                            | CLIK-MATE_2-PIN_LOOP-<br>BACK | CABLE ASSEMBLY; TWO WIRE CLIK-MATE 2-<br>WIRE LOOP CABLE; WITH WIRE STRIPPER<br>AND CRIMP TOOL; NOTE-PURCHASE<br>DIRECT FROM THE MANUFACTURER | PACKOUT   |
| 13    | 2        | MISC2, MISC3 | DNI    | 01-CLIKMATECABLE2WIRE-10 | CLIK-MATE-CABLE_2-WIRE    | махим                            | CLIK-MATE-CABLE_2-WIRE        | CABLE ASSEMBLY; TWO WIRE CLIK-MATE<br>CROSSOVER CABLE; WITH WIRE STRIPPER<br>AND CRIMP TOOL; NOTE-PURCHASE<br>DIRECT FROM THE MANUFACTURER    | PACKOUT   |
| TOTAL | 38       |              |        |                          |                           |                                  |                               |                                                                                                    |           |

## MAX1785x EV Kit Schematics

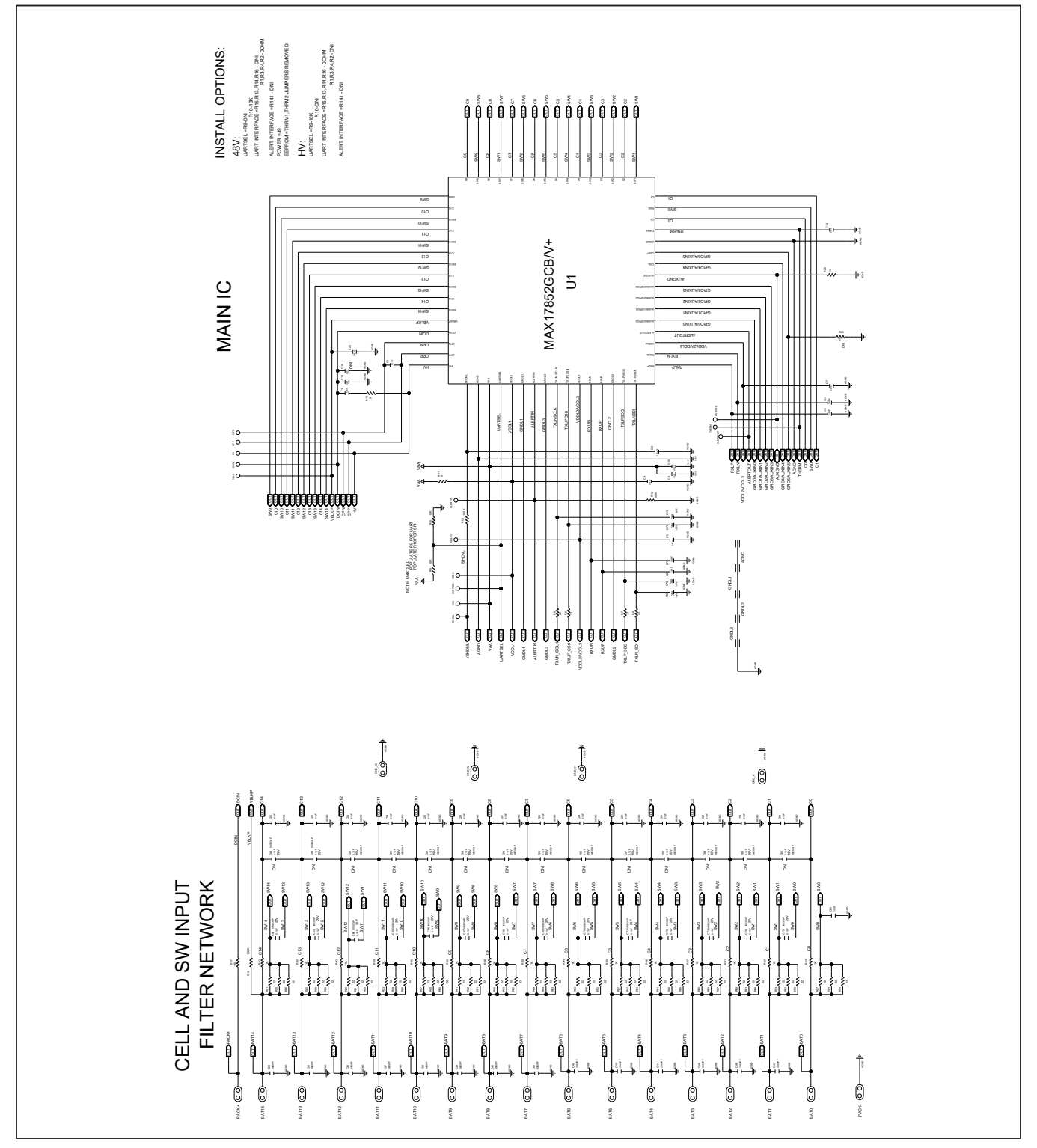

Evaluates: MAX17852

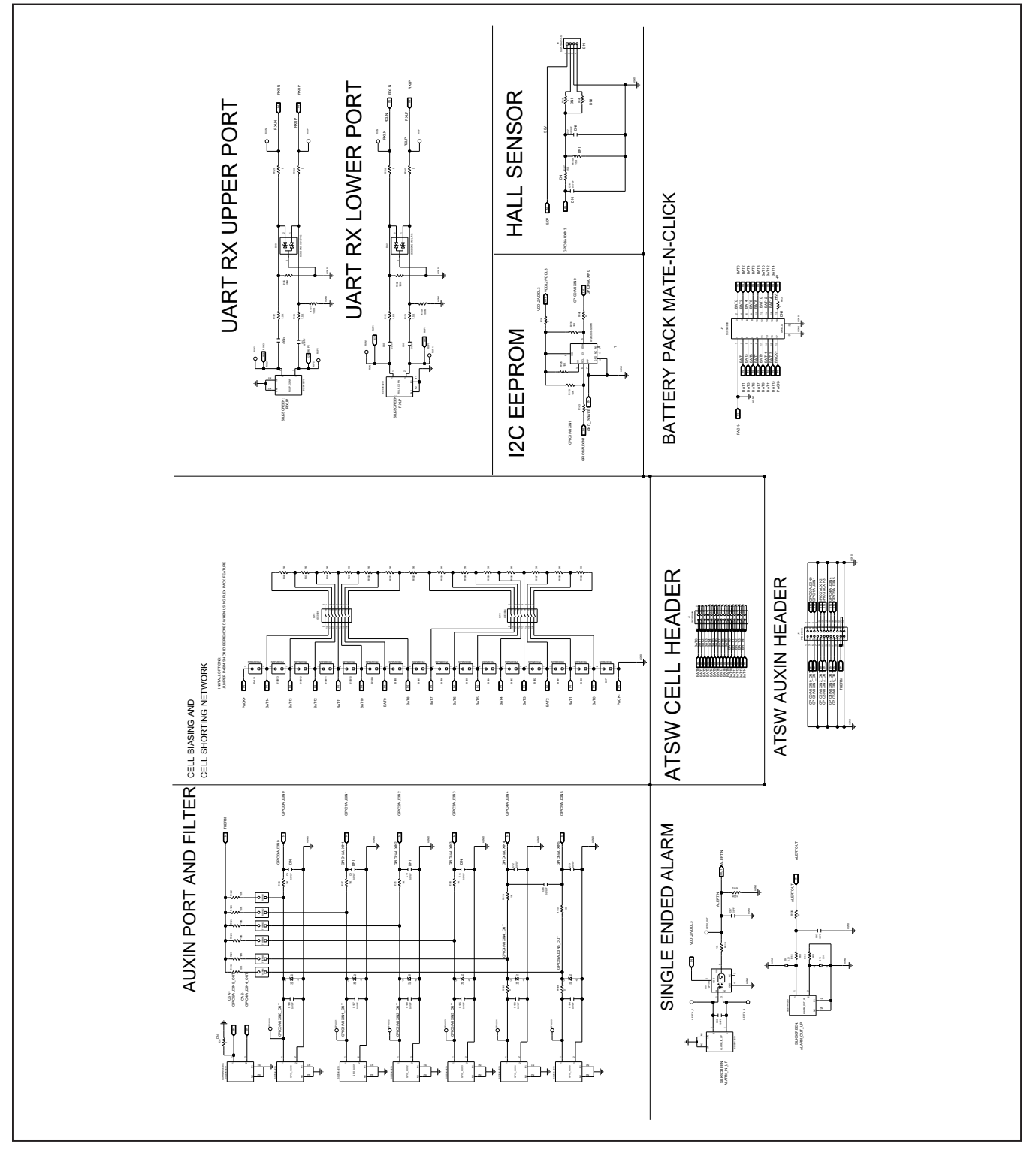

# MAX1785x EV Kit Schematics (continued)

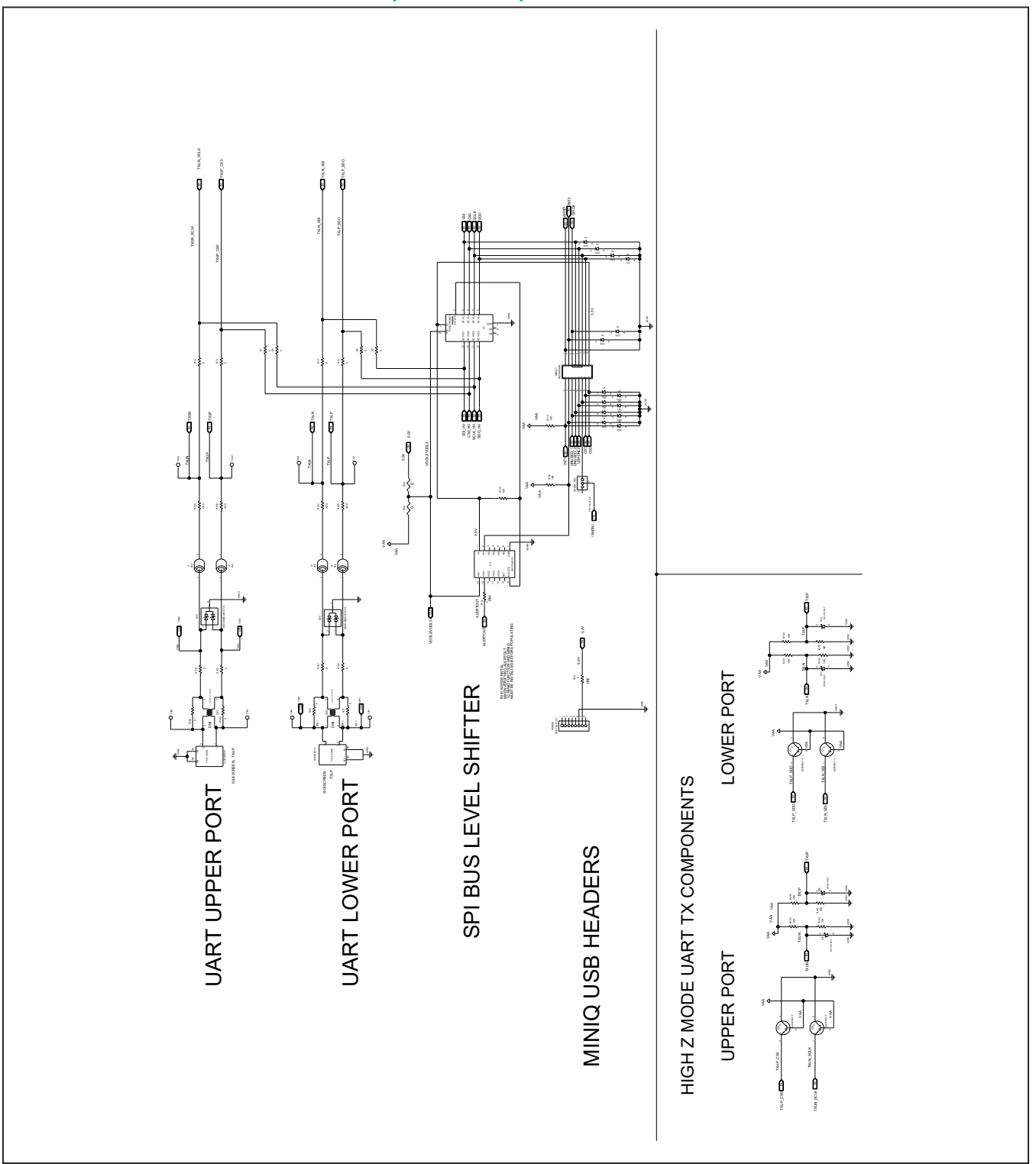

## MMAX1785x EV Kit Schematics (continued)

## Evaluates: MAX17852

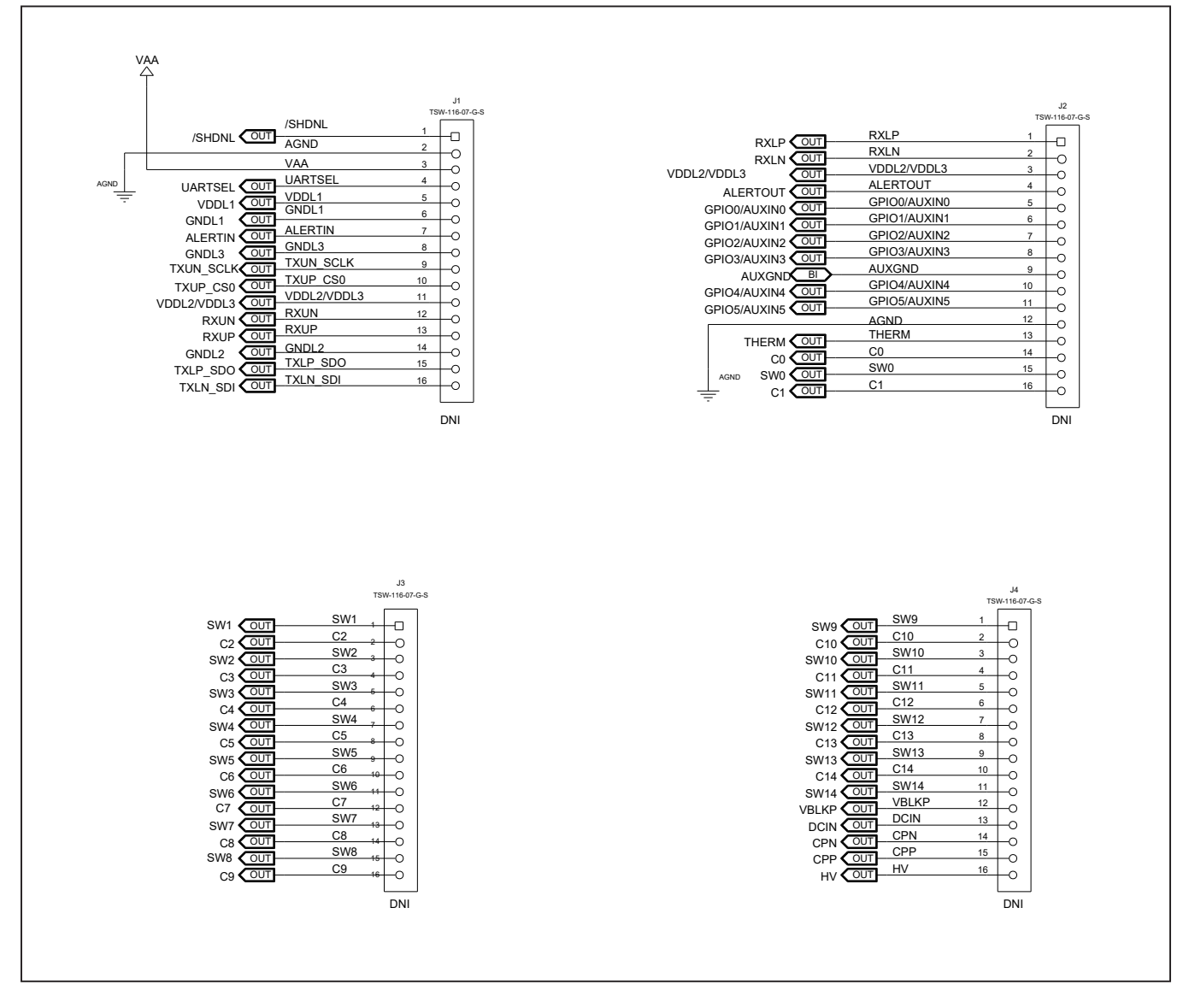

# MAX1785x EV Kit Schematics (continued)

### Evaluates: MAX17852

### MAX1785x EV Kit PCB Layouts

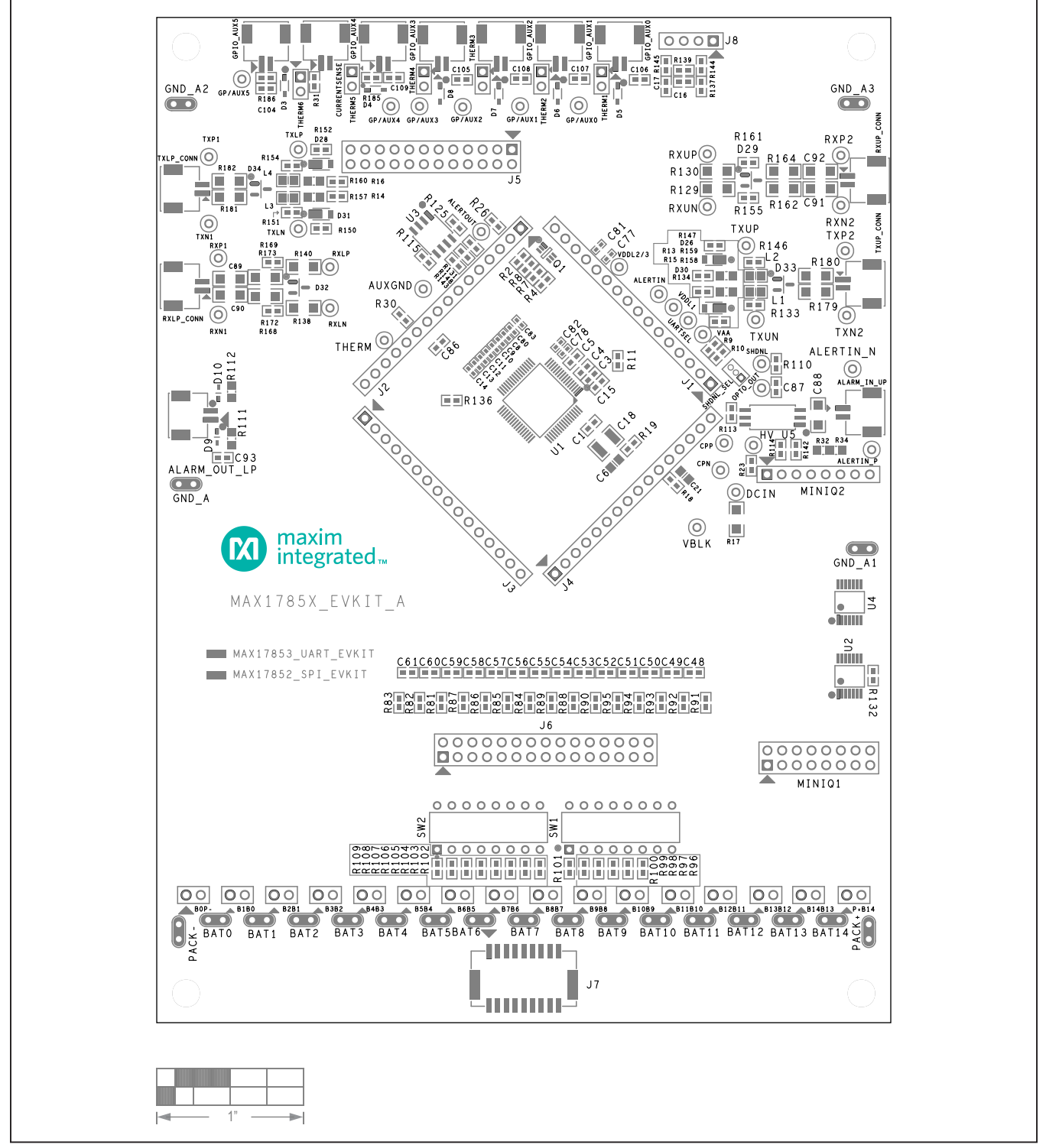

MAX17852 EV Kit PCB Layout—Top Layer Silkscreen

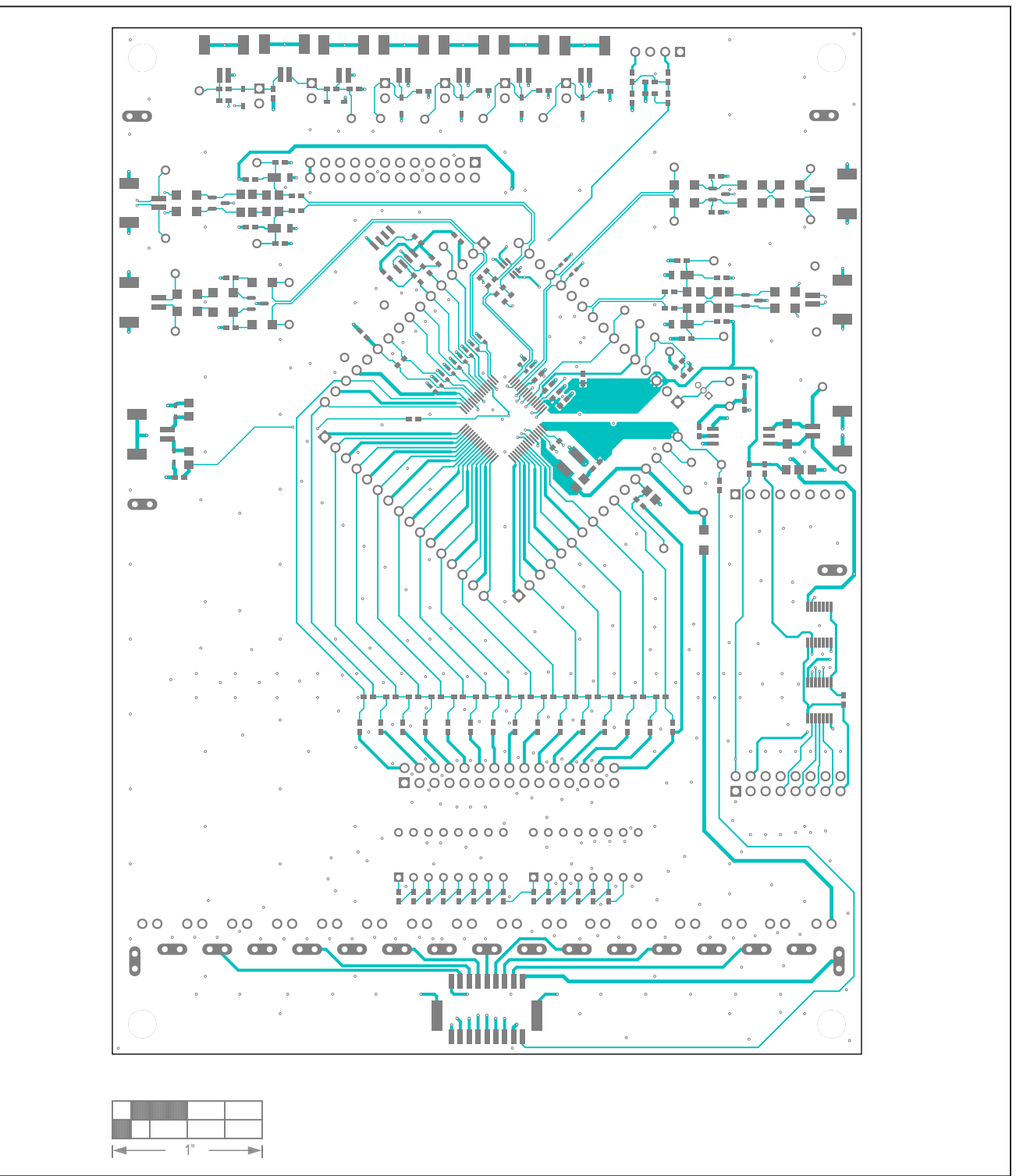

MAX17852 EV Kit PCB Layout—Top Layer Metal

# Evaluates: MAX17852

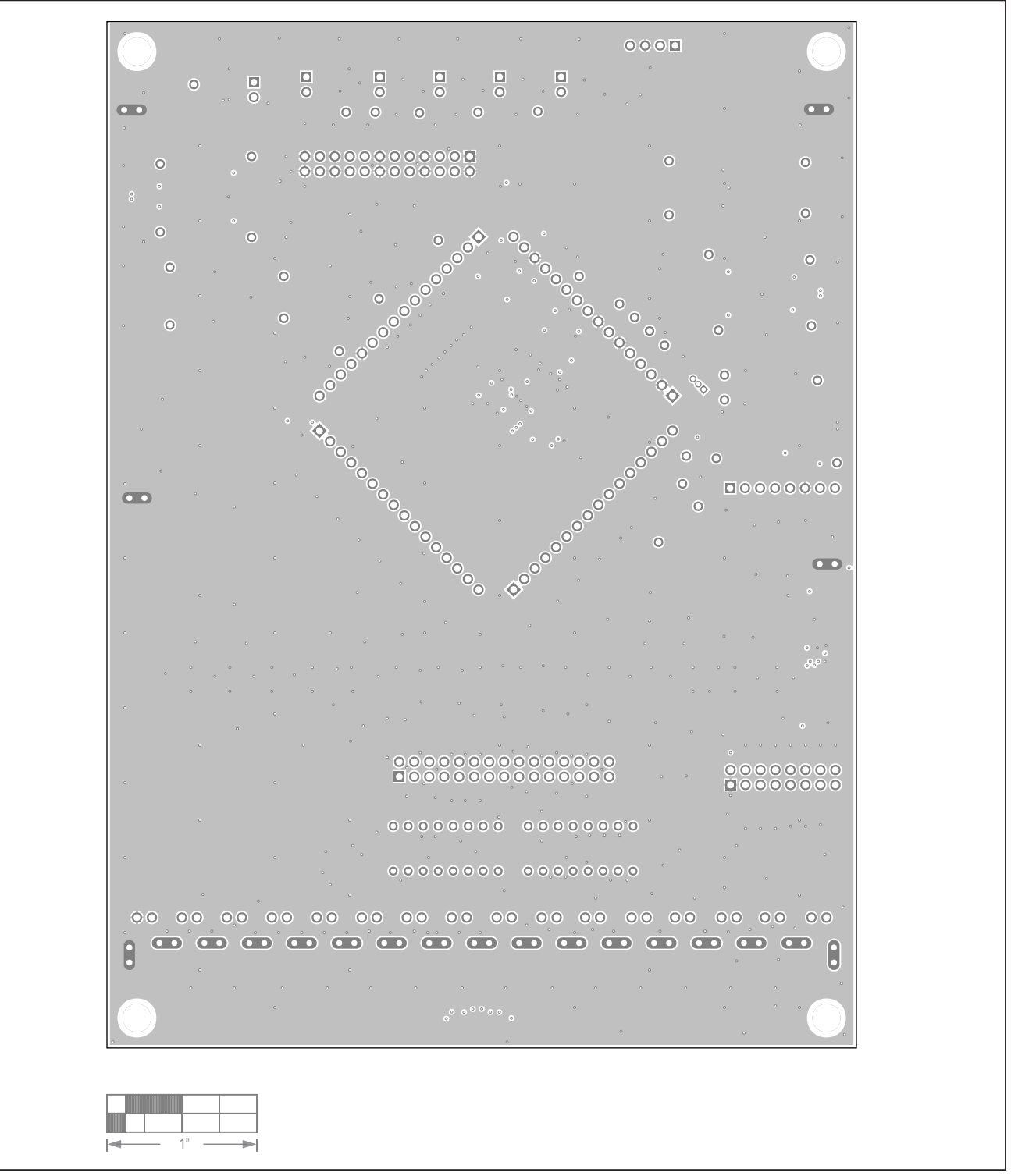

MAX17852 EV Kit PCB Layout—Layer Two Metal

# Evaluates: MAX17852

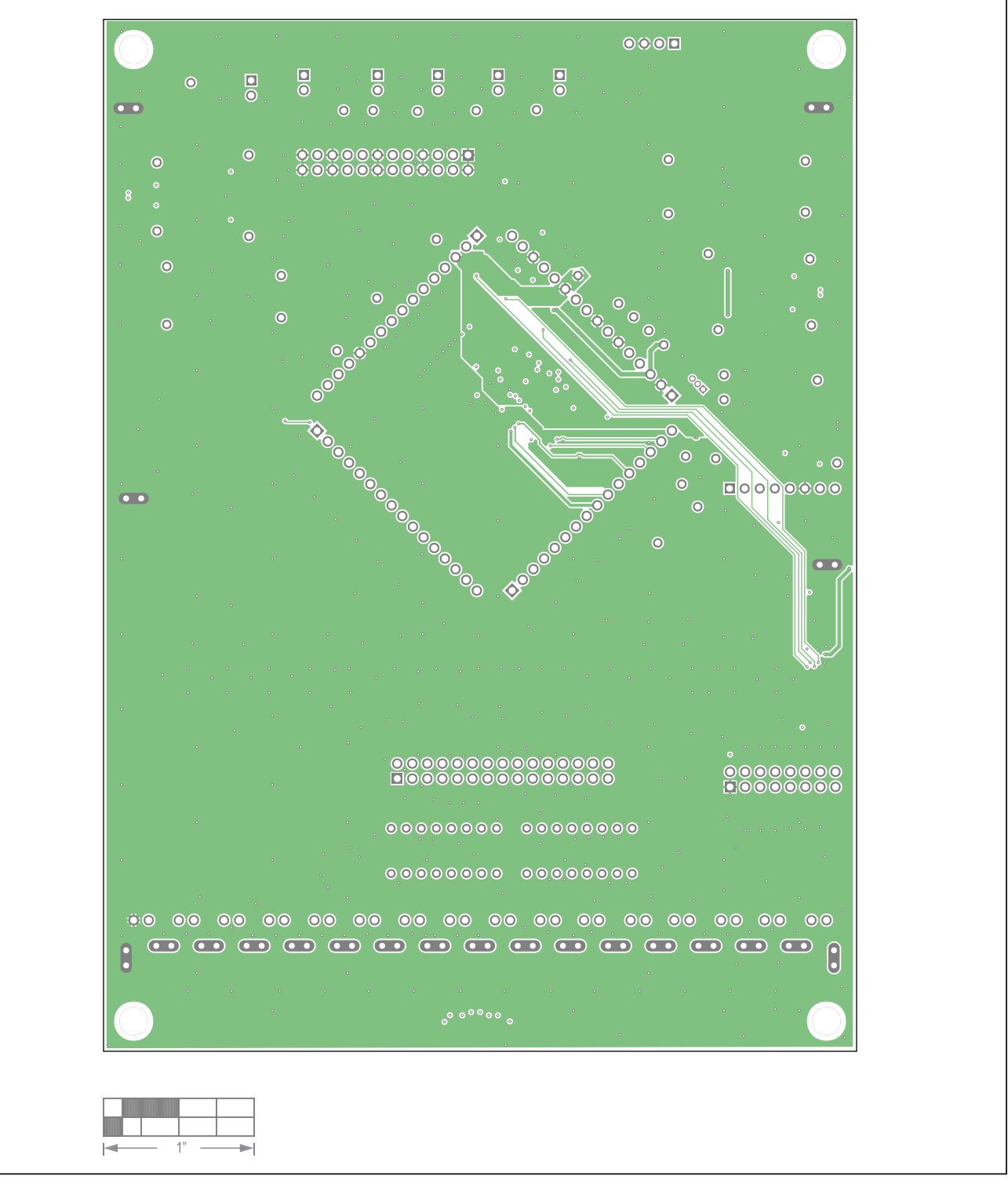

MAX17852 EV Kit PCB Layout—Layer Three Metal

# Evaluates: MAX17852

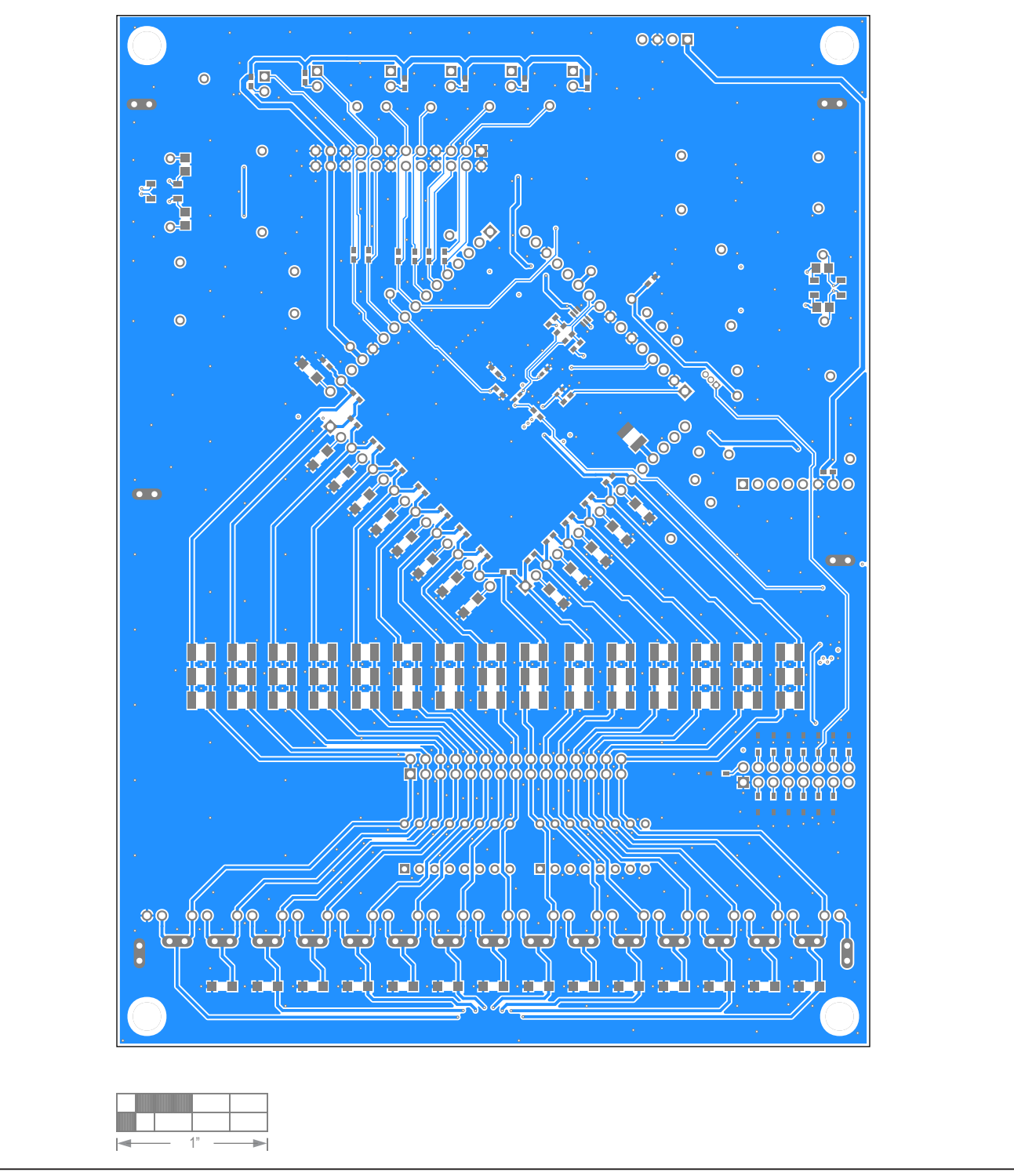

MAX17852 EV Kit PCB Layout—Bottom Layer Metal

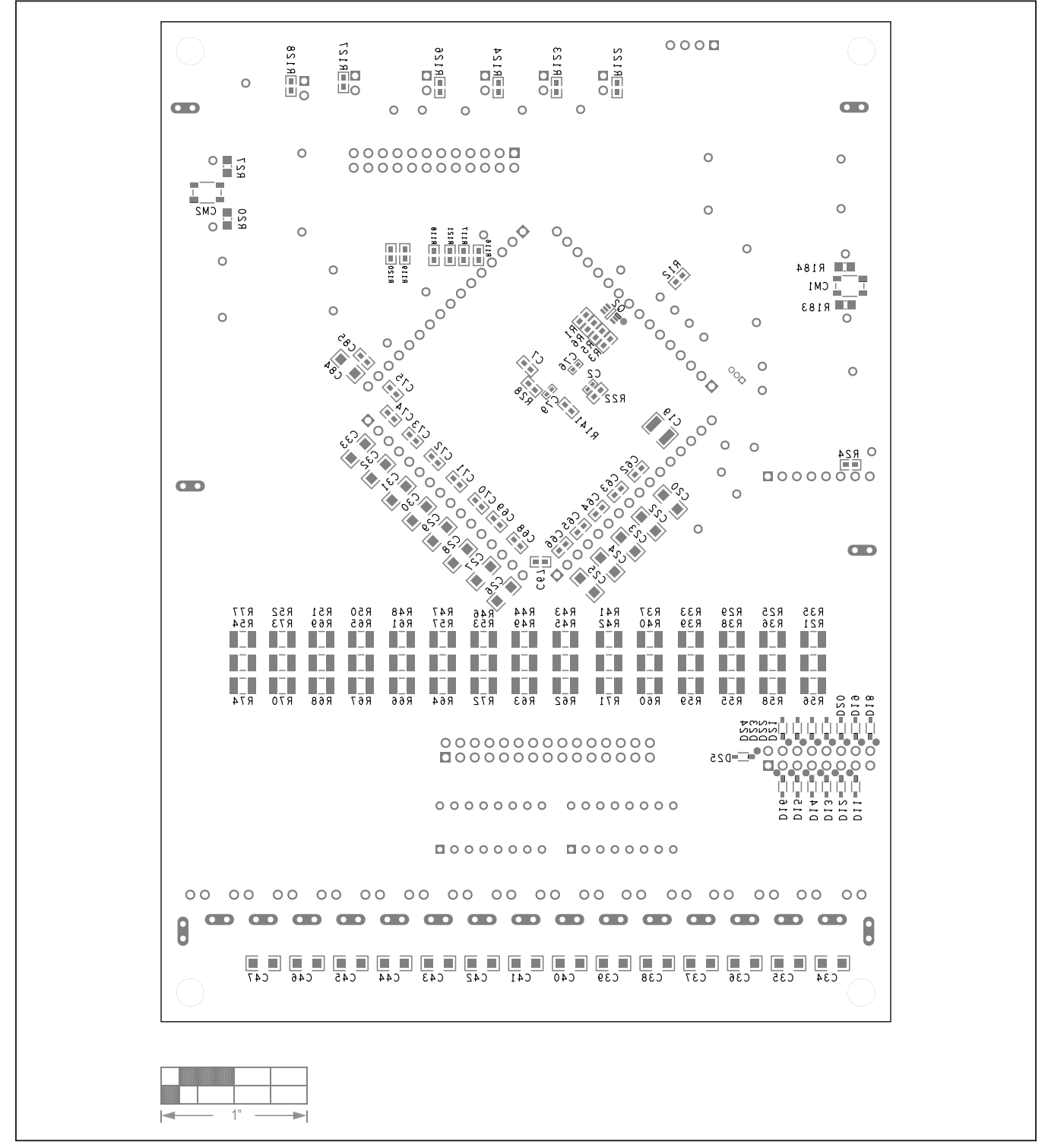

MAX17852 EV Kit PCB Layout—Bottom Layer Silkscreen

# Evaluates: MAX17852

### **Revision History**

| REVISION | REVISION | DESCRIPTION     | PAGES   |
|----------|----------|-----------------|---------|
| NUMBER   | DATE     |                 | CHANGED |
| 0        | 12/20    | Initial release | —       |

For pricing, delivery, and ordering information, please visit Maxim Integrated's online storefront at https://www.maximintegrated.com/en/storefront/storefront.html.

Maxim Integrated cannot assume responsibility for use of any circuitry other than circuitry entirely embodied in a Maxim Integrated product. No circuit patent licenses are implied. Maxim Integrated reserves the right to change the circuitry and specifications without notice at any time.